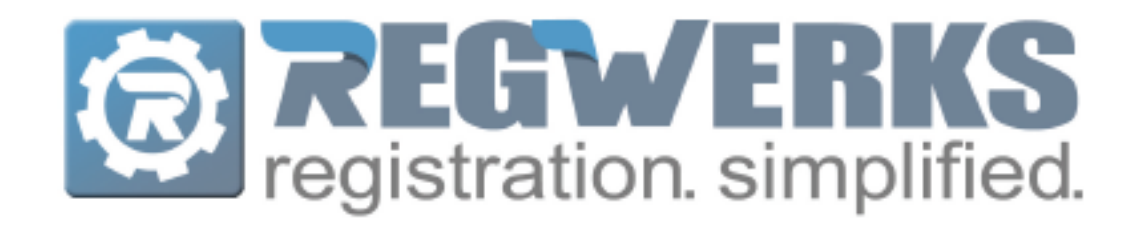

# Table of Contents

| INTRODUCTION        | 4  |
|---------------------|----|
| GETTING STARTED     | 4  |
| Menus               | 5  |
| SETUP MENU          | 6  |
| FEE CLASS           | 6  |
| ACCOUNT CODE        | 6  |
| SPACE TYPE          | 7  |
| GROUP TYPE          | 7  |
| PROGRAM             | 7  |
| CATEGORY            | 8  |
| TOPIC               | 9  |
| USER                | 10 |
| TABLES              |    |
| CATEGORIES          | 11 |
| REPORTS             | 11 |
| Buildings           | 12 |
| OPTIONS             | 12 |
| DISPLAY TAB         | 13 |
| HOME PAGE TAB       | 14 |
| CONTRACTS           | 14 |
| Add New Contract    | 15 |
| Rates               | 15 |
| Segments            | 16 |
| FLAT FEE SIGNUP     | 17 |
| DAILY SIGNUP        |    |
| Drop In Signup      |    |
| PICK-A-DAY SIGNUP   | 21 |
| PICK-A-WEEK SIGNUP  | 22 |
| MAIN MENU           | 23 |
| RESERVATION         | 23 |
| Create/Add Tab      | 23 |
| RESERVATIONS TAB    | 26 |
| BUILDING            | 27 |
| Adding a Building   | 27 |
| Editing a Building  | 27 |
| Deleting a Building | 27 |

| SPACE                                   | 27        |
|-----------------------------------------|-----------|
| Adding a Space                          |           |
| EDITING A SPACE                         |           |
| DELETING A SPACE                        |           |
| GROUP                                   | 28        |
| Adding a Group                          |           |
| Editing a Group                         |           |
| DELETING A GROUP                        | 29        |
| QUESTION PROFILE                        | 29        |
| CREATING A QUESTION PROFILE             |           |
| Adding a Question to a Question Profile |           |
| FIELD TYPES                             |           |
| Previewing a Question Profile           |           |
| DELETING A QUESTION                     |           |
| DELETING A QUESTION PROFILE             |           |
| COURSE                                  | 35        |
| General Tab                             |           |
| ARRANGEMENTS TAB                        |           |
| Web Тав                                 |           |
| CLASSES TAB                             |           |
| QUESTIONS TAB                           |           |
| Expenses Tab                            |           |
| Email Tab                               |           |
| CLASS                                   | 41        |
| General Tab                             |           |
| INSTRUCTOR & EXPENSES TAB               |           |
| Schedule Tab                            |           |
| Arrangements Tab                        |           |
| REGISTRATION TAB                        |           |
| Waiti ist Tab                           |           |
| RECEIPT AND INVOICE TABS.               |           |
|                                         | F0        |
| CUNTRACT PRICING CLASSES                | <b>50</b> |
| CALCULATE CUADOES DUTTON                |           |
| CALCULATE CHARGES BUTTON                |           |
| UNDU CHARGES BUTTON                     |           |
| SEND INVOICES BUTTON                    |           |
| CHARGE CARDS BUTTON                     |           |
| ATTENDANCE LIMITS FEATURE               | 53        |
| REGISTRATIONS                           | 54        |
| TRANSFERRING A REGISTRATION             | 54        |
| CHANGING A CONTRACT                     | 55        |
| CANCELLING A REGISTRATION               | 56        |

| PAYMENT TAB                                                                                                    | 58 |
|----------------------------------------------------------------------------------------------------|----|
| INVOICE HISTORY TAB                                                                                                    | 63 |
| QUESTIONS TAB                                                                                                    | 63 |
| CONTRACT HISTORY TAB                                                                                                    | 64 |
| Attendance Tab                                                                                                    | 65 |
| NOTES & EMAIL TAB                                                                                                    | 66 |
| MANAGER                                                                                                    | 67 |
| Adding a Manager                                                                                                    | 67 |
| Editing a Manager                                                                                                    | 67 |
| DELETING A MANAGER                                                                                                    | 67 |
| INSTRUCTOR                                                                                                    |    |
| ADDING AN INSTRUCTOR                                                                                                    |    |
| Editing an Instructor                                                                                                    |    |
| Deleting an Instructor                                                                                                    |    |
|                                                                                                    | 60 |
| PERSON                                                                                                    | 69 |
|                                                                                                    | 70 |
| REGISTRATIONS TAB                                                                                                    |    |
| REGISTRATIONS TAB<br>Phones Tab                                                                                                    |    |
| REGISTRATIONS TAB<br>PHONES TAB<br>EMERGENCY TAB                                                                                                    |    |
| REGISTRATIONS TAB<br>PHONES TAB<br>EMERGENCY TAB<br>REMARKS TAB                                                                                                    |    |
| REGISTRATIONS TAB<br>PHONES TAB<br>EMERGENCY TAB<br>REMARKS TAB<br>PAYMENTS TAB                                                                                                    |    |
| REGISTRATIONS TAB<br>PHONES TAB<br>EMERGENCY TAB<br>REMARKS TAB<br>PAYMENTS TAB<br>ACCOUNT REGISTER TAB                                                                                         |    |
| REGISTRATIONS TAB<br>PHONES TAB<br>EMERGENCY TAB<br>REMARKS TAB<br>PAYMENTS TAB<br>ACCOUNT REGISTER TAB<br>MERGE                                                                                |    |
| REGISTRATIONS TAB<br>PHONES TAB<br>EMERGENCY TAB<br>REMARKS TAB<br>PAYMENTS TAB<br>ACCOUNT REGISTER TAB<br>MERGE<br>REPORTING                                                                   |    |
| REGISTRATIONS TAB<br>PHONES TAB<br>EMERGENCY TAB<br>REMARKS TAB<br>PAYMENTS TAB<br>ACCOUNT REGISTER TAB<br>MERGE<br>REPORTING<br>WALK-IN REGISTRATION                                           |    |
| REGISTRATIONS TAB<br>PHONES TAB<br>EMERGENCY TAB<br>REMARKS TAB<br>PAYMENTS TAB<br>Account Register TAB<br>MERGE<br>REPORTING<br>WALK-IN REGISTRATION<br>LOOK UP FIELD                          |    |
| REGISTRATIONS TAB   PHONES TAB.   EMERGENCY TAB.   REMARKS TAB.   PAYMENTS TAB.   ACCOUNT REGISTER TAB   MERGE   REPORTING.   WALK-IN REGISTRATION   LOOK UP FIELD.   APPENDIX 1: PARENT PORTAL |    |

RegWerks Support Team Monday – Friday 7:30 AM – 5 PM (CST) Ph: 888.847.9470 support@regwerks.zendesk.com

# Introduction

The RegistrationWerks (RegWerks) software has four levels: **Program**, **Category**, **Course** and **Class**. Users are encouraged to reuse the first three levels with each of their seasons/semesters/registration periods. On a seasonal or annual basis, users add the specific details for each class session at the **Class** level (i.e. the class date, time and actual registrations).

In the example below, the **Programs** (**Community Education** and **Summer School**) contain multiple **Categories**, the **Categories** contain multiple **Courses**, and the **Courses** contain multiple **Classes** with unique dates and times.

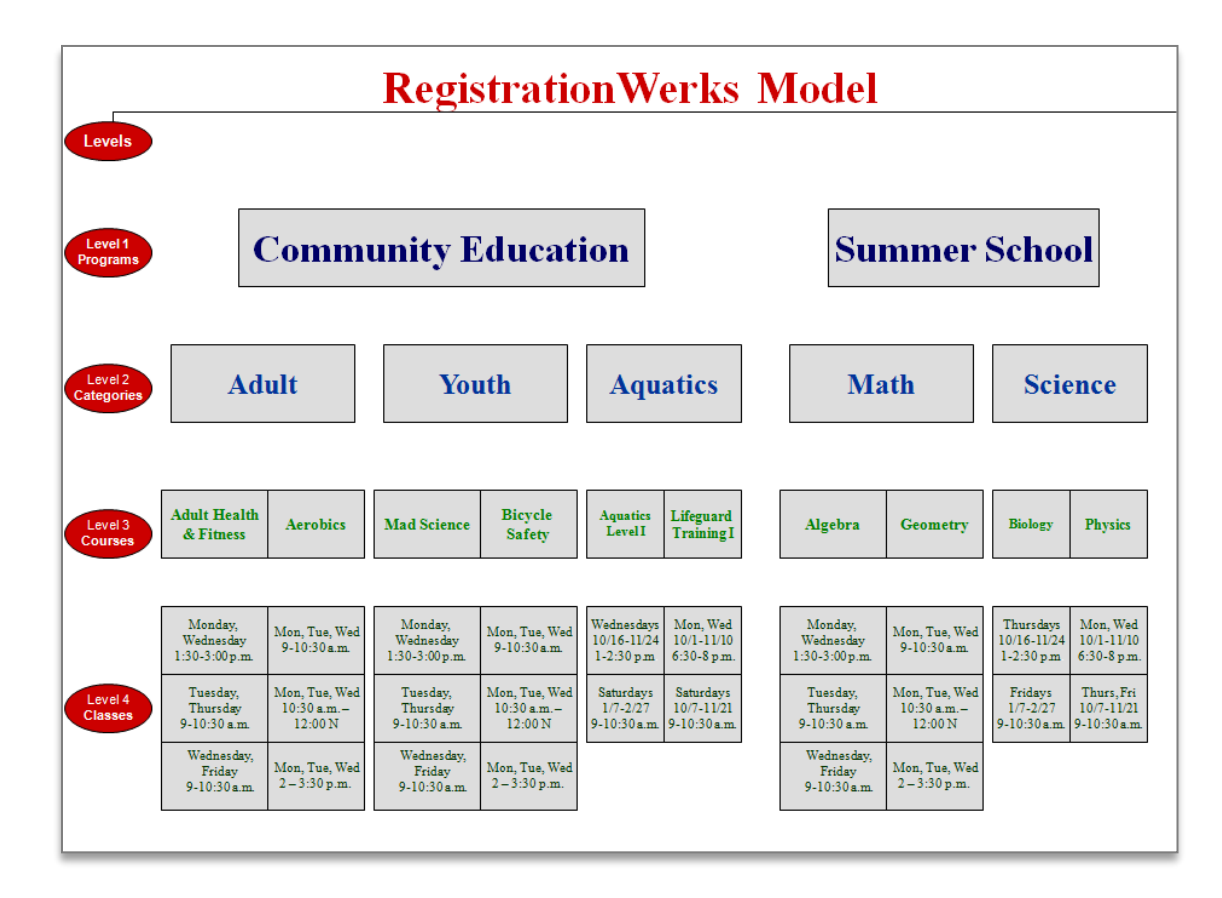

#### **Getting Started**

| RegistrationWerks Login |         |
|-------------------------|---------|
|                         | RKS     |
| Username:<br>Password:  | []      |
|                         | 💡 Login |

When users first arrive at the RegWerks site, they will login by entering a unique username and password to access the system. Usernames and passwords are provided by the RegWerks team when the system is first built. These fields are <u>not</u> case sensitive. Once the first group of users has been given access to their RegWerks system, the client organization manages all new users and user permissions.

#### Menus

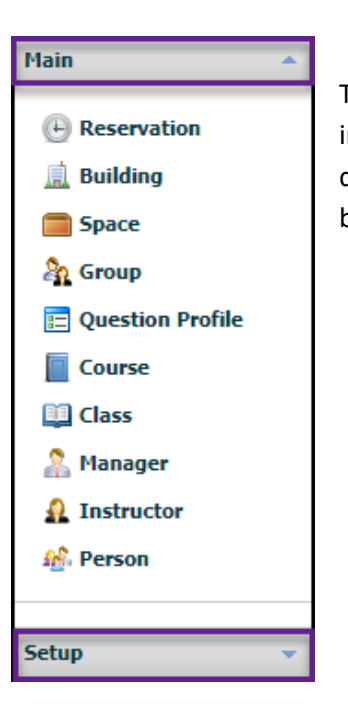

The menu bar on the left-hand side of the screen is used to navigate between the two menus in RegWerks—**Main** and **Setup**—and their various menu options. The **Main** menu is displayed by default when users first log in. The **Setup** menu is accessed by clicking the **Setup** button in the lower left corner of the screen.

#### Adding an Item

| Name *                | Summer School                 |
|-----------------------|-------------------------------|
| Reply To              |                               |
| Question Profile      | Select One 🗸                  |
| Days Before Re-Answer | 180                           |
| Invoice Logo          |                               |
|                       | Recommended Logo Size 300x180 |
|                       | Display Federal Tax ID        |
| n 🛛 🖛                 | % B I U ⊨ ⊨ I Source          |
|                       |                               |
|                       |                               |
|                       |                               |
|                       |                               |
|                       |                               |
|                       |                               |
|                       |                               |

Users may add as many items as needed to each menu option. To add an item, click on the item in **Main** or **Setup**. For all items except **Class** and **Person**, click the **Add Record** button in the upper left toolbar to create a new item. Enter the required information and click **Save**. In this example, "Summer School" is being added as a new Program to the **Program** menu option.

#### Editing an Item

To edit an item, double-click on it in the current list. The item will open in a new window where users may make necessary changes. Select either **Save** to keep the edits or **Cancel** to discard changes.

#### **Deleting an Item**

It is *highly recommended* that users do not delete items from the item list. The items under one menu option are often tied to items under another. If it is necessary to delete an item, highlight the item in the list and then click the **Delete Selected** button. A prompt will appear to confirm the deletion. Select the **OK** button to complete the deletion process.

# **Setup Menu**

| Main 👻         |
|----------------|
| Setup 🔺        |
| 🧼 Fee Class    |
| 뤥 Account Code |
| Space Type     |
| 🍇 Group Type   |
| Program        |
| 📄 Category     |
| 🎒 Торіс        |
| 🔒 User         |
| Options        |
| 肩 Contract     |

The **Setup** menu contains navigation links to the menu options which build a functioning RegWerks system. Each link will be described in greater detail below.

# **Fee Class**

Fee Class is used to differentiate rates for space usage. Users may add as many Fee Classes as needed.

# Account Code

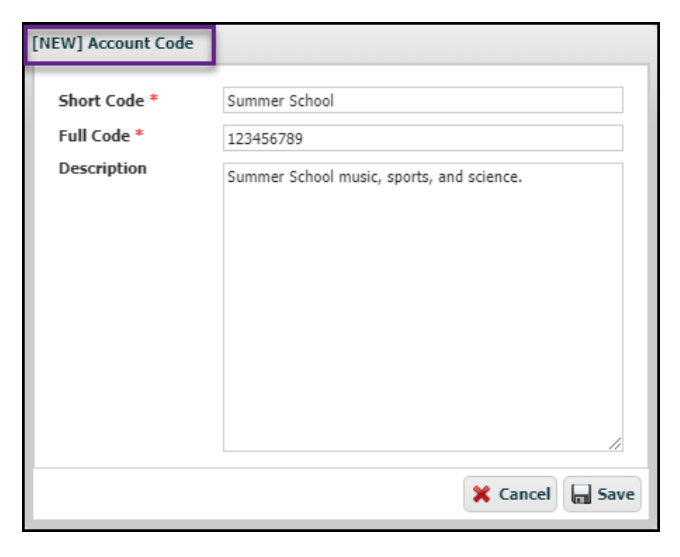

An **Account Code** is used to track transactions in the RevTrak Web Store. Each registration transaction in RegWerks must have an account code assigned to it so that the transaction revenue is recorded accurately in the RegWerks and RevTrak financial reports.

Account Codes created in the RegWerks software will be automatically created in the RevTrak software the first time they are used in a transaction. If an Account Code does not already exist in the RevTrak software, inform your RevTrak team of this addition to ensure that the Account Code is attached to the correct deposit account. If an Account Code already exists in the RevTrak system, users must manually add it into the RegWerks system.

To create an Account Code, create a **Short Code**, which can be an internal title for easy recognition on reports, and a **Full Code**, which must to match any corresponding code in RevTrak exactly. The **Description** is optional and clarifies the uses to which the code is being assigned.

# Space Type

**Space Type** categorizes spaces by type. For example, Rooms 102, 103, and 104 would be separate spaces, with each having the space type of **Classroom**. In another example, the school might have a gymnasium with two spaces: Court 1 and Court 2. Both would have the space type of **Gymnasium**.

Space types are then used to narrow searches for rooms or reports. These space types will populate the **Space Type** field on the **Space** list. Actual spaces are added in the **Space** menu option that is located under the **Main** menu.

## **Group Type**

Much like a space type, a **Group Type** creates categories for groups (athletic team, childcare providers, etc.) Group types allow users to sort or search groups by type.

These group types will populate the **Group Type** drop-down field on the **Group** list. Actual groups are added in the **Group** menu option that is located under the **Main** menu.

### Program

A **Program** is the highest and broadest level of the software's overall structure. Programs are used to group categories, courses, and classes. Users must first create Programs to populate the drop-down menus that are required to create the Categories, Courses, and Classes.

| [NEW] Program         |                               |                 |
|-----------------------|-------------------------------|-----------------|
| Name *                | Summer School                 |                 |
| Reply To              |                               |                 |
| Question Profile      | Select One                    | ~               |
| Days Before Re-Answer | 180                           |                 |
| Invoice Logo          |                               |                 |
|                       | Recommended Logo Size 300x180 |                 |
|                       | Display Federal Tax ID        |                 |
| 6 🛛 🖉                 | ® I U ≒ Ξ ⊙ Source            |                 |
|                       |                               |                 |
|                       |                               |                 |
|                       |                               |                 |
|                       |                               |                 |
|                       |                               |                 |
|                       |                               |                 |
|                       |                               |                 |
| Reports               |                               | 🕻 Cancel 📊 Save |

Name: Assign a Name to each new Program.

**Reply To:** The **Reply To** email address will show on the emails and receipts that are sent when someone registers for a class under that Program. If this field is left blank, the site-wide **Reply To** email address (added at the Options screen in the **Options** button) will automatically be used.

**Question Profile:** Users may choose to attach a **Question Profile** to a Program. When registrations are completed for a Class under this Program, RegWerks stores these answers and auto-populates them on the registrant's next registration.

**Days Before Re-Answer:** Users can specify the number of days that RegWerks will keep a registrant's answer by entering them in the **Days Before Re-Answer** field. This feature only applies to answers provided for this program.

**Invoice Logo:** Users may also add an **Invoice Logo** to a particular Program so invoices display a logo which is different from those on invoices for other Programs. By default, the logo displayed on invoices is the site-wide logo (added in **Options**) if no logo is stored at the **Program** level.

**Display Federal Tax ID:** The **Federal Tax ID** may be displayed on reports and invoices by checking the corresponding checkbox.

**Description:** Finally, the **Description** field can be used to give a more detailed explanation of the Program. The text in this field will display on the RevTrak Web Store.

In the example below, **Vanco Valley Aquatics** is a Program that contains two Categories: Certification Courses; and K-8 School Aged Swimming Lessons. Each Category displays the number of Courses attached in parentheses. When a user clicks on the Category, they are taken to the **Course List** page, which also shows the individual Classes that are available under each Course.

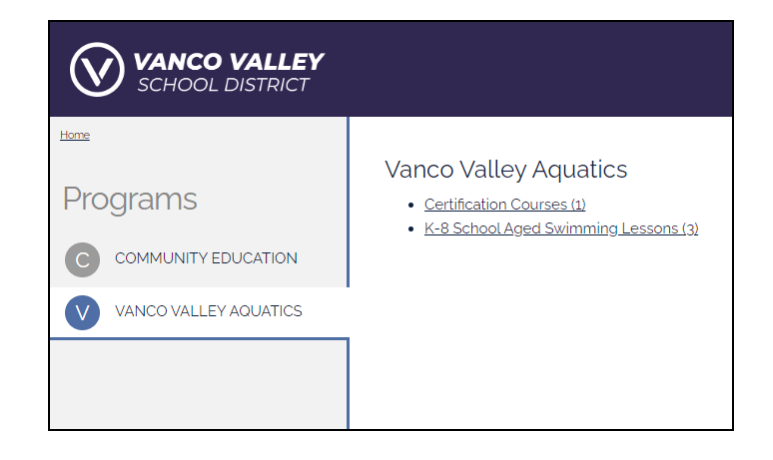

# Category

A **Category** is the second level of the software's overall structure. Categories are used to group Courses and Classes. For example, a Summer School Program might offer several different Math Courses (Algebra, Trigonometry, Geometric Structures), each with multiple Classes that vary according to the times and dates that they are offered. The Category is a broad representation of all the Courses and Classes that pertain to it.

| [NEW] Category                                  |                                                                                                    |                             |
|-------------------------------------------------|----------------------------------------------------------------------------------------------------|-----------------------------|
| Program * Name *                                | Summer School Enrichment                                                                                                    | <b>~</b>                    |
| Our Enrichme<br>through grade<br>enriching opti | ant offerings challenge and enrich academically talented student<br>a 9. Our research-driven courses and outstanding instruction offering for summertime learning. | s in PreK<br>er students an |
| Reports                                         |                                                                                                    | 🗙 Cancel 🔚 Save             |

To build out a Program, users must first create the Program and then, the Categories. Category-specific information populates the required drop-down menus needed to create the Courses and Classes that will fall under each category. When a Category is added, users select the Program that it falls under and give the Category a **Name**, clicking **Save** once complete. In this example, the Category, Enrichment, is created within the Summer School Program.

Add a description of the Category to display additional information above the list of classes on the Web Store.

# Topic

A **Topic** is a link that cross-references different Courses on the website. Topics are initially displayed on the **Class List** page under the Category in the Web Store. In the example shown below, the **Class List** for the Food & Nutrition category is in view. Only the Courses that fall under the Food & Nutrition Category are initially shown in the list.

| VANCO VALLEY<br>SCHOOL DISTRICT |                                                         |                                                   | shop 🗸 Reso                           | urces 🗸 Hon     | ME MY ACCOUNT ~     | G <u>Translate</u><br>CART |
|---------------------------------|---------------------------------------------------------|---------------------------------------------------|---------------------------------------|-----------------|---------------------|----------------------------|
| Home                            | Baking & Pastries                                       | Date:                                             | Day(s): Time:                         | Instructor(s);  | Topic(s):           | Price                      |
| B BAKING & PASTRIES             | 20/21 Baking Artisan Bread (W)<br>20/21 Cake Decorating | <u>11/23/20-8/27/21</u><br><u>11/28/20-8/7/21</u> | Mo, Fr 3:00p-4:00p<br>Sa 9:00a-10:00a | Bennett, Caitey | Health and Wellness | \$50.00<br>\$75.00         |
| MEAL PLANNING                   |                                                         |                                                   |                                       |                 |                     |                            |
|                                 |                                                         |                                                   |                                       |                 |                     |                            |
|                                 |                                                         |                                                   |                                       |                 |                     |                            |

Notice that Health & Wellness is used as a topic for one of the classes displayed above. If the customer is interested in seeing all the classes that have anything to do with Health & Wellness, they have the option to click on the Health & Wellness link. The page will then change to include only the Courses with Classes featuring Health and Wellness as a topic, regardless of what Category each falls under.

Notice in the images below that a **Class List** displays classes using the Health & Wellness topic from all available Courses.

| VANCO VALLEY<br>SCHOOL DISTRICT                    |                                                                                                    | SHO                                                          | P∨ R                                | esources 🗸                      | HOME                                 | MY ACCOUNT                    | G <u>Translate</u><br>CART          |
|----------------------------------------------------|----------------------------------------------------------------------------------------------------|--------------------------------------------------------------|-------------------------------------|---------------------------------|--------------------------------------|-------------------------------|-------------------------------------|
| Home A AEROBICS & CONDITIONING B BAKING & PASTRIES | Baking & Pastries         Number:       Date         20/21 Baking Artisan Bread (W)       11/2         20/21 Cake Decorating       11/2 | e: Day(s)<br>1 <u>3/20-8/27/21</u> Mo, Fr<br>18/20-8/7/21 Sa | : Time:<br>3:00p-4:00<br>9:00a-10:0 | Instructo<br>op Bennett,<br>ioa | r <b>(s): To</b><br>Caitey <u>He</u> | pic(s):<br>:alth and Wellness | <b>Price:</b><br>\$50.00<br>\$75.00 |
| VANCO VALLEY<br>SCHOOL DISTRICT                    |                                                                                                    |                                                              | SHOP                                | ∽ Reso                          | JRCES 🗸                              | Home logi                     | G <u>Translate</u><br>N CART        |
| A AEROBICS & CONDITIONING                          | Aerobics & Conditioning<br>Have you ever caught sight or your reflection<br>upper back are too rounded forward? You&                    | n in a window or mirror to                                   | see that you                        | r head leads th                 | e way? Or not                        | iced that your should         | lers and                            |
|                                                    | Number:                                                                                                    | Date:                                                        | Day(S).                             | TITIE.                          | 11001001001                          | 100101011                     | FIICE.                              |

Each course can have up to two Topics, but they are not required. To display topics on the Web Store, navigate to the **Setup** menu. Click on **Options**, check the **Topic** checkbox under **Column Setup**. **Save** once complete.

To create a Topic, go to **Topic** under the **Setup** menu. Click the green **Add Record** button, and enter Topic name. **Save** when finished. To attach a Topic to a Course, double-click into the Course and select the appropriate Topic from one of the **Topic** drop-down menus.

### User

Once the first group of users have been given access to RegWerks, the client organization manages all new users and user permissions. Users and user permissions are managed in the **User** menu option under the Setup Menu. Double-click on an existing User to edit that individual's User permissions. To create a new User, click on User in Setup Menu, then click the **Add Record** button. Assign the new record either as an individual **User** or as a **Group**. For new Users, enter first and last name, email address, username, and password. For new Groups, enter the group name. By default, each new user has full permissions to view, edit, and print everything within the RegWerks software, except Categories. Categories are manually assigned to each individual User.

There are options to limit a user's or group's access to **Tables**, **Categories**, **Reports**, and **Buildings** by unchecking the corresponding checkboxes. Permissions allowing users to give **ePayment Refunds**, access the website **Options** page, access the **Check-In Application**, and access **Account Merge** may be limited as well. Users may also change User status between **Active** and **Inactive**. **All** or **None** buttons make large-scale changes to User and Group permissions by selecting All checkboxes, or by selecting no checkboxes.

#### Tables

Tables refer to the menu options that appear on the Main and Setup menus. To remove a user's rights to View, Add, Edit, or Delete items within the system, uncheck the corresponding checkboxes under the Tables tab. In the example below, Jane's ability to Edit or Delete Account Codes has been revoked, therefore preventing Jane from changing Account Codes themselves or from changing Account Codes on a Class. If Jane attempts to make changes to any Account Codes, the Save button or Account Code dropdown menu in the Class will be deactivated (grayed out) and no changes can be saved.

Additionally, when a user does not have permission to view certain information in the software, a message will be displayed telling them that they do not have permission.

| [9037] User   |             |               |               |                      |                 |
|---------------|-------------|---------------|---------------|----------------------|-----------------|
| User Type     | User        | ⊖ Gr          | oup           |                      |                 |
| First, Last * | Jane        |               |               | Garcia               |                 |
| Email *       | jg@faux     | email.com     |               |                      |                 |
| Username *    | in@faux     | email.com     |               |                      |                 |
| Deserved *    | 19 6 10 0.1 |               |               | A alive              |                 |
| Password *    | ••••••      | •             |               | Active Active        |                 |
| Phone         |             |               |               |                      |                 |
|               | Ace         | ess Credit Ca | ard Refunds   | Access Site Options  |                 |
|               | Ac          | ess Check-Ir  | n Application | Access Account Merge |                 |
|               |             |               |               |                      |                 |
| Tables Cat    | onorios I   | lonorte P     | uildinge      |                      |                 |
| Tables Cat    | egories i   | ceports D     | unungs        |                      |                 |
|               | None        |               |               |                      |                 |
| View          | Add         | Edit          | Delete        | Table                |                 |
|               | <b>v</b>    | V             | <b>v</b>      | Class                |                 |
| •             | ✓           | ✓             | •             | Manager              |                 |
| ~             | ✓           | ✓             | •             | Instructor           |                 |
| $\checkmark$  | ✓           | ✓             | •             | Person               |                 |
|               | ✓           | <b>V</b>      |               | Fee Class            |                 |
| ~             | ✓           |               |               | Account Code         |                 |
|               | ✓           | ~             | ~             | Space Type           |                 |
|               | ✓           | ~             | •             | Group Type           |                 |
|               | <b>~</b>    | <b>v</b>      | ✓             | Program              | -               |
|               |             |               |               |                      |                 |
| Reports       |             |               |               |                      | X Cancel 🖬 Save |

#### Categories

|               | <b>O</b> Sci                                                                                                    | Jaroup                                                                                                    |                               |                      |    |   |
|---------------|----------------------------------------------------------------------------------------------------|----------------------------------------------------------------------------------------------------|-------------------------------|----------------------|----|---|
| First, Last * | Jane                                                                                                    |                                                                                                    | Garcia                        | a                    |    |   |
| Email *       | jg@fauxemail.com                                                                                                    | 1                                                                                                    |                               |                      |    |   |
| Username *    | jg@fauxemail.com                                                                                                    | 1                                                                                                    |                               |                      |    |   |
| Password *    | •••••                                                                                                    |                                                                                                    | <b>~</b>                      | Active               |    |   |
| Phone         |                                                                                                    |                                                                                                    |                               |                      |    |   |
|               | Access Cred                                                                                                    | lit Card Refunds                                                                                                    |                               | Access Site Options  | R. |   |
|               | Access Cher                                                                                                    | k-In Application                                                                                                    |                               | Access Account Merge |    |   |
|               |                                                                                                    |                                                                                                    |                               |                      |    |   |
|               | None                                                                                                    |                                                                                                    |                               |                      |    |   |
| Show          | None                                                                                                    |                                                                                                    |                               |                      |    |   |
| Show          | Category<br>Brainerd Preschool -                                                                                                    | Brainerd Prescho                                                                                                    | pol                           |                      |    |   |
| Show          | Category<br>Brainerd Preschool -<br>Brown Bag Lunch -                                                                                                    | - Brainerd Prescho<br>Shoreham-Wading                                                                                                    | ool<br>g River                | - Brown Bag Lunch    |    |   |
| Show          | Category<br>Brainerd Preschool -<br>Brown Bag Lunch - 3<br>BVSD Preschool - BV                                                                                                    | Brainerd Prescho<br>Shoreham-Wading<br>VSD Preschool                                                                                                    | ool<br>g River                | - Brown Bag Lunch    |    |   |
| Show          | None<br>Category<br>Brainerd Preschool -<br>Brown Bag Lunch - 3<br>BVSD Preschool - BV<br>Child Care - Before                                                                                                    | Brainerd Prescho<br>Shoreham-Wading<br>VSD Preschool<br>& After School Ca                                                                                                   | ool<br>g River<br>re          | - Brown Bag Lunch    |    | • |
| Show          | None           Category           Brainerd Preschool -           Brown Bag Lunch - 1           BVSD Preschool - BV           Child Care - Before           Child Care - Prescho                                   | Brainerd Prescho<br>Shoreham-Wading<br>VSD Preschool<br>& After School Ca<br>sol Tuition                                                                                    | ool<br>g River<br>re          | - Brown Bag Lunch    |    | • |
| All Show      | Category<br>Brainerd Preschool -<br>Brown Bag Lunch - 1<br>BVSD Preschool - BV<br>Child Care - Before<br>Child Care - Prescho<br>Community Educati                                                                | Brainerd Prescho<br>Shoreham-Wading<br>/SD Preschool<br>& After School Ca<br>sol Tuition<br>on - Aquatics                                                                   | ool<br>g River<br>re          | - Brown Bag Lunch    |    | • |
| All Show      | Category Brainerd Preschool - Brown Bag Lunch - Brown Bag Lunch - BVSD Preschool - BV Child Care - Before Child Care - Prescho Community Educatic Community Educatic                                              | Brainerd Prescho<br>Shoreham-Wading<br>VSD Preschool<br>& After School Ca<br>bol Tuition<br>on - Aquatics<br>on - Arts & Crafts                                             | ool<br>g River<br>re          | - Brown Bag Lunch    |    | • |
| All Show      | Category<br>Brainerd Preschool -<br>Brown Bag Lunch -<br>Brown Bag Lunch -<br>BVSD Preschool - B<br>Child Care - Before<br>Child Care - Prescho<br>Community Educatio<br>Community Educatio<br>Community Educatio | Brainerd Prescho<br>Shoreham-Wading<br>/SD Preschool<br>& After School Ca<br>bol Tuition<br>on - Aquatics<br>on - Arts & Crafts<br>on - Exercise & Fith<br>Exercise & Nutri | ool<br>g River<br>re<br>tness | - Brown Bag Lunch    |    | • |

As new Categories are created from the **Setup** menu, names of the new **Categories** automatically appear on the Categories tab on the **User** window. However, users must proactively give themselves and colleagues access to new Categories once created. Select the Categories for each individual user, as needed.

In the example, the new Aquatics Category is unchecked for this user. When they go to the **Category** page, they will be unable to see the Category along with any Courses or Classes attached to it.

#### Reports

[9037] User User Type 🔵 User Group Garcia First, Last \* Jane Email \* jg@fauxemail.com Username <sup>4</sup> ig@fauxemail.com Password \* ..... Active Phone Access Credit Card Refunds Access Site Options Access Check-In Application Access Account Merge Tables Categories Reports Buildings 🗹 All None Show Report Attendance Report - Invoiced Days • Attendance Report By Grade Attendance Report By Grade & Time Attendance Report By Group Attendance Report By Group & Time • Attendance Report By Name Attendance Report Daily Attendance Report Daily Expected V Attendance Report Monthly X Cancel 🛛 🔚 Save 🚊 Reports

There are over 100 reports available within RegWerks. The **Reports** tab allows users to grant or deny user access to view and print individual reports.

Some users may need to have access to rosters and attendance sheets but none of the financial reports. Uncheck the checkboxes for the corresponding reports to deny access for individual users to ensure that these reports will not display for that user.

For example, Jane has only been given access to a few **Attendance** reports. When she looks at the available reports, only those that she has access to will be listed.

## Buildings

| Tables C | ategories Reports Buildings |
|----------|-----------------------------|
|          | None                        |
| Show     | Building                    |
| ✓        | Community Center            |
|          | High School                 |
|          | Hilton Hotel                |
|          | Lindbergh High School       |
|          | Pinewood Elementary School  |
|          | WeFest Field                |
|          | Woodcrest Middle School     |

The **Buildings** tab is populated by the buildings created in the **Main** menu under the **Building** menu option. This tab allows users to grant or deny user access to specific buildings within the organization.

# Options

The **Options** screen defines the basic look and feel of RegWerks on the RevTrak Web Store and contains many Global Settings. To access these settings, click on **Options** under the **Setup** menu.

**District:** Enter the district name in the **District** field as it should appear on printed receipts and invoices (see the district name highlighted in yellow on the example receipt below). The text entered here will also appear in the **From** field of automatic emails being sent from the software.

**Email Reply To:** The email address entered in the **Email Reply To** field will be used as the **Reply To** field on automatic emails (i.e. invoices) being sent from the software.

| istrict *     | MySchool (       | Jemo Store                        |                            | Central      |
|---------------|------------------|-----------------------------------|----------------------------|--------------|
| mail Reply To | tim.mccart       | hy@revtrak.com                    |                            |              |
| ederal Tax ID | 111-222-3        | 333                               |                            |              |
| Display He    | ome Page E       | vent                              |                            |              |
|               | Jackground       | Link                              | Column Setup               |              |
|               | ucityround       |                                   | Class Number               |              |
|               | iext Color       | Link Hover                        | 🗹 Date                     |              |
|               | CAL COID.        |                                   | Days                       |              |
|               | Uternate         | - Link Visit                      | Time                       |              |
|               | Iternate         |                                   | Instructor                 |              |
| <b>—</b> .    | literate 2       |                                   | Topic                      |              |
|               | .Iternate ∠      | RT Get Colors                     | Price                      |              |
|               |                  |                                   |                            |              |
| Invoicing & P | arent Portal     |                                   |                            |              |
| 🗹 Enat        | ole Parent Porta | d                                 |                            |              |
| Show          | w Attendance or  | n Tax Statements                  |                            |              |
| Invoice L     | ogo URL https:   | //images2.revtrak.net/img/webstor | e/myschool/products/My%20S | chool        |
|               |                  | Recommended Logo                  | Size 300x180               |              |
|               |                  |                                   |                            |              |
|               |                  |                                   |                            |              |
|               |                  |                                   |                            | 🖌 Cancel 🗖 I |

**Federal Tax ID:** Enter the district's Federal Tax ID number in the **Federal Tax ID** field. The number entered will appear on printed receipts and invoices (see the Tax ID # highlighted in yellow on the Example Receipt below).

| © M                                                                                  | lySchool Demo Store All Rights Reserved                                                                |                                                                 |
|--------------------------------------------------------------------------------------|----------------------------------------------------------------------------------------------------|-----------------------------------------------------------------|
| This communication is for the exclusive use of th<br>intended recipient any use, cop | e addressee and may contain confidential or pri<br>oying, disclosure, dissemination or distribution is | vileged information. If you are not t<br>s strictly prohibited. |
| Total Due                                                                            |                                                                                                    | \$96.00                                                         |
| PM (2 Day/Week)                                                                      |                                                                                                    | \$15.00                                                         |
| Multi-Student with AM & PM Discount                                                  |                                                                                                    | \$-4.00                                                         |
| AM (2 Day/Week)                                                                      |                                                                                                    | \$12.00                                                         |
| Balance Forward                                                                      |                                                                                                    | \$73.00                                                         |
| Description                                                                          |                                                                                                    | Amount                                                          |
| Charges for Kim Doe: Weekly Child Care 2                                             | 2017-18 04/24/2017 to 06/30/2017                                                                       |                                                                 |
| 123 Main St.<br>Bloomington MN, 55437                                                |                                                                                                    |                                                                 |
| Bill To:<br>John Scaduto                                                             | TAX ID #:<br>Invoice #: 138917-7310490<br>Due Date: 6/15/2017                                          |                                                                 |

## **Display Tab**

The Display tab contains options for customizing the Color Settings, Column Setup, and Invoicing & Parent Portal.

**Enable Parent Portal:** Check the **Enable Parent Portal** checkbox to enable the **Parent Portal** on the Web Store under RevTrak's **My Account** page. This allows parents to log in and access the Parent Portal section of their Web Store account, including the ability to make payments towards balances, access tax statements and update their card on file.

Show Attendance on Tax Statements: Check the Show Attendance on Tax Statements box to include dates of attendance on the tax statements.

#### Column Setup

The checkboxes in **Column Setup** correspond to the **Column Headings** and **Details** that describe each class in a Course.

In this area, select which of the columns will display on the **Course List** page. If all seven of the options are selected, text wrapping could occur, which could cause the layout to be confusing. It is <u>highly recommended</u> that only the most important columns are selected with a maximum of only five options checked. Below is an example of Column Setup as it appears in the Web Store for families:

| Arts                                           |                               |              |                   |                |         |
|------------------------------------------------|-------------------------------|--------------|-------------------|----------------|---------|
| Explore the world of art with at-home and in p | erson classes covering variou | s art-style: | s and techniques. |                |         |
| Number:                                        | Date:                         | Day(s):      | Time:             | Instructor(s): | Price:  |
| 20/21 Art History - ONLINE                     | <u>11/20/20-7/16/21</u>       | Fr           | 11:00a-12:15p     | Moeller, Lizzy | \$50.00 |
| 20/21 Calligraphy & Lettering                  | <u>11/14/20-8/21/21</u>       | Sa           | 10:00a-12:00p     |                | \$30.00 |
| 20/21 Watercolor Painting (W)                  | <u>11/11/20-8/25/21</u>       | We           | 2:00p-4:00p       |                | \$30.00 |

Users may choose to either show or hide the **Class Number**, **Date**, **Days**, **Time**, **Instructor**, **Topic**, or **Price** individually. If checked, the heading and details will show. If unchecked, the heading and details will be hidden.

#### Invoice Logo Field

To include a logo on printed receipts and invoices, enter the URL and path to the institution's logo. The image must be web-based (JPEG, TIFF, PNG, GIF, BMP), and an image size of 300x180 pixels is recommended.

To find the URL to an image on the organization's web site, navigate to the desired image.

In **Safari**, right-click on the image, and select **Copy Image Address**. Paste the URL into the **Invoice Logo** field and click **Save**.

In **Chrome**, right click, select **Copy Image URL**, paste the URL into the **Invoice Logo** field, and click **Save**.

The logo will show in the top left corner of invoices and printed receipts.

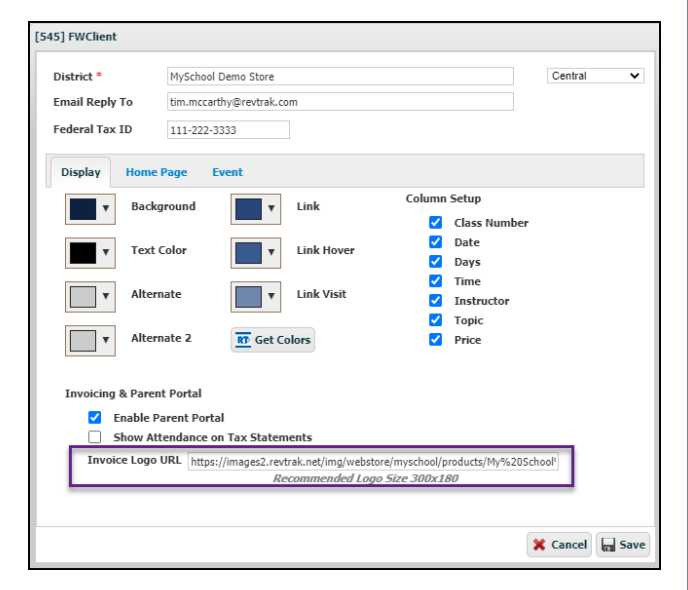

|                                                                                                    |                                                                                                    | 1                                                                             |
|----------------------------------------------------------------------------------------------------|----------------------------------------------------------------------------------------------------|-------------------------------------------------------------------------------|
| [545] FWClient                                                                                      |                                                                                                    |                                                                               |
| District *<br>Email Reply To<br>Federal Tax ID                                                      | MySchool Demo Store<br>tim.mccarthy@revtrak.com<br>111-222-3333                                                                                                    | Central 🗸                                                                     |
| Display Home                                                                                        | 'age Event<br>} ™ B I U I ∏ ∰ Source                                                                                                    |                                                                               |
| Welcome to the M<br>that correspond t<br>classes on this si<br>more about using<br>team at 1-888-84 | fy School Demo site! To register for Reg/Werks classes, please<br>3 the class for which you wish to process a registration. Please<br>le are for demo purposes only. If you have any questions or wo<br>Reg/Werks on your Web Store, please contact the Reg/Werks<br>7-9470. | select the links<br>note that the<br>uld like to find out<br>software support |
| L                                                                                                   |                                                                                                    |                                                                               |
|                                                                                                    |                                                                                                    | 🗙 Cancel 🔚 Save                                                               |

### Home Page Tab

The **Home Page** tab displays additional information in the **Program List** page for all Programs in the Web Store. Basic HTML formatting tags can be used to format the text in a variety of ways. Enter the preferred text in the **Home Page** field, and click the **Save** button.

The text shown in the example above creates the HTML formatting for the **Program List** page. Below is an example of how this same text displays on the in the Web Store's **Home Page**, where customers make their selections.

| VANCO VALLEY<br>SCHOOL DISTRICT | SHOP ~ RESOURCES ~ HOME LOGIN CART                                                                                                    |
|---------------------------------|----------------------------------------------------------------------------------------------------|
| Home                            |                                                                                                    |
| Programs                        | Welcome to the My School Demo site! To register for RegWerks classes, please select the links that correspond to the class for which you wish to process a registration. Please note that the classes on this site are for demo purposes only. If you have any questions or would like |
|                                 | to find out more about using RegWerks on your Web Store, please contact the RegWerks software support team at 1-888-847-9470.                                                                                                    |

# **Contracts**

| [NEW] Cor         | ntract    |          |                       |           |               |               |
|-------------------|-----------|----------|-----------------------|-----------|---------------|---------------|
| Name <sup>4</sup> | ŧ         |          |                       |           | Δ             | Inactive      |
| Signup            | Available | Flat Fee | ○ Daily ○ Drop In ○ P | ick-A-Day | O Pick-A-Week | O Prepay Days |
|                   |           | Pre-Pay  | Pre-Pay Start Date    | 17.       |               |               |
| Grace I           | Period    | 0        |                       |           |               |               |
|                   |           |          |                       |           |               |               |
|                   |           |          |                       |           |               |               |
|                   | Rate      |          |                       |           |               |               |
| •                 |           |          |                       |           |               |               |
| Ū                 |           |          |                       |           |               |               |
|                   |           |          |                       |           |               |               |
|                   |           |          |                       |           |               |               |
| Repo              | orts      |          |                       |           | ×             | Cancel Save   |

**Contracts** allow users to create recurring pricing structures which are assigned to individual classes. A contract may be assigned to more than one class. Once a contract is assigned to a class, recurring payments can be charged. Also, recurring charges can be batch processed to those accounts that have given authorization to charge their credit cards on a weekly or monthly basis.

Contracts are made up of **Rates**. Rates enable different billing structures (i.e. **Standard Rate, Employee Rate, Free/Reduced Rate**). This allows users to charge different fees to participants enrolled in the same class.

**Segments** are assigned to rates. Segments represent different segments of a day: **AM**, **PM**, and **Other**. A student can sign up for one AM, one PM, or one Other segment at a rate of their choosing.

## Add New Contract

| [NEW] Contract   |                                              |                             |
|------------------|----------------------------------------------|-----------------------------|
| Name *           |                                              | ▲ Inactive                  |
| Signup Available | ● Flat Fee  ○ Daily  ○ Drop In  ○ Pick-A-Day | ○ Pick-A-Week ○ Prepay Days |
| Grace Period     | Pre-Pay     Pre-Pay Start Date       0       |                             |
| Rate             |                                              |                             |
| Reports          |                                              | 🗶 Cancel 🖬 Save             |

To create a new Contract for a Class, click on **Contract** and then select the green **Add Record** button on the upper left corner of the screen.

**Name:** The Name is the name that displays when assigning a contract from the drop-down menu in a contract class.

Signup Available: The Signup Available radio buttons determine the type of care families select for their children during signup. Each contract must be assigned either the Flat Fee tuition, Daily tuition, Drop in tuition, Pick-A-Day tuition, or Pick-A-Week tuition. The

difference between these options is based upon how contract billing is calculated.

**Pre-Pay and Pre-Pay Start Date:** The **Pre-Pay** checkbox and **Prepay Start Date** should be filled in if the payment is to be made prior to the first month of attendance. If payments will be made after the billing period has occurred, this checkbox should remain unchecked. If the contract requires a pre-payment, the pre-pay start date for the payment period must be entered. The pre-pay start date is typically the first day of classes or the billing cycle.

| iame *                                 | •                                                                                                    | Standard Rate Hide From Web                                                                    |                                                                                                    |                                                                                       |   |
|----------------------------------------|----------------------------------------------------------------------------------------------------|------------------------------------------------------------------------------------------------|----------------------------------------------------------------------------------------------------|---------------------------------------------------------------------------------------|---|
|                                        |                                                                                                    | Multi-Student Discount                                                                         | 🖌 AM & PM Discount                                                                                                    |                                                                                       |   |
| ate Pie                                | ckup Type                                                                                                    | Flat Fee  Per Minute                                                                           |                                                                                                    |                                                                                       |   |
| hange                                  |                                                                                                    |                                                                                                |                                                                                                    |                                                                                       |   |
| mange                                  | Fee                                                                                                    | \$0.00                                                                                         | Charle Time                                                                                                    | Fed Time                                                                              |   |
| <b>C</b>                               | Segmer                                                                                                    | \$0.00                                                                                         | Start Time                                                                                                    | End Time                                                                              |   |
| C)                                     | Segmer<br>AM (1 Da                                                                                                | \$0.00<br>it Name<br>ay/Week)<br>ay/Week)                                                      | Start Time<br>6:00 AM                                                                                                    | End Time<br>8:00 AM                                                                   | * |
| C)<br>T                                | AM (1 DA<br>AM (2 DA<br>AM (3 DA                                                                                  | \$0.00<br>at Name<br>ay/Week)<br>ay/Week)<br>ay/Week)                                          | <b>Start Time</b><br>6:00 AM<br>6:00 AM                                                                                                    | End Time<br>8:00 AM<br>8:00 AM<br>8:00 AM                                             | * |
| C)                                     | AM (1 DA<br>AM (2 DA<br>AM (3 DA<br>AM (4 DA                                                                      | \$0.00<br><b>ht Name</b><br>by/Week)<br>by/Week)<br>by/Week)<br>by/Week)<br>by/Week)           | <b>Start Time</b><br>6:00 AM<br>6:00 AM<br>6:00 AM<br>6:00 AM                                                                                              | End Time<br>8:00 AM<br>8:00 AM<br>8:00 AM<br>8:00 AM                                  |   |
| <b>i</b>                               | E Fee<br>AM (1 Di<br>AM (2 Di<br>AM (3 Di<br>AM (3 Di<br>AM (4 Di<br>AM (5 Di                                     | \$0.00<br><b>it Name</b><br>sy/Week)<br>sy/Week)<br>sy/Week)<br>sy/Week)<br>sy/Week)           | <b>Start Time</b><br>6:00 AM<br>6:00 AM<br>6:00 AM<br>6:00 AM<br>6:00 AM                                                                                   | End Time<br>8:00 AM<br>8:00 AM<br>8:00 AM<br>8:00 AM<br>8:00 AM                       | * |
| CO<br>T                                | E Fee<br>AM (1 Da<br>AM (2 Da<br>AM (2 Da<br>AM (3 Da<br>AM (4 Da<br>AM (5 Da<br>PM (1 Da                         | \$0.00<br><b>ht Name</b><br>sy/Week)<br>y/Week)<br>y/Week)<br>y/Week)<br>y/Week)<br>y/Week)    | Start Time           6:00 AM           6:00 AM           6:00 AM           6:00 AM           6:00 AM           6:00 AM           6:00 AM           5:00 AM | End Time<br>8:00 AM<br>8:00 AM<br>8:00 AM<br>8:00 AM<br>8:00 AM<br>6:00 PM            |   |
| •••••••••••••••••••••••••••••••••••••• | E Fee<br>AM (1 D4<br>AM (2 D4<br>AM (2 D4<br>AM (3 D4<br>AM (4 D4<br>AM (5 D4<br>PM (1 D4<br>PM (1 D4<br>PM (2 D4 | \$0.00<br>tt Name<br>y/Week)<br>y/Week)<br>y/Week)<br>y/Week)<br>y/Week)<br>y/Week)<br>y/Week) | Start Time           6:00 AM           6:00 AM           6:00 AM           6:00 AM           6:00 AM           3:00 PM           3:00 PM                   | End Time<br>8:00 AM<br>8:00 AM<br>8:00 AM<br>8:00 AM<br>8:00 AM<br>6:00 PM<br>6:00 PM |   |

#### Rates

Contracts may have multiple **Rates** assigned to them. To create a Rate, click on the **Plus Sign** to the left of the Rate list. To delete a rate, highlight the rate by clicking on the name in the table and then click the **Trash Can** button. Once the deletion is confirmed, the rate will be removed.

Name: Users may customize the Name of the rate that parents see during registration in the Name field. Some examples of rate names are Standard Rate, Employee Rate, Free and Reduced Lunch, and Scholarship.

**Hide from Web:** By using the **Hide From Web** checkbox, users have the option to hide specific rates from the web so that the general public will not see them during registration. Hidden rates are only available to select during the admin **Walk-in Registration** process.

**Multi-Student Discount:** If the **Multi-Student Discount** box is checked, users may set up a special Rate for additional students within the same family in each Segment. The first student will be charged the full price while each additional student will be charged the reduced Rate. The special pricing is created within each Segment in the Rate.

**AM & PM Discount:** When the **AM & PM Discount** box is checked, users may assign a discount to students who sign up for an AM and PM Segment within the same Rate.

Allow Multi-Student & AM/PM Discount: When the Allow Multi-Student & AM/PM Discount box is checked, discounting options may be stacked. By checking this box, both discounted rates are applied to the registration. Users must select all three options in order to use the Multi-Student and AM/PM Discount.

Late Pickup Fee: The Late Pickup Fee field charges an additional fee for each day that a child is picked up late from class. Users may opt to charge either a Flat Fee or Per Minute fee. Attendance can then be taken with the late pickup times noted, and the additional fees are automatically calculated based on this late fee at the time that charges are calculated for the Class.

**Change Fee:** To apply an extra charge each time a customer changes their Segment within a Contract, add that fee to the **Change Fee** field. For example, a change in segment within a contract occurs when a parent originally signs up for a 6 PM pickup and then changes to a 6:30 PM pickup. This change qualifies them for a Segment Change Fee.

| [NEW] Contract Segm                      | ent                        |                                |                           |                             |            |
|------------------------------------------|----------------------------|--------------------------------|---------------------------|-----------------------------|------------|
| Name *                                   |                            |                                |                           |                             | Δ          |
| Start Time *                             | 12:00 AM                   | End                            | Time *                    | 2:00 AM                     |            |
| ∩ am                                     | 0                          | PM                             | $\bigcirc$ c              | ther                        |            |
|                                          | Select                     | t Days M                       | lax Days                  | 0                           |            |
| Available Days                           | 🗌 Mon                      | 🗌 Tue                          | 🗌 Wed                     | Thur                        | 🗌 Fri      |
|                                          |                            |                                |                           |                             |            |
|                                          |                            |                                |                           |                             |            |
|                                          |                            | Flat Fee<br>Rate               | Ad                        | ditional Child<br>Deduction |            |
| Price                                    |                            | \$0.00                         | - I                       | \$0.00                      |            |
| AM & PM Deductio                         | n                          | \$0.00                         | [                         | \$0.00                      |            |
| Late Payment Fee                         |                            | \$0.00                         |                           | \$0.00                      |            |
| Registration Fee                         |                            | \$0.00                         |                           | \$0.00                      |            |
| NOTE: Fields in Re<br>To add use a posit | d add to or<br>ive number, | deduct from t<br>to deduct use | he rate whe<br>a negative | n applied.<br>number.       |            |
|                                          |                            |                                |                           | 🗶 Can                       | cel 🖬 Save |

#### Segments

Once the Rates for the Contract have been created, individual **Segments** define the various pricing structures for differing attendance days and times. To create a new Segment, click on the **Plus Sign** to the left of the Segment list, and the **NEW Contract Segment** window will open. Each Contract may have multiple Segments to reflect the various pricing options.

**Name:** Each Segment must have a **Name.** The Segment Name appears on the Web Store. Parents select their Segments while registering for a Class.

**Start Time and End Time:** The **Start Time** and **End Time** must be defined for each Segment. Each Segment may also belong to one of three time categories indicated by **AM**, **PM**, and **Other**. Parents may only choose one Segment in each time category for each Class (i.e. one AM segment, one PM segment).

Select Days: When selecting the Select Days checkbox, two additional settings appear: Max Days and Available Days. Max Days establishes the maximum number of days parents may select for attendance in a given week. The Available Days setting provides a row of checkboxes that allow parents to choose which days their student will attend. When creating Segments with Max Days limits, users must check the Available Days of the week on which the class will be offered. These days are the same days from which parents will choose during the registration process. This allows each parent to choose the days on which their child will attend class.

| 卧 MY SCH                       | IOOL                                |                          |          | BROWSE ~ | SERVICES ~ | HOME | MY ACCOUNT | CAR |
|--------------------------------|-------------------------------------|--------------------------|----------|----------|------------|------|------------|-----|
| Questions?                     |                                     |                          |          |          |            |      |            |     |
| Please answer the following    | questions, then add the registratio | n to your shopping cart. |          |          |            |      |            |     |
| Please select your rate.       |                                     |                          |          |          |            |      |            |     |
| Employee Rate                  |                                     |                          |          |          |            |      |            | *   |
| * Please select an attendance  | ce schedule.                        |                          |          |          |            |      |            |     |
| AM (1 Day/Week)                |                                     |                          |          |          |            |      |            |     |
| AM (2 Days/Week)               |                                     |                          |          |          |            |      |            |     |
| AM (3 Days/Week)               |                                     |                          |          |          |            |      |            |     |
| AM (4 Days/Week)               |                                     |                          |          |          |            |      |            |     |
| AM (5 Days/Week)               |                                     |                          |          |          |            |      |            |     |
| None                           |                                     |                          |          |          |            |      |            |     |
| ' Select the days you plan to  | attend. You must select 5.          |                          |          |          |            |      |            |     |
| Monday                         | Tuesday                             | Wednesday                | Thursday | ✓ Friday |            |      |            |     |
| PM (1 Day/Week)                |                                     |                          |          |          |            |      |            |     |
| Image: PM (2 Days/Week)        |                                     |                          |          |          |            |      |            |     |
| * Select the day(s) you are pl | anning to attend. You must select : | 2.                       |          |          |            |      |            |     |
| Monday                         | Tuesday                             | Wednesday                | Thursday | Friday   |            |      |            |     |
| PM (3 Days/Week)               |                                     |                          |          |          |            |      |            |     |
| PM (4 Days/Week)               |                                     |                          |          |          |            |      |            |     |
| PM (5 Days/Week)               |                                     |                          |          |          |            |      |            |     |
| None                           |                                     |                          |          |          |            |      |            |     |

At left is an image reflecting how selections in RegWerks Contracts display for families in the Web Store. Parents select the rate using the **Rate** drop-down menu. Once the Rate is chosen, Contract segments appear as an attendance schedule. In the example below, the AM Segment selection of 5 Days requires the caregiver to check the five days of attendance, while the PM Segment selection of 2 Days requires the caregiver to check which two days will be attended.

## Flat Fee Signup

**Flat Fee Signup** applies the following Rate information: When using the **Flat Fee** option, parents/guardians may only register for the Class once. Payments are made following invoicing using the **Parent Portal** or via batch processing. Charges are based on a Flat Fee tuition rate during the invoicing process, regardless of attendance.

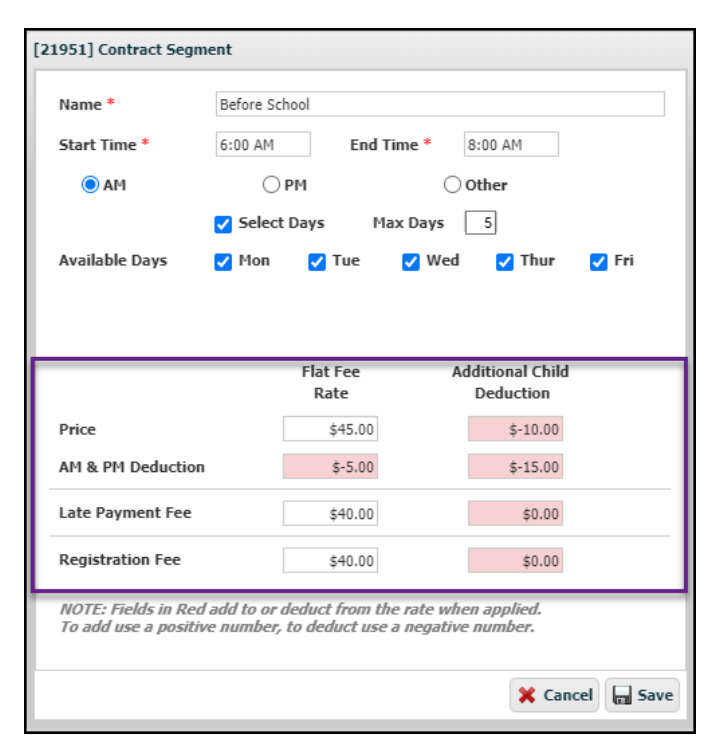

**Price (Flat Rate):** This is the Price charged for the time frame of attendance (typically week or month) on this Segment.

Price (Additional Child Deduction): The Additional Child Deduction Price modifies the Flat Rate Price if the student is not the first person in the family to register for a class using this Contract. In the example, if the student qualifies for the Additional Child Deduction, they would get \$-10.00 deducted from the \$45.00 daily (Flat Rate) price for a total rate of \$35.00.

AM & PM Deduction (Flat Rate): This is the amount that is added to or subtracted from the charges if the student is registered for an AM and PM segment on this contract. In the example, if the student qualifies for the AM & PM Deduction, they would get \$-5.00 deducted from the \$45.00 daily (Flat Rate) price for a total rate of \$40.00.

AM & PM Deduction (Additional Child Deduction): This is the amount that is added to or subtracted from the charges if the student is registered for an AM and PM segment on this contract *and* is not the first person in the family to register for a class using this contract. In the example above, if the student qualifies for both the AM & PM Deduction *and* is an additional child, the family would get \$-15.00 deducted from the \$45.00 daily (Flat Rate) price for a total rate of \$30.00.

Late Payment Fee (Flat Rate): The Late Payment Fee is the amount charged to a registration when an invoice is not paid before the invoice **Due Date** (which is set during the invoicing process). The late fee is applied automatically when a **Balance Due** exists on an invoice and the invoice **Due Date** has passed.

Late Payment Fee (Additional Child Deduction): This is the amount charged to a registration when an invoice is not paid before the invoice **Due Date** and the student is not the first person in the family to register for a class using this contract. The late fee is applied automatically when a **Balance Due** exists on an invoice and the invoice **Due Date** has passed. In the example above, if the family made payment past the due date, they would be charged \$40 for the first child, and \$40 for each additional child.

Registration Fee (Flat Rate): This is the amount charged at the time of registration.

## Daily Signup

**Daily Signup** applies the following Rate information: With the Daily option, the parent only registers for the class once and makes payments following invoicing using the **Parent Portal** or via batch processing. Charges are based on a daily tuition Rate during the invoicing process.

| Name                                                               | Before Schoo | ol MWF                                                   |                                                                      |                         |
|--------------------------------------------------------------------|--------------|----------------------------------------------------------|----------------------------------------------------------------------|-------------------------|
| Start Time *                                                       | 6:00 AM      | End Tin                                                  | e * 8:00 AM                                                          |                         |
| ) AM                                                               |              | 1                                                        | ○ Other                                                              |                         |
|                                                                    | Select D     | ays Max                                                  | Days 3                                                               |                         |
| Available Days                                                     | 🗸 Mon        | 🗌 Tue                                                    | 🗸 Wed 🗌 Thu                                                          | r 🔽 Fri                 |
|                                                                    |              |                                                          |                                                                      |                         |
|                                                                    |              |                                                          |                                                                      |                         |
|                                                                    |              |                                                          |                                                                      |                         |
|                                                                    |              | Daily<br>Bate                                            | Additional Ch<br>Deduction                                           | ild                     |
| Price                                                              |              | Daily<br>Rate<br>\$5.00                                  | Additional Ch<br>Deduction<br>\$-1.0                                 | ild<br>0                |
| Price<br>AM & PM Deduction                                         |              | Daily<br>Rate<br>\$5.00<br>\$-1.00                       | Additional Ch<br>Deduction<br>\$-1.(<br>\$-2.0                       | ild<br>10               |
| Price<br>AM & PM Deduction<br>Late Payment Fee                     |              | Daily<br>Rate<br>\$5.00<br>\$-1.00<br>\$10.00            | Additional Ch<br>Deduction<br>\$-1.(<br>\$-2.(<br>\$-10.(            | ild<br>10<br>10         |
| Price<br>AM & PM Deduction<br>Late Payment Fee<br>Registration Fee |              | Daily<br>Rate<br>\$5.00<br>\$-1.00<br>\$10.00<br>\$25.00 | Additional Ch<br>Deduction<br>\$-1.0<br>\$-2.0<br>\$-10.0<br>\$-10.0 | ild<br>10<br>10<br>10   |
| Price<br>AM & PM Deduction<br>Late Payment Fee<br>Registration Fee | add to or de | Daily<br>Rate<br>\$5.00<br>\$-1.00<br>\$10.00<br>\$25.00 | Additional Ch<br>Deduction<br>\$-1.(<br>\$-2.(<br>\$-10.0<br>\$-0.0  | i <b>ld</b><br>10<br>10 |

**Price (Daily Rate):** This is the price charged for a single day of attendance on this Segment.

**Price (Additional Child Deduction):** The **Additional Child Deduction Price** modifies the **Daily Rate Price** if the student is not the first person in the family to register for a class using this contract. In the example at left, if the student qualifies for the **Additional Child Deduction**, the family would get \$-1.00 deducted from the \$5.00 **Daily Rate Price** for a total rate of \$4.00.

AM & PM Deduction (Daily Rate): This is the amount that is added to or subtracted from the charges if the student is registered for an AM and PM segment on this contract. In the example, if the student qualifies for the AM & PM Deduction, the family would get \$-1.00 deducted from the \$5.00 Daily Rate Price for a total rate of \$4.00.

AM & PM Deduction (Additional Child Deduction): This is the amount that is added to or subtracted from the charges if the student is registered for an AM and PM segment on this contract *and* is not the first person in the family to register for a class using this contract. In the example above, if the student qualifies for both the AM & PM Deduction *and* is an additional child, the family will get \$-3.00 deducted from the \$5.00 Daily Rate Price for a total rate of \$2.00.

Late Payment Fee (Daily Rate): The Late Payment Fee is the amount charged to a registration when an invoice is not paid before the invoice Due Date (which is set during the invoicing process). The late fee is applied automatically when a Balance Due exists on an invoice and the invoice Due Date has passed.

Late Payment Fee (Additional Child Deduction): This is the amount charged to a registration when an invoice is not paid before the invoice **Due Date** and the student is not the first person in the family to register for a class using this contract. The late fee is applied automatically when a **Balance Due** exists on an invoice and the invoice **Due Date** has passed. In the example above, if the family made payment past the due date, they would be charged \$10 for the first child. The \$10 late fee for each additional child (which is calculated automatically by the web store) would be offset by a \$-10 reduction. The family would therefore only be charged \$10 in late fees.

Registration Fee (Daily Rate): This is the amount charged at the time of registration.

# Drop In Signup

**Drop In Signup** applies the following Rate information: With the **Drop In** option, customers purchase a certain number of attendances in advance and purchase additional quantities as needed. The students will not have any recurring daily or monthly charges. Invoicing can be performed for **Drop In** registrations. If a class using a **Drop In** contract is invoiced, only the students who have used more drop in days than they have purchased will be charged.

The Drop In Signup has three additional fields:

| [19967] Contract Segment                                                                                                    |                              |         |                  |      |  |  |  |
|----------------------------------------------------------------------------------------------------|------------------------------|---------|------------------|------|--|--|--|
| Name *                                                                                                    | AM Care                      |         |                  |      |  |  |  |
| Start Time *                                                                                                    | e* 6:00 AM End Time* 8:00 AM |         |                  |      |  |  |  |
| O AM                                                                                                    | ○ РМ                         |         | ○ Other          |      |  |  |  |
| Select Days                                                                                                    |                              |         |                  |      |  |  |  |
| Drop In Days 0 Max Quantity 0                                                                                                    |                              |         |                  |      |  |  |  |
| Fill Qualitity Allowe                                                                                                    | Dr                           |         | Additional Child |      |  |  |  |
|                                                                                                    | R                            | ate     | Deduction        |      |  |  |  |
| Price                                                                                                    |                              | \$5.00  | \$0.00           |      |  |  |  |
| AM & PM Deduction                                                                                                    |                              | \$0.00  | \$0.00           |      |  |  |  |
| Late Payment Fee                                                                                                    |                              | \$20.00 | \$0.00           |      |  |  |  |
| Registration Fee                                                                                                    |                              | \$25.00 | \$0.00           |      |  |  |  |
| NOTE: Fields in Red add to or deduct from the rate when applied.<br>To add use a positive number, to deduct use a negative number. |                              |         |                  |      |  |  |  |
|                                                                                                    |                              |         | X Cancel         | Save |  |  |  |

**Drop In Days:** This is the number of Drop In units to be purchased at a time.

**Max Quantity:** This is the maximum number of Drop In Day units that can be purchased at a time.

**Min Quantity Allowed on Hand:** This is the minimum number of drop in days that a parent is required to have at any given time.

In the figure below, the "<u>Drop In Days</u>" are 3 and the "<u>Max Quantity</u>" is 10. This means the parent can purchase a set of three **Drop in** attendances at a time with a maximum of ten sets.

| Drop in Attendance Breakdown |
|------------------------------|
|------------------------------|

| 3 Days (3 Drop in Days * Quantity of 1)                                                                                         | 18 Days (3 Drop in Days * Quantity of 6)                                                                                          |
|----------------------------------------------------------------------------------------------------|----------------------------------------------------------------------------------------------------|
| 6 Days (3 Drop in Days * Quantity of 2)                                                                                         | 21 Days (3 Drop in Days * Quantity of 7)                                                                                          |
| 9 Days (3 Drop in Days * Quantity of 3)                                                                                         | 24 Days (3 Drop in Days * Quantity of 8)                                                                                          |
| 12 Days (3 Drop in Days * Quantity of 4)                                                                                        | 27 Days (3 Drop in Days * Quantity of 9)                                                                                          |
| 15 Days (3 Drop in Days * Quantity of 5)                                                                                        | 30 Days (3 Drop in Days * Quantity of 10)                                                                                         |
| 9 Days (3 Drop in Days * Quantity of 3)<br>12 Days (3 Drop in Days * Quantity of 4)<br>15 Days (3 Drop in Days * Quantity of 5) | 24 Days (3 Drop in Days * Quantity of 8)<br>27 Days (3 Drop in Days * Quantity of 9)<br>30 Days (3 Drop in Days * Quantity of 10) |

| Name *             | AM Segm                   | ent                                       |                                   |  |  |
|--------------------|---------------------------|-------------------------------------------|-----------------------------------|--|--|
| Start Time *       | 8:00 AM                   | End Time                                  | * 11:00 AM                        |  |  |
| MA 🔘               | 0                         | РМ                                        | Other                             |  |  |
| Select Days        |                           |                                           |                                   |  |  |
|                    |                           |                                           |                                   |  |  |
| Drop In Days       | 5 1                       | Max Quantity 2                            | 0                                 |  |  |
| Min Quantity Allov | ved On Han                | d 5                                       |                                   |  |  |
|                    |                           | Drop In<br>Rate                           | Additional Child<br>Deduction     |  |  |
| Price              |                           | \$25.00                                   | \$-5.00                           |  |  |
| AM & PM Deductio   | n                         | \$-5.00                                   | \$-10.00                          |  |  |
| Late Payment Fee   |                           | \$5.00                                    | \$-5.00                           |  |  |
| Registration Fee   |                           | \$50.00                                   | \$10.00                           |  |  |
| NOTE: Fields in Re | d add to or<br>ive number | deduct from the rat<br>to deduct use a ne | e when applied.<br>gative number. |  |  |

**Price (Drop In Rate):** This is the price charged for a single day of attendance on this segment.

**Price (Additional Child Deduction):** The **Additional Child Deduction Price** modifies the **Daily Rate Price** if the student is not the first person in the family to register for a class using this contract. In the example at left, if the student qualifies for the **Additional Child Deduction**, the family would get \$-5.00 deducted from the \$25.00 **Daily Rate Price** for a total rate of \$20.00.

AM & PM Deduction (Drop In Rate): This is the amount that is added to or subtracted from the charges if the student is registered for an AM and PM segment on this contract. In the example, if the student qualifies for the AM & PM Deduction, they would get \$-5.00 deducted from the \$25.00 Drop In Price for a total rate of \$20.00.

**AM & PM Deduction (Additional Child Deduction):** This is the amount that is added to or subtracted from the charges if the student is registered for an AM and PM segment on this contract *and* is not the first person in the family to register for a class using this contract. In the example above, if the student qualifies for both the **AM & PM Deduction** *and* is an additional child, they will get \$-10.00 deducted from the \$25.00 **Drop In Price** for a total rate of \$15.00.

Late Payment Fee (Drop In Rate): The Late Payment Fee is the amount charged to a registration when an invoice is not paid before the invoice Due Date, which is set during the invoicing process. The late fee is applied automatically when a Balance Due exists on an invoice and the invoice Due Date has passed.

Late Payment Fee (Additional Child Deduction): This is the amount charged to a registration when an invoice is not paid before the invoice **Due Date** and the student is not the first person in the family to register for a class using this contract. The late fee is applied automatically when a **Balance Due** exists on an invoice and the invoice **Due Date** has passed. In the example above, if the family made payment past the due date, they would be charged \$5 for the first child. The \$5 late fee for each additional child (which is calculated automatically by the web store) would be offset by a \$-5 reduction. The family would therefore only be charged \$5 in late fees.

Registration Fee (Drop In Rate): This is the amount charged at the time of registration.

## Pick-A-Day Signup

**Pick-A-Day Signup** applies the following Rate information: With the **Pick-A-Day** option, the parent/guardian only registers for the class once. Parents/Guardians then have the option to pick the specific days they would like their children to attend. Charges are based on the number of days they picked during an invoicing period.

| nume                                                                                             | Before Only  |                                                                             |                  |                                                              |  |
|--------------------------------------------------------------------------------------------------|--------------|-----------------------------------------------------------------------------|------------------|--------------------------------------------------------------|--|
| Start Time *                                                                                     | 7:00 AM      | End Time                                                                    | * 9:00 A         | М                                                            |  |
| AM AM Care                                                                                       | () PI        | м                                                                           | ○ Other          |                                                              |  |
|                                                                                                  |              |                                                                             |                  |                                                              |  |
|                                                                                                  |              |                                                                             |                  |                                                              |  |
|                                                                                                  |              |                                                                             |                  |                                                              |  |
|                                                                                                  |              |                                                                             |                  |                                                              |  |
|                                                                                                  |              |                                                                             |                  |                                                              |  |
|                                                                                                  |              | Rate                                                                        | Additior<br>Dedu | nal Child<br>Iction                                          |  |
| Price                                                                                            |              | <b>Rate</b><br>\$12.00                                                      | Additior<br>Dedu | nal Child<br>action<br>\$-1.00                               |  |
| Price<br>AM & PM Deduction                                                                       |              | Rate<br>\$12.00<br>\$0.00                                                   | Addition<br>Dedu | al Child<br>action<br>\$-1.00<br>\$0.00                      |  |
| Price<br>AM & PM Deduction<br>Late Payment Fee                                                   |              | Rate<br>\$12.00<br>\$0.00<br>\$20.00                                        | Addition<br>Dedu | al Child<br>action<br>\$-1.00<br>\$0.00<br>\$0.00            |  |
| Price<br>AM & PM Deduction<br>Late Payment Fee<br>Registration Fee                               |              | Rate<br>\$12.00<br>\$0.00<br>\$20.00                                        | Addition<br>Dedu | aal Child<br>action<br>\$-1.00<br>\$0.00<br>\$0.00<br>\$0.00 |  |
| Price<br>AM & PM Deduction<br>Late Payment Fee<br>Registration Fee<br><i>NOTE: Fields in Red</i> | add to or de | Rate           \$12.00           \$0.00           \$20.00           \$20.00 | Addition<br>Dedu | al Child<br>action<br>\$-1.00<br>\$0.00<br>\$0.00<br>\$0.00  |  |

**Price (Pick-A-Day Rate):** This is the price charged for a single day of attendance on this segment.

**Price (Additional Child Deduction):** The **Additional Child Deduction Price** modifies the **Pick-A-Day Price** if the student is not the first person in the family to register for a class using this contract. In the example, if the student qualifies for the **Additional Child Deduction**, they would get \$-1.00 deducted from the \$12.00 **Pick-A-Day Price** for a total rate of \$11.00.

**AM & PM Deduction (Pick-A-Day Rate):** Given the nature of Pick-A-Day Signup, it is not recommended that users assign AM/PM Deductions.

**AM & PM Deduction (Additional Child Deduction):** Given the nature of Pick-A-Day Signup, it is not recommended that users assign AM/PM Deductions.

#### Late Payment Fee (Pick-A-Day Rate): The Late Payment

**Fee is** the amount charged to a registration when an invoice is not paid before the invoice **Due Date**, which is set during the invoicing process. The late fee is applied automatically when a **Balance Due** exists on an invoice and the invoice **Due Date** has passed.

Late Payment Fee (Additional Child Deduction): This is the amount charged to a registration when an invoice is not paid before the invoice **Due Date** and the student is not the first person in the family to register for a class using this contract. The late fee is applied automatically when a **Balance Due** exists on an invoice and the invoice **Due Date** has passed. In the example above, if the family made payment past the due date, they would be charged \$20 for the first child and \$20 for each additional child.

Registration Fee (Pick-A-Day Rate): This is the amount charged at the time of registration.

### Pick-A-Week Signup

**Pick-A-Week Signup** applies the following Rate information: With the **Pick-A-Week** option, the parent/guardian only registers for the class once. Parents/Guardians/Caregivers then have the option to pick the specific weeks they would like their children to attend. Charges are based on the number of weeks they picked during an invoicing period.

| Name *               | Summer Camp    | Weekly           |                       |                |
|----------------------|----------------|------------------|-----------------------|----------------|
| Start Time *         | 7:30 AM        | End Time *       | 5:00 PM               |                |
| ⊖ am                 | ⊖РМ            |                  | Other At              | tend this Weel |
|                      |                |                  |                       |                |
|                      |                |                  |                       |                |
|                      |                |                  |                       |                |
|                      |                |                  |                       |                |
|                      | F              | late             | Additional<br>Deducti | Child<br>on    |
| Price                |                | \$75.00          | \$-1                  | D.00           |
| AM & PM Deduction    |                | \$0.00           | \$                    | 0.00           |
| Late Payment Fee     |                | \$10.00          | \$-1                  | 0.00           |
| Registration Fee     |                | \$25.00          | \$2                   | 5.00           |
| NOTE: Fields in Dad  | add to or dedu | ct from the rate | when applied          | 1.             |
| NOTE: FIEIUS III KEU |                | 1                | tivo numbor           |                |

Price (Pick-A-Week Rate): This is the price charged for a single week of attendance on this segment.

**Price (Additional Child Deduction):** The **Additional Child Deduction Price** modifies the **Pick-A-Week Price** if the student is not the first person in the family to register for a class using this contract. In the example at left, if the student qualifies for the **Additional Child Deduction**, they would get \$-10.00 deducted from the \$75.00 **Pick-A-Week Price** for a total rate of \$65.00.

AM & PM Deduction (Pick-A-Week Rate): Given the nature of Pick-A-Day Signup, it is not recommended that users assign AM/PM Deductions.

**AM & PM Deduction (Additional Child Deduction):** Given the nature of Pick-A-Day Signup, it is not recommended that users assign AM/PM Deductions.

Late Payment Fee (Pick-A-Week Rate): The Late Payment Fee is the amount charged to a registration when an invoice

is not paid before the invoice **Due Date**, which is set during the invoicing process. The late fee is applied automatically when a **Balance Due** exists on an invoice and the invoice **Due Date** has passed.

Late Payment Fee (Additional Child Deduction): This is the amount charged to a registration when an invoice is not paid before the invoice **Due Date** and the student is not the first person in the family to register for a class using this contract. The late fee is applied automatically when a **Balance Due** exists on an invoice and the invoice **Due Date** has passed. In the example above, if the family made payment past the due date, they would be charged \$10 for the first child. The \$10 late fee for each additional child (which is calculated automatically by the web store) would be offset by a \$-10 reduction. The family would therefore only be charged \$10 in late fees.

Registration Fee (Pick-A-Week Rate): This is the amount charged at the time of registration.

# Main Menu

The basic structure of a RegWerks web store is built using the **Setup** menu. Next, users create and manage the functionality of the software within the **Main** menu. Following initial setup, most work is completed using elements of the **Main** menu, which are described in greater detail below.

## **Reservation**

The **Reservation** screen enables users to reserve unique spaces and assign each space to a group. With the exception of select contract classes, reservations are not required. To add a reservation, click on **Reservation** in **Main** menu in the upper left corner of the page. Click the green **Add Record** button at the top left of the page.

| NEW] Reservatio                                                     | n<br>elect One                                                                                                    | A                                                  | Permit                                                                                                    |
|---------------------------------------------------------------------|----------------------------------------------------------------------------------------------------|----------------------------------------------------|----------------------------------------------------------------------------------------------------|
| Create/Add                                                          | Reservations                                                                                                    |                                                    |                                                                                                    |
| Purpose<br>Start Time<br>Start Date<br>Setup Min<br>() Day<br>Every | Image: Construction of the second second | End Time<br>End Date<br>Teardown<br>O Year<br>Date | <ul> <li>Spaces</li> <li>Community Center</li> <li>High School</li> <li>High School Gym</li> <li>Lunch Room</li> <li>Room 3200</li> <li>Hilton Hotel</li> <li>Lindbergh High School</li> <li>Pinewood Elementary School</li> <li>Room 9</li> <li>WeFest Field</li> <li>WeFest Field 1</li> <li>Woodcrest Middle School</li> </ul> |
| ⊠ □ ∰ Check                                                         | Availability                                                                                                    |                                                    | 🖬 Create 🚱 Add                                                                                                    |
| Date                                                                | Space                                                                                                    | Conflict                                           |                                                                                                    |
|                                                                     |                                                                                                    |                                                    |                                                                                                    |

## Create/Add Tab

#### Creating a Reservation

To create a reservation, select a Group from the **Group** drop-down menu. A Group can either be internal or external, and is used to categorize who will use the building or space. Groups are required in Reservations and must be set up in advance of the Reservation to which the Group will be assigned.

Designate the **Purpose** of the reservation, which will become the reservation's name. The Purpose will only appear on the **Events** page if it is an external reservation. For example, a PTA meeting that will be using the **Library** in **Parkway Elementary**. If the reservation is attached to a class, the name of the class will show on the **Events** menu option.

Choose a Start Time and End Time for the reservation as well as a Start Date and End Date.

Next select a space from **Spaces**. To open the full options list in **Spaces**, click on the arrow in front to the left of **Spaces**. To reserve a space, click on the checkbox in front of the space name.

To reserve a parent space, click on the checkbox in front of the parent space name to reserve the whole space. For example, if you check **Parkway Elementary**, you will reserve both the **Art Studio** and **Library**. Spaces
 High School
 Jenson High School
 Middle School
 Parkway Elementary
 Art Studio
 Library
 Pond Road Middle School

Recurring events which take place over an extended period of time may be

selected using radio buttons: Day; Week; Month; and Year. For a class that is a onetime occurrence, select the **Day** radio button.

| Create/Add  | Reservation     | 5                |              |
|-------------|-----------------|------------------|--------------|
| Purpose:    | Before School C | hild Care        |              |
| Start Time: | 6:00 AM         | End Time:        | 8:15 AM      |
| Start Date: | 09/01/2016      | 📰 End Date:      | 06/09/2017   |
| Setup Min.: |                 | Teardown:        |              |
| 🔵 Day 💽     | Week 🔵 Mont     | h 🔵 Year         |              |
| • 1 * P     | er Week 🛛 🔵     | Multiple Times P | er Week      |
| 🖊 🔾 Ву      | Day Number 🏒    | /                |              |
| 🔾 Su        | ○ Mo ○ Tu       | We T             | 'h 🔵 Fr 🔵 Sa |

For an event or class that happens once a week, click the **Week** radio button, then the **1\* Per Week** radio button. Finally, choose the day of the week on which that class occurs.

For an event or class that happens multiple times in the same week, click the **Week** button, then the **Multiple Times Per Week** button. You will also need to select the corresponding **Week** button. If the event or class happens every week for an extended period, select **Wk1** through **Wk5**.

For example, to create an event or class that meets on the first Monday of the month, choose the **Week** radio button, the **Multiple Times Per Week** button, the **Mo** checkbox, and the **Wk 1** checkbox.

| Create/Add  | Reservations                                     |                |            |
|-------------|--------------------------------------------------|----------------|------------|
| Purpose     | Open Gym                                         |                |            |
| Start Time  | 6:00 AM                                          | End Time       | 8:00 AM    |
| Start Date  | 08/02/2021                                       | End Date       | 06/30/2022 |
| Setup Min   | 0                                                | Teardown       | 0          |
| ODay        | ● Week ○ Month                                   | ⊖ Year         |            |
| <b>○1</b> * | Per Week 💿 Multipl                               | e Times Per We | eek        |
| 2           | 5u <mark>√</mark> Mo □ Tu □ We<br>Wk1 □ Wk2 □ Wk | ☐ Th           | Sa         |

For an event or class that occurs once a month, click the **Month** radio button. Next select the **By Day Number** radio button. If the class occurs on the last day of the month, choose **Each Last Day of the Month** button.

| Create/Add | Reservations    |              |          |            |
|------------|-----------------|--------------|----------|------------|
| Purpose    | Open Gym        |              |          |            |
| Start Time | 8:30 AM         |              | End Time | 10:30 AM   |
| Start Date | 06/07/202       | 21           | End Date | 08/31/2021 |
| Setup Min  |                 | 0            | Teardown | 0          |
| ODay       | ⊖ Week          | 🖲 Month      | ⊖ Year   |            |
| One Ti     | me Per Month    |              |          |            |
| С          | By Day Number   | r            |          |            |
| ۲          | Each Last Day ( | of the Month | 1        |            |

After selecting date(s) and Space, users *must* check the space's availability for this event by clicking the **Check Availability** button. The software will then list all requested dates beneath the **Check Availability** button.

| Group * Child | 1 Care                   |           | ~                                                | Permit                    |
|---------------|--------------------------|-----------|--------------------------------------------------|---------------------------|
|               |                          |           |                                                  |                           |
| Create/Add    | Reservations             |           |                                                  |                           |
| Purpose       | Open Gym                 |           |                                                  | ▲ 🔄 🗌 Elementary School 🔺 |
| Start Time    | 6:00 AM                  | End Time  | 8:00 AM                                          | Classroom #1              |
| Start Date    | P 08/02/2021             | End Date  | Providence 1 1 1 1 1 1 1 1 1 1 1 1 1 1 1 1 1 1 1 | Classroom #5              |
| Start bate    | 00/02/2021               | Ella Date | 00/30/2022                                       | East Gvm                  |
| Setup Min     | 0                        | Teardown  | 0                                                | West Library              |
|               |                          |           |                                                  | 4 😋 🔲 High School         |
| ODay          | 🔾 Week 🛛 🔘 Mont          | th 🔿 Year |                                                  | All Purpose Gym           |
| 0 T           |                          |           |                                                  | Classroom #11             |
| One II        | me Per Month             |           |                                                  | Classroom #12             |
|               | By Day Number            |           |                                                  | Classroom #13             |
| •             | by buy Humber            |           |                                                  | Main Library              |
| C             | Each Last Day of the Mor | nth       |                                                  | HIVE Preparatory K-8      |
|               |                          |           |                                                  | Independence Elementary   |
| 🗆 🎲 Check     | Availability             |           |                                                  | Create 🔂 Add              |
| Date          | Space                    |           | Conflict                                         |                           |
| 08/02/202     | 1 All Purpose Gym        |           |                                                  |                           |
| 09/02/202     | 1 All Purpose Gym        |           |                                                  |                           |
| 10/02/202     | 1 All Purpose Gym        |           |                                                  |                           |
| 11/02/202     | 1 All Purpose Gym        |           |                                                  |                           |
| 12/02/202     | 1 All Purpose Gym        |           |                                                  |                           |
|               | 2 All Purpose Gym        |           |                                                  |                           |

For requested dates on which there is a conflict, the checkbox will be unchecked and the conflict will be listed. Users may override a conflict and choose to schedule the date anyway by manually checking the checkbox.

To quickly override all conflicts, click the **Check All** button. This is useful if, for example, the class is scheduled at a swimming pool and even though other groups will be using the pools, there is plenty of room for this class to take place at the same time.

Select the **Create** button to create the Reservation.

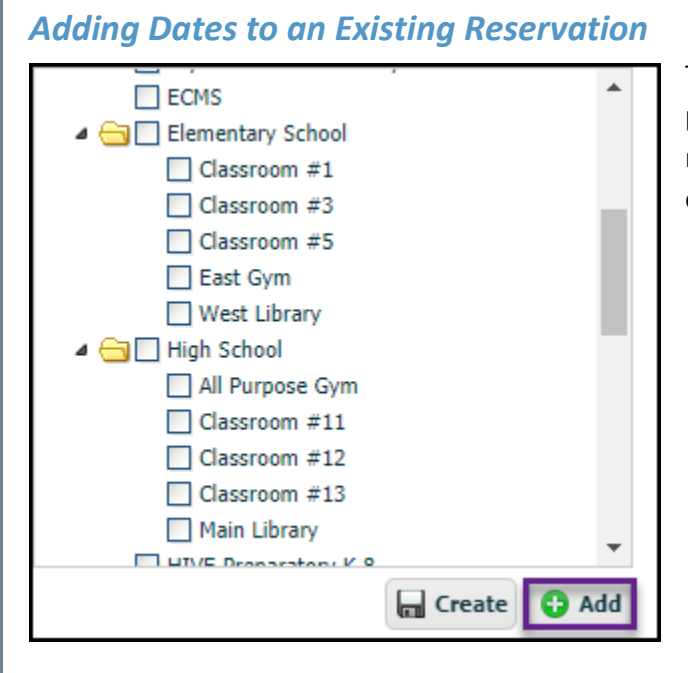

To add dates to an existing Reservation, follow the reservation process as described above, but instead of creating the reservation, click the **Add** button. The **Add** button offers a menu of existing events to which users may add a date or dates.

#### **Reservations Tab**

The Reservations tab in the Reservation window allows users to view and modify existing reservations.

| 894] Reserva<br>Group * | ation<br>Facilities |                    |         | ~     |          | Permit                   |          |      |
|-------------------------|---------------------|--------------------|---------|-------|----------|--------------------------|----------|------|
| Create/Ad               | d Reservat          | ng                 |         |       | ~        |                          | 🗍 Delete | Save |
| Purpose                 | PTA Meetir          | ig                 |         |       |          |                          |          |      |
| Events                  | Notes R<br>Date     | oom Setup<br>Start | End     | Setup | Teardown | Space                    |          |      |
|                         | 12/10/2020          | 7:00 PM            | 0.30 PM | U     | v        | nigir schoolsculich kööm |          |      |
| Reports                 |                     |                    |         |       |          |                          | X Cancel | Sav  |

To see a Reservation, click on the **Reservations** drop-down menu and select the appropriate Reservation. The **Events** tab list will display the dates associated with that Reservation.

To delete a Reservation completely, click once on that Reservation in the **Events** tab. Next, click the **Delete** button in the upper right corner. A prompt will confirm that the Reservation should be deleted. Select **OK** to complete the process. To rename a Reservation, change the title in **Purpose**, then click **Save**.

The **Events** tab tracks events for each Reservation. To delete a specific date from the Reservation, click the row with the appropriate

date, then select the Trash Can button on the left.

Add notes for internal reference in the **Notes** tab. The **Room Setup** tab allows users to record any specific instructions for setting up the room for that Reservation. Add any additional special instructions in the **Special Instructions** tab.

# Building

The **Building** menu option tracks buildings for your organization. Buildings are then used to narrow searches for rooms or reports.

| [NEW] Building |   |                 |
|----------------|---|-----------------|
| Name *         |   | Δ               |
| Address        |   |                 |
| City, St, Zip  |   |                 |
| Calendar       | • |                 |
|                |   | 🗶 Cancel 🕞 Save |

## Adding a Building

To add a building, click the **Add Record** button. Type in the **Name** of the building along with the **Address.** The location will then appear as a Google Maps link to users. To change the color of the building as it appears in the calendar, click on the color box next to **Calendar**. Click **Save** once complete, or select **Cancel** to cancel your work without saving.

## Editing a Building

To edit a Building, first select **Building** in the Main menu. Double click into the appropriate **Building** within the list of Buildings. Enter the necessary changes for the name or address. **Save** to complete or **Cancel** to close without finalizing any changes.

## Deleting a Building

To delete a building, select it in the **Building** list and click **Delete**. Complete the prompt to confirm the deletion, then select **OK**.

## **Space**

The **Space** menu option creates a space within a building. This could be a classroom, a gymnasium, a portion of a gym, or any other location which may be reserved in the building.

## Adding a Space

To add a space, select **Space**, then click the **Add Record** button. Add the name of the **Space** and assign it to a **Parent Space** using the **Parent Space** drop-down menu. An example of a Parent Space would be a school, which would be the parent space for a North Gym and a South Gym.

| IEW] Space     |                         |          |
|----------------|-------------------------|----------|
| Space Name *   | North Gym               |          |
| Parent Space * | Woodcrest Middle School | ۷        |
| Space Type *   | Gym                     | ~        |
| Capacity       | 0                       |          |
|                | Show On Web             |          |
| Attributes Fee | Class Description       |          |
| Attri          | bute                    | Quantity |
|                |                         |          |
|                |                         |          |
|                |                         |          |
|                |                         |          |
|                |                         |          |
|                |                         |          |
|                |                         |          |
|                |                         |          |
|                |                         |          |

Next, choose the space type from the **Space Type** drop-down menu. The **Capacity** field tracks the number of people that a space can accommodate.

The **Show On Web** checkbox enables users to choose to show or hide the space on the Web Store.

The **Attributes** tab assigns descriptive attributes to a space so that users may search for spaces based on these attributes (i.e. the space has a sink).

The **Fee Class** tab allows users to adjust the fee for the space based on who is using it.

The **Description** tab may be used to display a general description of the space.

Click **Save**, once setup of the space is complete.

### **Editing a Space**

To edit a Space, double-click on the name of the appropriate Space. Type in any corrections before clicking **Save**.

## Deleting a Space

To delete a Space, select Space in Main menu. Next, click once on the appropriate Space name in the **Space** list. Click **Delete Selected** in the upper left-hand corner. A prompt will appear to confirm the deletion. Select **OK** to complete the process.

# Group

The **Group** menu option creates the groups that use the various spaces. A Group may be either an internal group or an external group that will be leasing the Space.

## Adding a Group

To add a group, select **Group** in the Main menu, then click the **Add Record** button. Enter the name of the group and assign it a **Group Type** and **Fee Class** from the drop-down menus.

| [NEW] Group                           |                                      |                |
|---------------------------------------|--------------------------------------|----------------|
| Name *<br>Group Type *<br>Fee Class * | Select One                           |                |
| Contact Billing<br>Firs<br>Em<br>Ade  | Notes     Reservations       t, Last |                |
| Reports                               |                                      | X Cancel 🖬 Sav |

The **Contact** tab records the contact information for the person in charge of the group.

The **Billing** tab tracks billing information for the person in charge of billing in the group. If the Contact and Billing information is the same, leave the Billing tab blank, and the system will default to the contact information.

The **Notes** tab displays notes that pertain to the group.

The **Reservations** tab lists all the reservations made for the group.

## Editing a Group

To edit a Group select **Group** in Main menu. Double-click on the name of the appropriate group. Enter edits before clicking **Save**.

## Deleting a Group

To delete a group, navigate to **Group** in Main menu, select it in the **Group** list and click **Delete Selected** in the upper lefthand corner. A prompt will appear to confirm the deletion. Select **OK** to complete the process.

# **Question Profile**

The **Question Profile** menu option creates a Question Profile, which consists of a list of custom questions which may be assigned to a Program or Course. Question Profiles may contain any number of questions, in a variety of formats. Question Profiles may also be used multiple times in different Programs or Courses. Once the Question Profile is assigned to a Program or Course, registrants answer the questions before completing a Class registration within the given Program or Course.

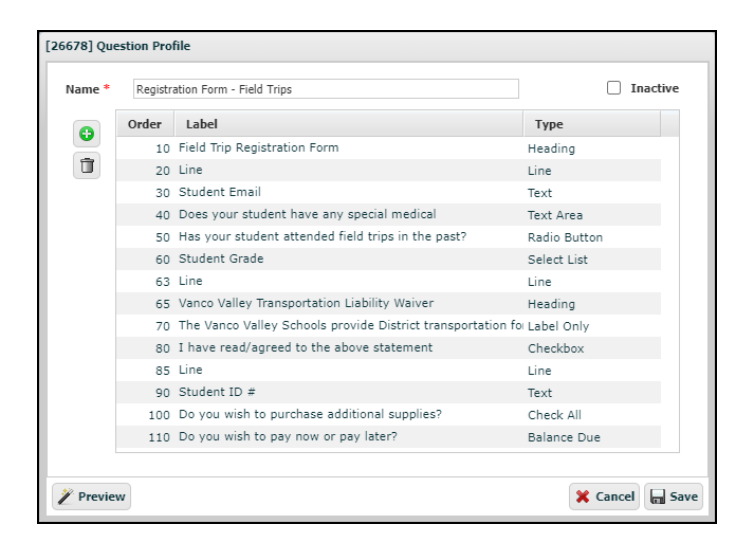

When creating Question Profiles, users may wish to consider the various ways in which information may be collected and used. As an example, Standard Questions may be assigned at the Course level to collect the following information: Date of Birth; Student Grade; Emergency Contact; and Special Considerations. Information gathered by Standard Questions will automatically appear in Class Roster reports.

It will also be important to consider whether the Question Profile will be assigned at the Program or Course level. Question Profiles assigned at the Program level will be completed by all participants within that Program. Users may wish for a Program level Question Profile to collect global information. Alternatively, Question Profiles assigned at the Course level may be used to collect subject-specific information based on Course content and/or information needs for the Classes within the given Course.

## Creating a Question Profile

To create a Question Profile, click once on **Question Profile** in the Main menu. Select the **Add Record** button and name the Question Profile before clicking **Save**. Once the Question Profile has been saved, double-click into that Question Profile to add questions.

## Adding a Question to a Question Profile

To add a question to a Question Profile, click on the **Plus Sign** to the left of the questions field, and a **NEW Registration Question** window will open.

| [NEW] Registration Que | stion      |   |                 |
|------------------------|------------|---|-----------------|
| Field Type *           | Select One | A |                 |
| Order *                | 0          |   |                 |
|                        | Required   |   |                 |
|                        |            |   |                 |
|                        |            |   |                 |
|                        |            |   |                 |
|                        |            |   |                 |
|                        |            |   |                 |
|                        |            |   |                 |
|                        |            |   |                 |
|                        |            |   | 🗙 Cancel 🔚 Save |

| EW] Registration Question |              | Field Type: The Field Type is a drop-down menu tha        |
|---------------------------|--------------|-----------------------------------------------------------|
| Field Type *              | Select One 🕅 | lists the different question formats.                     |
| Order *                   | 0            | Order: The Order field organizes questions numeric:       |
| Field Label *             |              | It is recommended that substitute are experied in         |
|                           | Required     | It is recommended that questions are organized in         |
| Report Column Heading *   |              | increments of 10 (i.e. question #1 has an Order of 10     |
|                           |              | question #2 has an Order of 20). Organizing question      |
|                           |              | in this manner allows users to enter additional           |
|                           |              | questions in the future without reordering the entire     |
|                           |              | list of questions                                         |
|                           |              |                                                           |
|                           |              | Field Label: The Field Label displays the question as     |
|                           |              | families will read it during registration. For certain    |
|                           |              | types of entries (i.e. Line), only the title for the item |
|                           |              | will appear                                               |
|                           |              | K Cancel Save Will appear.                                |

Required: Click on the Required check box to make the question a requirement for all registrants.

**Report Column Heading:** Enter a brief description of the question topic (one or two words). Once registration begins, this description becomes the heading of the corresponding report column in user-generated reports which track registration data.

#### **Field Types**

| Field Type *            | Text Area 🗸                                            |
|-------------------------|--------------------------------------------------------|
| Order *                 | 10                                                     |
| Field Label *           | Please list any allergies or medical conditions below. |
|                         | Required                                               |
| Report Column Heading * | Allergies/Medical                                      |
| Columns                 | 50                                                     |
| Rows                    | 5                                                      |
|                         |                                                        |

#### Text Area

A **Text Area** question offers adequate space for responses to open-ended questions, which often require longer explanations.

Select the **Required** checkbox for questions which must be answered during registration.

**Columns** is a legacy element which used to refer to the width of the text area box. In the current mobile environment, the width of the text area expands to fit the screen on which it is being displayed. Therefore, **Columns** may be set to 0. **Rows** refer to the height of the text box.

| Field Type *<br>Order *<br>Field Label *  | Text  10 Emergency Contact Name Reguired |
|-------------------------------------------|------------------------------------------|
| Report Column Heading *<br>Size<br>Length | Emergency Contact 50 60                  |
| Value                                     |                                          |

#### Text

A **Text** question offers a single line of text for registrant's responses.

Select the **Required** checkbox for questions which must be answered during registration.

**Size** refers to the width of the text box, and **Length** refers to the number of characters the field will accept.

Text entered in the **Value** field will autofill the text box on the registration and will be seen by the registrant. The one drawback to entering sample text in the **Value** field is that RegWerks accepts the sample text as the registrant's response. Therefore, this sample text will appear on reports as if it were the registrant's response. Where a **Value** has been entered for a **Required** question, the system allows registrations to be completed even if no response is added during registration.

#### Checkbox

A **Checkbox** appears as a question or statement to which the registrant must respond by checking a checkbox.

If the **Checked** box is checked, the checkbox will automatically be checked on the registration.

#### **Radio Button**

A **Radio Button** appears as a set of radio buttons from which the registrant must make one selection.

To create a button, click on the **Plus Sign** button. In the NEW Registration Question Option window which appears, complete the details for the question. In the example, the Item is the response, Yes or No.

The price of the class may be modified by entering

| Checkbox 🗸                                            |
|-------------------------------------------------------|
| 30                                                    |
| By checking this box, I agree to the following terms. |
| Required                                              |
| Terms/Conditions                                      |
|                                                       |
| Checked                                               |
|                                                       |

| Field Type *<br>Order * | 1        |       | Radio Butto                  | n<br>]            | v                |  |
|-------------------------|----------|-------|------------------------------|-------------------|------------------|--|
| Field Label             | F        |       | Would you li                 | ke to order a T-s | shirt?           |  |
| Report Colu             | mn Headi | ing * | Require     T-shirt     Ocst | d<br>O Percent    |                  |  |
|                         | Order    | Iten  | n                            | Amount            | Question Profile |  |
|                         | 10       | Yes   |                              | 10.00             | T-Shirt Size     |  |
| Ū                       | 20       | No    |                              | 0.00              |                  |  |
|                         |          |       |                              |                   |                  |  |

a positive or negative amount into the **Amount** field. In the example, registrants who agree to buy a T-shirt have \$10 added to the price of the class to account for the shirt price.

Lastly, Question Profiles may be added to a button so that, when selected, a new set of questions will be posed. These new questions are called question-based questions. In the example, registrants who agree to buy a T-shirt will be asked a second set of questions about T-shirt size.

| Field Type * Sele |                         | Select List  |            | •          |                  |  |  |
|-------------------|-------------------------|--------------|------------|------------|------------------|--|--|
| Order *           |                         | 10           |            |            |                  |  |  |
| Field Label * Wh  |                         | What size T- | -shirt?    |            |                  |  |  |
|                   |                         |              | 🗸 Require  | ✔ Required |                  |  |  |
| Report Colu       | Report Column Heading * |              | Shirt Size |            |                  |  |  |
|                   |                         |              | 🖲 Cost     | OPercent   |                  |  |  |
|                   | Order                   | Iter         | n          | Amount     | Question Profile |  |  |
|                   | 10                      | Smal         |            | 0.00       |                  |  |  |
| T.                | 20                      | ) Medium     |            | 0.00       |                  |  |  |
|                   | 30 Large                |              | 0.00       |            |                  |  |  |
|                   |                         |              |            |            |                  |  |  |

#### Select List

A **Select List** appears as a drop-down menu containing various answers from which the registrant must make one selection.

To create a select item, click on the **Plus Sign** button. In the NEW Registration Question Option window, complete the details for the question. In the example, the Items are shirt sizes.

As with the radio button, users may attach question-based questions to a Select List to pose a second set of questions as well as to modify class price.

| Field Type *  | Heading            | ~ |
|---------------|--------------------|---|
| Order *       | 70                 |   |
| Field Label * | Family Information |   |

#### Heading

A **Heading** is text which appears in large, bold font and precedes subsequent questions or profile elements.

For example, when posing three questions related to family information and two questions related to class needs, adding one heading, Family Information, and a second heading, Class Needs, creates a visual break between the two sets of questions.

| Field Type * | Line | ~ |
|--------------|------|---|
| Order *      | 70   |   |
|              |      |   |

#### Line

A **Line** appears as a horizontal line on the page and is used as a visual break between questions or sections in the registration form.

#### Label Only

With the **Label Only** field type, text entered in the **Field Label** appears in the live Web Store as a block of text with paragraph style formatting. Label Only offers a variety of applications, ranging from giving the registrant instructions or information, to presenting registrants with the terms of a required form.

| Field Type * | Label C | Only         | ~        |
|--------------|---------|--------------|----------|
| Order *      | B B     | 65<br>/ ∐ ]≡ | E Source |
|              |         |              |          |

Participant/Parent Conduct: Parent agrees that Parent and Participant have read and understand the policies and procedures of the School District as well as those of the Youth Sports Organization. Parent understands that participation in the Youth Sports Program is voluntary and that Participant and/or Parent may be disciplined and/or removed from the Program or Program facilities, with no registration refunds, if Participants or Parent s behavior or conduct is found to be in violation of any of the aforementioned policies or procedures. Parent agrees to assume the obligations for the expenses of repair and/or replacement of Program equipment or facilities that is attributable to Participants or Parent s intentional and/or negligent behavior or conduct.

| Field Type *  | Question Profile             |   |
|---------------|------------------------------|---|
| Order *       | 60                           |   |
| Field Label * | Please list other allergies. |   |
| Profile       | Allergy Types                | ~ |
|               |                              |   |
|               |                              |   |

#### **Question Profile**

To link one Question Profile within another, select the **Question Profile** field type. In the **Profile** field, make the appropriate selection within the dropdown menu of Question Profile options.

#### **Import List Validation**

An **Import List Validation** compares the registrant's response to an existing list that was previously uploaded to the RevTrak Web Store. Use of a Validation list limits the possible participant pool to only those people included in the list. Import Lists are created, uploaded, and maintained by the client organization in RevTrak.

| Field Type *            | Import List Validation                                     |   |
|-------------------------|------------------------------------------------------------|---|
| Order *                 | 90                                                         |   |
| Field Label *           | Please enter your Student ID number:                       |   |
|                         | Import List Validation type questions are always required. |   |
| Report Column Heading * | Student ID#                                                |   |
| Validation List         | Student                                                    | ~ |

For example, registrants may be required to enter Student/Employee ID number and last name. If the ID number and last name match information in the imported validation list, the registration will be accepted. If they do not match, the registrant will not be able to complete the registration process. Import List Validation is case sensitive.

| Field Type *            | Check /   | All 🗸                               |        |
|-------------------------|-----------|-------------------------------------|--------|
| Order *                 |           | 100                                 |        |
| Field Label *           | Please s  | elect all that you are allergic to: |        |
| Report Column Heading * | Allergies | t O Percent                         | Amount |
|                         | 10        | Gluten                              | \$0.00 |
| -                       | 20        | Dairy                               | \$0.00 |
|                         |           |                                     |        |

#### Check All

A **Check All** question appears as a number of checkboxes from which the registrant can select as many as needed. To create a Check All item, click on the **Plus Sign** button. In the NEW Registration Question Option window which appears, complete the details for the question. In the example, the Items are allergy types: Gluten; Dairy; and Tree Nuts.

A Check All item may also be used to modify the price of the class by entering a positive or negative amount into the **Amount** field.

#### Balance **Due**

The **Balance Due** question allows the registrant to select whether they would like to **Pay Now** (meaning pay at checkout) or **Pay Later**, which will allow them to complete the registration without making a payment. If **Pay Later** is selected, the system will maintain a balance on the account until the registrant brings a cash or check payment to the school office or makes an ePayment through the **Parent Portal**.

| Field Type *            | Balance Due V                             |
|-------------------------|-------------------------------------------|
| Order *                 | 110                                       |
| Field Label *           | How would you like to pay?                |
|                         |                                           |
| Report Column Heading * | Pay now/later                             |
| Label To Pay Now        | Pay Now (credit card, debit card, eCheck) |
| Label To Pay Later      | Pay Later (cash, check, debit, etc.)      |
|                         |                                           |
|                         |                                           |

#### Previewing a Question Profile

To review a Question Profile, either during set-up or subsequently, select the **Preview** button in the lower left-hand corner of the **Question Profile** window. A new tab will open and will display the overall appearance of the registration form as it will appear for families in the live Web Store.

| Name * | Community Programs Registration Form |                                                           |             |   |  |  |
|--------|--------------------------------------|-----------------------------------------------------------|-------------|---|--|--|
|        | Order                                | Label                                                     | Туре        |   |  |  |
|        | 2                                    | COMMUNITY PROGRAMS REGISTRATION FORM                      | Heading     |   |  |  |
| Ū.     | 3                                    | Line                                                      | Line        |   |  |  |
|        | 25                                   | PERSONAL INFORMATION                                      | Heading     |   |  |  |
|        | 30                                   | Birthdate (MM/DD/YYYY)                                    | Text        |   |  |  |
|        | 35                                   | Age Group                                                 | Select List |   |  |  |
|        | 39                                   | Line                                                      | Line        |   |  |  |
|        | 40                                   | EMERGENCY INFORMATION                                     | Heading     |   |  |  |
|        | 45                                   | Emergency Contact Name:                                   | Text        |   |  |  |
|        | 50                                   | Emergency Contact Relationship:                           | Text        |   |  |  |
|        | 55                                   | Emergency Contact Phone Number                            | Text        |   |  |  |
|        | 59                                   | Line                                                      | Line        |   |  |  |
|        | 60                                   | LIABILITY WAIVER                                          | Heading     |   |  |  |
|        | 65                                   | Participant/Parent Conduct: Parent agrees that Parent and | Label Only  |   |  |  |
|        | 66                                   | By checking this box, I signify my agreement to the above | Checkbox    | - |  |  |
|        |                                      |                                                           |             |   |  |  |

#### **Deleting a Question**

To delete a question, select it in the **Questions** list and then click on the **Trash Can** button. A prompt will appear to confirm the deletion. Select **OK** to complete the process.

## Deleting a Question Profile

To delete a question profile, select it in the **Question Profile** list and then click on the **Delete** button in the top left-hand corner of the screen. A prompt will appear to confirm the deletion. Select **OK** to complete the process.

# Course

A **Course** is the third level of the software's overall hierarchy and offers specific classes. For example, the course "Baking & Pastries" has six classes: 20/21 Cake Decorating; 20/21 Baking Artisan Bread; 19/20 Baking Artisan Bread; 19/20 Cake Decorating; 18/19 Baking Artisan Bread; and 18/19 Intro to Cake Decorating.

| itle I                               | Baking & Pastries   | aking & Pastries ommunity Education |                |          |         |          |          |          |
|--------------------------------------|---------------------|-------------------------------------|----------------|----------|---------|----------|----------|----------|
| rogram                               | Community Education |                                     |                |          |         |          |          |          |
| General A                            | rrangements         | Web Classes                         | Questions      | Expenses | Email   |          |          |          |
| Class #                              | Start Date          | Location                            |                |          | Price   | Enrolled | Go Limit | Status   |
| 20/21 Cake<br>Decorating             | 11/28/2020          | Culinary Kitchen                    | 201            |          | \$75.00 | 6        | 0        | Active   |
| 20/21 Baking<br>Artisan Bread<br>(W) | )<br>d 11/23/2020   | Community Cent                      | er:Culinary La | b 201    | \$50.00 | 9        | 0        | Active   |
| 19/20 Baking<br>Artisan Bread<br>(W) | g<br>d 8/1/2019     | Community Cent                      | er:Kitchen     |          | \$75.00 | 0        | 0        | Complete |
| 19/20 Cake<br>Decorating             | 8/1/2019            | Community Cent                      | er:Kitchen     |          | \$75.00 | 5        | 0        | Complete |
| 18/19 Baking<br>Artisan Bread        | 5/8/2018            | Community Cent                      | er:            |          | \$75.00 | 3        | 0        | Complete |
| 18/19 Intro t<br>Cake<br>Decorating  | 5/7/2018            | Community Cent                      | er:            |          | \$75.00 | 1        | 0        | Complete |
|                                      |                     |                                     |                |          |         |          |          |          |
|                                      |                     |                                     |                |          |         |          |          |          |
| 4                                    |                     |                                     |                |          |         |          | _        |          |

To add a Course, in the Main menu select **Course**, then click on the **Add Record** button in the upper left corner. The **NEW Course** window will open. Assign the Course a **Title** and complete the remaining required fields.

Select the **Inactive** checkbox for any courses that are inactive and should not be shown on the Web Store. By doing so, this filters out the inactive courses from the **Course** menu option list, which only shows the **Active** classes by default.

When the required fields are complete, click **Save**. Once the course has been created, users may click into it again to finish set up, or to create new classes for the course.
## **General Tab**

| itte         |               |                             |                | ( | Inac |
|--------------|---------------|-----------------------------|----------------|---|------|
| rogram       | Select One    | 2                           |                |   |      |
| General Arra | angements Web | Classes Questions           | Expenses Email |   |      |
| Account Code | Select One    | <u>k</u>                    | δ              |   |      |
| Manager      | Select One    | <u>/</u>                    | 8              |   |      |
| Category     | Select One    | <u>k</u>                    | 2              |   |      |
| Торіс        | Select One    | <ul> <li>Topic 2</li> </ul> | Select One     | ~ |      |
| Go Limit     | 0             | Reg. Limit                  | 0              |   |      |
| Price        | \$0.00        |                             |                |   |      |
| Comments     |               |                             |                |   |      |
|              | <b>₩ ₩</b>    | r 🖳 📜 🔚 💽 🐼 Sour            | "Ce            |   |      |
|              |               |                             |                |   |      |

**Manager:** Under the **General** tab, users must select a **Manager** from the drop-down menu. An example of a manager is a pool manager who oversees all swimming courses. The **Manager** is the person who receives an email if a customer requests more information in the Web Store.

Category: Select a Category from the drop-down menu.

**Topic:** Users may choose up to two **Topics** for the Course to cross-reference it with other Courses in the Web Store.

**Go Limit:** Users may choose to enter the default **Go Limit**, which refers to the number of students that must be enrolled in order for a Class to proceed. The system is not limited by a class' Go Limit, as it is purely for informational purposes.

**Reg. Limit:** The **Reg. Limit** is the maximum number of students that can be registered for a class through the Web Store. When the **Reg Limit** is reached, students who complete any subsequent registrations are added to the Waitlist, if Waitlist is enabled for the class. Otherwise, the Web Store will simply display a message that says the class is full, and no additional registrations may be completed.

**Price:** The **Price** is the default price for each Class in this Course. When set at the Course level, the **Go Limit**, **Reg. Limit**, and **Price** become the default for every new Class that is created, although they can be manually overridden in each Class.

**Comments:** The **Comments** area provides a space in which to enter comments for internal review by users.

# Arrangements Tab

In the **Arrangements** tab, users may add specific instructions for each Course and then print them using the **Facility Setup report**.

| [NEW] Course |               |     |         |           |           |              |                 |
|--------------|---------------|-----|---------|-----------|-----------|--------------|-----------------|
| Title        |               |     |         |           |           |              | Inactive        |
| Program      | Select One    |     |         | A         |           |              |                 |
| General      | Arrangements  | Web | Classes | Questions | Expenses  | Email        |                 |
| Room Arra    | angement      |     |         |           | AV Equip  | oment        |                 |
|              |               |     |         |           |           |              |                 |
|              |               |     |         |           |           |              |                 |
|              |               |     |         |           |           |              |                 |
| Instructio   | nal Aids      |     |         |           | Books/I   | nstruments   |                 |
|              |               |     |         |           |           |              |                 |
|              |               |     |         |           |           |              |                 |
|              |               |     |         |           |           |              |                 |
|              |               |     |         | 11        |           |              | 1               |
| Miscellane   | eous Supplies |     |         |           | Special I | Instructions |                 |
|              |               |     |         |           |           |              |                 |
|              |               |     |         |           |           |              |                 |
|              |               |     |         | 11        |           |              |                 |
| Reports      | 🔁 Add Class   |     |         |           |           |              | 🗙 Cancel 🔚 Save |
|              |               |     |         |           |           |              |                 |

# Web Tab

Information entered in the **Web** tab appears beneath the **Course** heading on the Web Store.

| General Arran                                                                                           | gements Web                                                       | Classes Questions                   | s Expenses Email |      |
|----------------------------------------------------------------------------------------------------|-------------------------------------------------------------------|-------------------------------------|------------------|------|
| Website Title<br>Password                                                                               |                                                                   |                                     |                  | Sort |
| <ul> <li>Show Map</li> <li>Show More</li> <li>Show Tell</li> <li>Show Rem</li> <li>Show Subs</li> </ul> | Link<br>: Information<br>A Friend<br>ind Me<br>ccribe To Calendar | Custom Map Link<br>Custom Info Link |                  |      |
| Brochure Info                                                                                           |                                                                   |                                     | Source           |      |
|                                                                                                    | ® ™ B                                                             |                                     |                  |      |

**Website Title:** The **Website Title** allows users to change the **Title** of the Course as it will appear on the Web Store. The **Website Title** becomes the public name for the Course, while the **Title** acts as the internal name for the Course.

**Sort:** By default, RegWerks automatically puts Courses in alphabetical order. Users may manually sort Courses by entering a numeric value in the **Sort** field.

**Password:** The **Password** field allows users to password-protect a class. Only those customers who receive the password may register for Classes in this Course.

**Brochure Info:** The **Brochure Info** field provides space for a Course description. This description is displayed on the **Course List** page on the Web Store as well as the **Class Details** page. The description is limited to 180 characters on the **Course List** page but displays in full on the **Class Details** page.

Show Map Link: By checking the Show Map Link checkbox, users choose to display a Map This Event button under the Event Actions menu at the Class Details page on the Web Store. When selected, a Google Maps tab or window displays the address at which the class is taking place. Users enter this address in the class' Schedule tab.

**Custom Map Link**: When using an address other than the one associated with the class, users may paste the URL in the **Custom Map Link** field and override the building location link.

Show More Information: By checking the Show More Information checkbox, users choose to display a **Request Information** button under the **Event Actions** menu. This allows the customer to submit a question and enter the email address at which they would like to receive a response. Once they submit the question, it will be emailed to the Manager of the Class.

**Custom Info Link:** Paste the URL in the **Custom Info Link** field to direct the customer to a website. This will change the button to read **More Information** and open that page when clicked.

| Remind Me |                         | ×            |
|-----------|-------------------------|--------------|
| Remind Me | 1 Hour Before the event | *            |
| Email     | Send Reminder Email To  |              |
|           |                         | Close Submit |

To subscribe to the calendar paste the link into your calendar

Click on the appropriate link below for instructions on how to

iCal

Outlook

webcal://Yourschoolhere.facilitywerks.com /ReservationGroup.ics?resgroupid=55946

Subscribe To Calendar

subscribe to this calendar

Google Calendar

software.

**Show Remind Me:** By checking this checkbox, users choose to display a **Remind Me** button under the **Event Actions** menu. This allows the customer to enter their email address and choose a time frame in which they would like to receive an email reminder prior to the event.

Reques

**Show Tell a Friend:** By checking this checkbox, users choose to display a **Tell a Friend** button under the **Event Actions** menu. This allows the customer to enter his/her name along with the email address of a friend to whom they would like to send the details of a class. RegWerks then forwards this information via email to the friend.

| Show Subscribe to Calendar: By checking this checkbox, users       |
|--------------------------------------------------------------------|
| choose to display a Subscribe To Calendar under the Event Actions. |
| This allows the customer to subscribe to the Class Schedule using  |
| iCal, Google Calendar, Outlook, or other calendaring subscription  |
| software. This feature is only available for Classes using a       |
| Reservation.                                                       |

| la | Tell A Friend | ×             |
|----|---------------|---------------|
| -  | Your Name     | Your Name     |
|    | Friends Email | Friends Email |

| he class,<br>g | <ul> <li>More Information</li> <li>Remind Me</li> <li>Tell A Friend</li> </ul> |  |
|----------------|--------------------------------------------------------------------------------|--|
| t Information  | ×                                                                              |  |
| Your Email     | Your Email Address                                                             |  |
| Your Question  | Your Question                                                                  |  |

**Event Actions** 

Map This Event

Close Submit

Close Submit

# Classes Tab

The **Classes** tab lists each Class offered for that Course. In this tab, users create new Classes, as well as see a list of every class that has been offered under this course. The list displays each class' **Class Number**, **Start Date**, **Location**, **Price**, **Enrolled (enrollment)**, **Go Limit**, and **Status**. Double-click on a Class to open the **Class** window.

| Title<br>Program                   | Baking & Pastries<br>Community Education | on v                              |         |                   | Inactional Index |
|------------------------------------|------------------------------------------|-----------------------------------|---------|-------------------|------------------|
| General /                          | Wrangements                              | Web Classes Questions Expenses    | Email   |                   |                  |
| Class #                            | Start Date                               | Location                          | Price   | Enrolled Go Limit | Status           |
| 20/21 Cake<br>Decorating           | 11/28/2020                               | Culinary Kitchen 201              | \$75.00 | 6                 | 0 Active         |
| 20/21 Bakin<br>Artisan Brea<br>(W) | g<br>d 11/23/2020                        | Community Center:Culinary Lab 201 | \$50.00 | 9                 | 0 Active         |
| 19/20 Bakin<br>Artisan Brea<br>(W) | g<br>d 8/1/2019                          | Community Center:Kitchen          | \$75.00 | 0                 | 0 Complete       |
| 19/20 Cake<br>Decorating           | 8/1/2019                                 | Community Center:Kitchen          | \$75.00 | 5                 | 0 Complete       |
| 18/19 Bakin<br>Artisan Brea        | d 5/8/2018                               | Community Center:                 | \$75.00 | 3                 | 0 Complete       |
| 18/19 Intro<br>Cake<br>Decorating  | to 5/7/2018                              | Community Center:                 | \$75.00 | 1                 | 0 Complete       |
|                                    |                                          |                                   |         |                   |                  |
| -                                  |                                          |                                   |         |                   |                  |

# Questions Tab

Standard Questions, Custom Questions, and Question Profiles may be added at the **Course** level in the **Questions** tab. These questions are then included during registration for every Class offered in this Course.

| Title      | Baking & P      | astries                        |                        |                        |                      | Inacti |
|------------|-----------------|--------------------------------|------------------------|------------------------|----------------------|--------|
| Program    | Communit        | y Education                    |                        | *                      |                      |        |
| General    | Arrangeme       | ents Web                       | Classes Question       | is Expenses Email      |                      |        |
| Standard   | Questions       |                                |                        | _                      |                      |        |
|            | 🗹 Date          | of Birth                       | <b>~</b>               | Emergency Contact      |                      |        |
|            | Stud            | ent Grade Se                   | lect                   | Special Considerations |                      |        |
|            |                 |                                |                        |                        |                      |        |
| Custom (   | Questions       |                                |                        |                        |                      |        |
|            |                 |                                |                        |                        |                      |        |
| O)         | rder L          | abel                           |                        |                        | Туре                 |        |
|            | nder L<br>10 Ha | abel<br>we you ever tak        | en a baking class befo | ore?                   | Type<br>Radio Button |        |
| 0 0<br>1   | nder L<br>10 Ha | abel<br>we you ever tak        | en a baking class befo | vre?                   | Type<br>Radio Button |        |
| U<br>U     | nder L<br>10 Ha | <b>abel</b><br>we you ever tak | en a baking class befo | ore?                   | Type<br>Radio Button |        |
| 0 <u>0</u> | rder L<br>10 Ha | <b>abel</b><br>we you ever tak | en a baking class befo | ore?                   | Type<br>Radio Button |        |
| 1          | rder L<br>10 Ha | abel<br>we you ever tak        | en a baking class befo | re?                    | Type<br>Radio Button |        |
| 1          | rder L<br>10 Ha | <b>abel</b><br>we you ever tak | en a baking class befo | re?                    | Type<br>Radio Button |        |
| 1          | nder L<br>10 He | <b>abel</b><br>we you ever tak | en a baking class befo | ore?                   | Type<br>Radio Button |        |
| C or       | nder L<br>10 He | <b>abel</b><br>we you ever tak | en a baking class befo | ore?                   | Type<br>Radio Button |        |

#### Standard Questions

**Standard Questions** are pre-made Question Profiles that ask four questions which are commonly included on registration forms. Rather than adding these questions manually in the Questions tab or in a Question Profile, users simply check the box next to each question that needs to be included on the registration form. Information gathered by Standard Questions will automatically appear in Class Roster reports.

**Student Grade**: After selecting **Student Grade**, users may click the **Select** button and designate the grades from which registrants must choose.

**Special Considerations**: The **Special Considerations** profile gives the registrant a text area in which to enter any special considerations of which the teacher needs to be aware.

Any answers given for Standard Questions will auto-fill on every subsequent registration, as well as on the various information tabs on the registrant's profile under the **Person** menu option.

#### **Custom Questions**

**Custom Questions** are any questions or Question Profiles that users create and attach to the registration for a specific Course. Users may include as many questions as needed, and the type of question can vary. To add a question, click on the **Plus Sign** button on the left-hand side in the **Course** window. To delete a question, click once on the appropriate question, and then click on the **Trash Can** button.

# **Expenses** Tab

Expenses: The Expenses tab allows users to track all internal expenses associated with this course. To add an expense, click on the Plus Sign button on the left-hand side. Enter a description of the expense in the Description field. Next, click into the Type field, and select either Fixed or Per Student from the drop-down menu. Finally, enter the Quantity, as well as the Cost of the expense. If there are expenses entered at the Course level, they will carry down to future classes created after the expenses have been entered and saved.

|         | Baking | & Pastries  |       |         |           |          |       |           | Inac |
|---------|--------|-------------|-------|---------|-----------|----------|-------|-----------|------|
| Program | Comm   | nunity Educ | ation |         | ~         |          |       |           |      |
| General | Arrang | ements      | Web   | Classes | Questions | Expenses | Email |           |      |
|         | 0      | Descri      | ption |         |           | Туре     | Qty   | Cost Each |      |
|         | Ũ      |             |       |         |           |          |       |           |      |
|         |        |             |       |         |           |          |       |           |      |
|         |        |             |       |         |           |          |       |           |      |
|         |        |             |       |         |           |          |       |           |      |
|         |        |             |       |         |           |          |       |           |      |
|         |        |             |       |         |           |          |       |           |      |
|         |        |             |       |         |           |          |       |           |      |
|         |        |             |       |         |           |          |       |           |      |
|         |        |             |       |         |           |          |       |           |      |
|         |        |             |       |         |           |          |       |           |      |

# Email Tab

The Email tab allows users to manage the emails that are sent at the time of registration.

| itle        | Palsing & Dastrias  |        |         |           |          |       |  | Inactiv |
|-------------|---------------------|--------|---------|-----------|----------|-------|--|---------|
| lue         | baking & Pastries   |        |         |           |          |       |  |         |
| rogram      | Community Educ      | cation |         | v         |          |       |  |         |
| General     | Arrangements        | Web    | Classes | Questions | Expenses | Email |  |         |
| Conf. Emai  | i                   |        |         |           |          |       |  |         |
| Registratio | on Email            |        |         |           |          |       |  |         |
| n 12        | 🖪 🗠 👒               | BI     | U IE    | 🗄 💿 Sc    | urce     |       |  |         |
|             |                     |        |         |           |          |       |  |         |
|             |                     |        |         |           |          |       |  |         |
| Thank       | you for registerin  | q!     |         |           |          |       |  |         |
| Thank       | you for registerin  | gi     |         |           |          |       |  |         |
| Thank       | you for registerin  | gi     |         |           |          |       |  |         |
| Thank       | you for registerin  | g!     |         |           |          |       |  |         |
| Thank       | you for registerin  | gi     |         |           |          |       |  |         |
| Thank       | you for registerin  | gi     |         |           |          |       |  |         |
| Thank       | you for registerin  | gl     |         |           |          |       |  |         |
| Thank       | you for registerin  | gl     |         |           |          |       |  |         |
| Thank       | you for registerin  | g!     |         |           |          |       |  |         |
| Thank       | you for registerin  | g!     |         |           |          |       |  |         |
| Thank       | you for registerin  | g!     |         |           |          |       |  |         |
| Thank       | you for registerin; | gl     |         |           |          |       |  |         |
| Thank       | you for registerin  | gĮ     |         |           |          |       |  |         |
| Thank       | you for registerin  | gl     |         |           |          |       |  |         |
| Thank       | you for registerin  | gl     |         |           |          |       |  |         |
| Thank       | you for registerin  | gl     |         |           |          |       |  |         |

**Conf. Email:** If there is a person who should receive confirmation emails for the Course, enter that email address into the **Conf. Email field**. This email will carry down to all future classes offered by this course but can be modified at the **Class** level to be class-specific.

**Registration Email:** The **Registration Email** field allows users to create an email that will be sent to each registrant after they have registered for a Class in this Course. Registration Email can be used to send out a supply list, a "Thank you for registering" note, or any other information registrants may need. If a Registration Email is created for the Course, the text of the email will automatically copy into each new classes created after the email message was entered.

# Class

A **Class** is the fourth and final level of the software's hierarchy and is a specific offering within a Course. New Classes may only be created within an existing Course. To add a Class, double click on the Course in which the Class must be added. In the Course window that opens, click on the **Add Class** button in the lower left-hand corner.

| Торіс       | Health and Wellness | <ul> <li>Topic 2</li> </ul> | Select One | ~ |                 |
|-------------|---------------------|-----------------------------|------------|---|-----------------|
| Go Limit    | 0                   | Reg. Limit                  | 25         |   |                 |
| Price       | \$75.00             |                             |            |   |                 |
| Comments    |                     |                             |            |   |                 |
|             | ® ™ B I U           | 📃 🗄 💿 Source                |            |   |                 |
|             |                     |                             |            |   |                 |
|             |                     |                             |            |   |                 |
|             |                     |                             |            |   |                 |
|             |                     |                             |            |   |                 |
|             |                     |                             |            |   |                 |
|             |                     |                             |            |   |                 |
| 🔒 Reports 🔂 | Add Class           |                             |            |   | X Cancel 🔚 Save |

Select **OK** when prompted to confirm that you wish to create a new class, and a **Class** window will open.

Some of the Course level information will cascade down to this new Class. The **Program** and **Course** carry over and cannot be changed. Assign the class a **Class Number**, which will function as the class title and must be unique. The class will be **Active** by default, but this status can be modified by clicking the **Status** drop-down menu in the top right-hand corner. The **Status** of a Class determines whether the Class appears in the **Course** menu option list in the Web Store; by default, the Course menu option list only displays Courses that have **Active** Classes.

# General Tab

| Program       Early Childhood Femily Education (ECFE)       Enrolled         Course       Behavior Solutions       Waitlist         Conf. Email       Instructor & Expenses       Schedule       Arrangements       Registration       Waitlist       Receipt       Invoice         Account Code       ECFE <ul> <li>General</li> <li>Instructor &amp; Expenses</li> <li>Schedule</li> <li>Arrangements</li> <li>Registration</li> <li>Waitlist</li> <li>Receipt</li> <li>Invoice</li> <li>Allow Waitlist Registration</li> <li>Publish Date</li> <li>@ 7/01/2022</li> <li>Publish Time</li> <li>12:00 AM</li> <li>Allow Waitlist Registration</li> <li>Allow Partial Past Due Pay</li> <li>Reg. Begins</li> <li>Ends Time</li> <li>12:00 AM</li> <li>Allow Partial Past Due Pay</li> <li>Reg. Begins</li> <li>@ Ends Time</li> <li>12:00 AM</li> <li>Begins Time</li> <li>12:00 AM</li> <li>Begins Time</li> <li>12:00 AM</li> <li>Begins Time</li> <li>12:00 AM</li> <li>Begins Time</li> <li>12:00 AM</li> <li>Begins Time</li> <li>12:00 AM</li> <li>Begins Time</li> <li>12:00 AM</li> <li>Begins Time</li> <li>12:00 AM</li> <li>Begins Time</li> <li>12:00 AM</li> <li>Begins Time</li> <li>12:00 AM</li> <li>Begins Time</li> <li>12:00 AM</li> <li>Begins Time</li> <li>12:00 AM</li> <li>Begins Time</li> <li>12:00 AM</li> <li>Show On Year Ends Time</li> <li>10</li> <li>Reg. Engli</li> <li>10</li> <li>Reg. Engli</li> <li>10</li> <li>Reg. Engli</li> <li>10</li> <li>10</li> <li>10</li> <li>10</li>       &lt;</ul>                                                                                                    | Class Number |                            |                 |                      |             | Status  | Active           | ``        |
|----------------------------------------------------------------------------------------------------|--------------|----------------------------|-----------------|----------------------|-------------|---------|------------------|-----------|
| Course       Behavior Solutions       Waitlist         Conf. Email                                                                                                    | Program      | Early Childhood Family Edu | cation (ECFE)   |                      |             |         | Enrolled         |           |
| Conf. Email         General       Instructor & Expenses       Schedule       Arrangements       Registration       Waitlist       Receipt       Invoice         Account Code       ECFE <ul> <li>Show On Web</li> <li>Allow Waitlist Registration</li> <li>Publish Date</li> <li>Oriol12022</li> <li>Publish Time</li> <li>I2:00 AM</li> <li>Show On Year End Statem</li> <li>Show On Year End Statem</li> <li>Allow Partial Past Due Pay</li> <li>Reg. Ends</li> <li>Ends Time</li> <li>I2:00 AM</li> <li>Allow Partial Past Due Pay</li> <li>Reg. Ends</li> <li>Ends Time</li> <li>Contract Pricing</li> <li>Contract Pricing</li> <li>Price</li> <li>Standard Pricing</li> <li>Contract Pricing</li> </ul> New Price     \$0.00           Go Limit         0         Reg. Limit         50                                                                                                    | Course       | Behavior Solutions         |                 |                      |             |         | Waitlist         |           |
| General     Instructor & Expenses     Schedule     Arrangements     Registration     Waitlik     Receipt     Invoice       Account Code     ECFE <ul> <li>Show On Web</li> <li>Allow Waitlist Registration</li> <li>Allow Waitlist Registration</li> <li>Show On Year End Statem</li> <li>Show On Year End Statem</li> <li>Show On Year End Statem</li> <li>Show On Year End Statem</li> <li>Allow Partial Past Due Pay</li> <li>Reg. Begins</li> <li>Begins Time</li> <li>Ends Time</li> <li>Standard Pricing</li> <li>Contract Pricing</li> <li>Price</li> <li>Standard Pricing</li> <li>Reg. Limit</li> <li>Reg. Limit</li></ul>                                                                                                    | Conf. Email  |                            |                 |                      |             |         |                  |           |
| Account Code       ECFE       Image: Context Context | General I    | nstructor & Expenses       | Schedule Arrar  | ngements Registratio | on Waitlist | Receipt | Invoice          |           |
| Hanager       Bennett, Calley       Image: Calley       Image: Calley                                                                                                    | Account Cod  | e ECFE                     |                 | ~                    |             | Show 0  | n Web            |           |
| Publish Date       Image: Find Statem         Remove Date       Image: Find Statem         Reg. Begins       Image: Find Statem         Reg. Ends       Image: Find Statem         Image: Statem       Image: Find Statem         Image: Statem       Image: Find Statem                                                                                                    | Manager      | Bennett, Caitey            |                 | ~                    |             | Allow V | Vaitlist Registi | rations   |
| Remove Date     Image: Find Strate     Image: Find Strate </th <th>Publish Date</th> <th>07/01/2022</th> <th>Publish Time</th> <th>12:00 AM</th> <th></th> <th>Show 0</th> <th>n Year End St</th> <th>atement</th>                                                                                                    | Publish Date | 07/01/2022                 | Publish Time    | 12:00 AM             |             | Show 0  | n Year End St    | atement   |
| Reg. Begins     M     Begins Time     12:00 AM       Reg. Ends     M     Ends Time     12:00 AM                                                                                                    | Remove Date  | e 🛗 07/01/2022             | Remove Time     | 12:00 AM             |             | Allow P | artial Past Du   | e Payment |
| Reg. Ends     Ends Time     12:00 AM                 Standard Pricing                Contract Pricing        Price     \$50.00           Price         \$50.00           Go Limit         0           Reg. Limit         50                                                                                                    | Reg. Begins  |                            | Begins Time     | 12:00 AM             |             |         |                  |           |
| Standard Pricing      Ocontract Pricing  Price      S50.00  Price Change      New Price      S0.00  Go Limit      0  Reg. Limit      50                                                                                                    | Reg. Ends    |                            | Ends Time       | 12:00 AM             |             |         |                  |           |
| Price \$50.00 Price Change 🛗 New Price \$0.00<br>Go Limit 0 Reg. Limit 50                                                                                                    |              | Standard Pricin            | g 🔷 Contract Pr | icing                |             |         |                  |           |
| Go Limit 0 Reg. Limit 50                                                                                                    | Price        | \$50.00                    | Price Change    | 10                   | New Price   |         | \$0.00           |           |
|                                                                                                    | Go Limit     | 0                          | Reg. Limit      | 50                   |             |         |                  |           |
|                                                                                                    |              |                            |                 |                      |             |         |                  |           |
|                                                                                                    |              |                            |                 |                      |             |         |                  |           |
|                                                                                                    |              |                            |                 |                      |             |         |                  |           |
|                                                                                                    |              |                            |                 |                      |             |         |                  |           |
|                                                                                                    |              |                            |                 |                      |             |         |                  |           |

General information about the class is listed in the **General** tab. The **Account Code** and **Manager** as well as the **Price**, **Go Limit**, and **Reg. Limit** are automatically copied from the **Course** level when the new Class is created. These items can be overwritten to be class-specific.

Publish Date and Publish Time: The Publish Date and Publish Time are the date and time when the Class will become publicly visible in the Web Store.

**Remove Date** and **Remove Time:** The **Remove Date** and **Remove Time** are the date and time when the Class will be removed from the Web Store.

Reg. Begins and Begins Time: The Reg. Begins and Begins

**Time** are the date and time when students can begin registering for the Class. This can be different from the **Publish Date** if the class needs to be visible before registration opens. To simultaneously publish and open registration for the Class, leave **Reg Begins** fields empty by default, and registration will automatically begin when the Class goes live on the Web Store.

**Reg. Ends** and **Ends Time:** The **Reg. Ends** and **Ends Time** are the date and time when the registration for the Class will close. This can be different from the **Remove Date** if the class needs to be visible after the registration closes. To simultaneously remove and close registration for the Class, leave **Reg Ends** field empty by default, and registration will automatically close when the Class is removed from the Web Store.

**Standard Pricing** and **Contract Pricing**: The **Standard Pricing** and **Contract Pricing** radio buttons allow users to establish the pricing structure for the Class. Standard Pricing is used for Classes that require only a one-time payment made at the time of registration. Contract Pricing is used for Classes that require recurring payments over time.

When using **Standard Pricing**, users must enter the class' **Price**. The **Price Change** option allows users to set a date after which the price of the Class will change. After selecting the **Price Change** date, enter the new Price for the Class in the **New Price** field.

|          | Standard Pricing | Contract Pr  | icing |           |        |
|----------|------------------|--------------|-------|-----------|--------|
| Price    | \$75.00          | Price Change | 12    | New Price | \$0.00 |
| Go Limit | 0                | Reg. Limit   | 25    |           |        |

When using **Contract Pricing**, users must select a specific Contract in the drop-down menu to define the pricing structure of the Class. Users then invoice participants in the Class on a regular basis.

|          | Standard Pricing | Contract Pricing |     |
|----------|------------------|------------------|-----|
| Contract | Daily            |                  | ~   |
| Go Limit | 0                | Reg. Limit       | 200 |
|          |                  |                  |     |

**Show On Web**: The **Show On Web** checkbox determines whether the class appears in the Web Store. To quickly remove a class, simply uncheck the box and click **Save**. The class will be immediately removed from the Web Store.

Allow Waitlist Registration: To allow students to be added to a "waitlist" once the class' Reg. Limit has been reached, users must select the Allow Waitlist Registrations checkbox. If this box remains unchecked, registrants will see a message indicating that the Class is full.

Show On Year End Statement: To allow families to include Class fees in their tax returns, select the Show On Year End Statement box. Any payments applied to Classes with this checkbox set will be shown on the Tax Statement reports.

#### Allow Partial Past Due Payments:

|                                                 | ×             |
|-------------------------------------------------|---------------|
| Your balance due for 22-23 Tuition is \$250.00. |               |
| Pay Total Due Amount \$250.00                   | Pay Total Due |
| Pay Other Amount                                | Pay Other     |

When selected, families may choose to pay the **Total Due** amount or **Pay Other** amount in any dollar amount in the Parent Portal.

|                                                                                           | ×                          |
|-------------------------------------------------------------------------------------------|----------------------------|
| Your balance due for Weekly Child Care 2021-2022 - Week<br>of which \$179.00 is past due. | kly Child Care is \$239.00 |
| Pay Past Due Amount of \$179.00                                                           | Pay Past Due               |
| Pay Total Due Amount \$239.00                                                             | Pay Total Due              |
| Pay Other Amount                                                                          | Pay Other                  |

When the feature is not selected, family options in the Parent Portal are as follows: **Pay Past Due** amount or Pay **Total Due** amount. Families must at least pay the **Past Due** amount to then be allowed to **Pay Other** amount.

# Instructor & Expenses Tab

The Instructor & Expenses tab allows users to assign a specific instructor to the class as well as keep track of expenses.

| General Inst     | ructor & Expenses    | Schedule | Arrangements | Registration | Waitlist | Receipt I      | nvoice          |   |
|------------------|----------------------|----------|--------------|--------------|----------|----------------|-----------------|---|
| Instructor       | Bennett, Caitey      |          |              | /            | Contra   | ct Sent        | 170             |   |
| Email            | caitey.bennett@revtr | ak.com   |              |              | Contra   | ct Accepted    | 17:             |   |
| Address          |                      |          |              |              | 🖲 Flat   | Rate           | 0.00            |   |
|                  |                      |          |              |              | 0%       | of Revenue     | 0.00            |   |
| City, State, Zip |                      |          |              |              | ⊖ Per    | Class Hour     | 0.00            |   |
|                  |                      |          |              |              | ⊖ Per    | Enrolled Stude | ent 0.00        |   |
| Expenses         |                      |          |              |              |          |                |                 |   |
| Descrip          | otion                |          |              | Туре         | Quantity | Cost Each      |                 |   |
| Û                |                      |          |              |              |          |                |                 |   |
| Reports          |                      |          |              |              |          |                | 🗶 Cancel  🔒 Sav | e |

**Instructor**: Select the instructor from the **Instructor** drop-down menu. All of the instructor's information fields will auto-fill with the information that was previously entered for that instructor in the **Instructor** menu option.

**Contract Sent**: The **Contract Sent** field tracks when the instructor was sent a contract.

**Contract Accepted:** The **Contract Accepted** field tracks when the instructor accepted the contract.

Flat Rate, % of Revenue, Per Class Hour, and Per Enrolled Student: Instructor reimbursement may be calculated in a variety of ways—namely, Flat Rate, % of Revenue, Per Class Hour, and Per Enrolled Student. Depending on the

calculation that is selected, this rate may be entered into the corresponding field to record the instructor's pay in the system. Users may review this expense using the class' **Profitability Reports**.

**Expenses:** The **Expenses** section may be used to track all internal expenses that are associated with this Class. To add an expense, click on the **Plus Sign** button on the left-hand side. Click into the **Description** field and enter a description of the expense. Next, click into the **Type** field, and select either **Fixed** or **Per Student** from the drop-down menu. Finally, enter the **Quantity** as well as the **Cost** of the expense.

# Schedule Tab

In the **Schedule** tab, users may choose to use a reservation or manually create a class schedule.

| Use Fa<br>Gro | up Select      | on OYes<br>One<br>Jav M | No                                            | v<br>uesdav | Wednesday      | Thursday | □ Friday | Saturday |
|---------------|----------------|-------------------------|-----------------------------------------------|-------------|----------------|----------|----------|----------|
| •             | Start Dt.      | End Dt.                 | Start Tm.                                     | End Tm.     | Space          |          |          | _        |
|               | 11/28/2020     | 8/7/2021                | 9:00 AM                                       | 10:00 AM    | Culinary Kitch | en 201   |          |          |
| 5chedu        | le Description |                         |                                               |             |                |          |          |          |
| Schedu        | le Description | B                       | <i>t</i> <u>U</u> <u>}</u> ≡ :≡               | Source      |                |          |          |          |
| Schedul<br>C  | le Description | B //<br>day except 12   | 7 <u>U</u> <u>i</u> ≡ i≡<br>2/26/20 and 1/2/2 | E Source    |                |          |          |          |
| Schedul<br>C  | le Description | B                       | 7 및 j≡ i≣<br>2/26/20 and 1/2/2                | Source      |                |          |          |          |

**Use Facility Reservation**: Users who have created a reservation for the class, may select the **Yes** radio button. The **Reservation Group** drop-down menu will appear, and the user may then select the reservation for the given Class. Once selected, the reservation's dates will appear in the **Schedule** list, and may be reviewed for accuracy.

When no reservation will be used, select the **No** radio button to manually schedule classes or class periods.

**Group:** Even when no reservation is used, users may assign the class to a group by selecting one from the **Group** drop-down menu.

Days: To specify the days on which the class will occur, check the corresponding boxes.

To add a class or class period, click on the Plus Sign button, which will bring up the NEW Event window.

| [NEW] Event        |            |                  |
|--------------------|------------|------------------|
| Building<br>And/Or | Select One | ~                |
| Other Location     |            |                  |
| Start Date         | 17. 🛕 E    | nd Date 🛗 🛕      |
| Start Time         | 12:00 AM E | nd Time 12:00 AM |
|                    |            | X Cancel Save    |

**Building** and **Other Location:** Choose from a list of existing buildings from the **Building** drop-down menu, which lists the building's name only and not a specific room. Alternatively, use the **Other Location** field to enter a location that is not currently entered in RegWerks. When using both a Building and Other Location, each item will be separated by a colon (i.e. Lakeville Elementary: The Gym).

**Start Date** and **Start Time**: The **Start Date** and **Start Time** are the date and time on which this class or class period begins. While **Start Date** is required, **Start Time** is optional.

End Date and End Time: The End Date is the date on which this class or class period begins. If the class occurs only once, End Date is optional. If this class is a recurring class period, End Date will establish the completion date. End Time is optional.

**Schedule Description**: Use this field to enter a *brief text* description that will be visible on the **Class Details** page of the Web Store. Information in the Schedule Description automatically prints on customers' receipts upon completing registration in the Web Store.

The **Globe** button in the upper right-hand corner copies a direct link to the **Class Details** page on the Web Store to the user's clipboard. This link may then be pasted into a new tab's address bar (**Ctrl + V** or **Cmd + V**) or shared with customers.

| General | Instructor        | & Expenses | Schedule / | Arrangements | Registration   | Waitlist | Receipt  | Invoice  |
|---------|-------------------|------------|------------|--------------|----------------|----------|----------|----------|
| Use Fac | cility Reservatio | on OYes    | 💽 No       |              |                |          |          | 9        |
| Grou    | up Select (       | One        |            | ~            |                |          |          |          |
|         | Sund              | lay 🗌 Mo   | nday 🗌 T   | uesday 🗌     | Wednesday 🗌    | Thursday | 🗌 Friday | Saturday |
| 0       | Start Dt.         | End Dt.    | Start Tm.  | End Tm.      | Space          |          |          |          |
| Ĩ       | 11/28/2020        | 8/7/2021   | 9:00 AM    | 10:00 AM     | Culinary Kitch | nen 201  |          |          |

# Arrangements Tab

On the Arrangements tab, add specific instructions for each class which can then be printed out using the Facility Setup

report.

| General    | Instructor & Expenses | Schedule | Arrangements | Registration    | Waitlist | Receipt | Invoice  |      |
|------------|-----------------------|----------|--------------|-----------------|----------|---------|----------|------|
| Comment    | 5                     |          |              |                 |          |         |          |      |
|            |                       |          |              |                 |          |         |          |      |
|            |                       |          |              |                 |          |         |          | 11   |
| Room Arra  | angement              |          |              | AV Equipment    |          |         |          |      |
|            |                       |          |              |                 |          |         |          |      |
| Instructio | onal Aids             |          | 11           | Books/Instrum   | ents     |         |          | ĥ    |
|            |                       |          |              |                 |          |         |          |      |
|            |                       |          | 11           |                 |          |         |          | 11   |
| Miscellane | eous Supplies         |          |              | Special Instruc | tions    |         |          |      |
|            |                       |          |              |                 |          |         |          |      |
|            |                       |          | 11           |                 |          |         |          | 11   |
| Reports    |                       |          |              |                 |          |         | X Cancel | Save |

# **Registration Tab**

The **Registration** tab lists every student who is currently registered for the class, as well as every student who has been cancelled out of it.

| gistration  | is Registi | ration Email    |           |           |          |         |         |
|-------------|------------|-----------------|-----------|-----------|----------|---------|---------|
| $\boxtimes$ | Date       | Name            | Status    | Reference | Method   | Paid    | Balance |
| 2           | 6/7/2021   | Davis, Matt     | Cancelled | 18012016  | ePayment | \$0.00  | \$0.00  |
| <b>*0</b>   | 5/28/2021  | Julius, Addison | Enrolled  | 15830434  | ePayment | \$70.00 | \$0.00  |
|             | 2/9/2021   | Moeller, Jenny  | Cancelled | 17112072  | ePayment | \$5.00  | \$0.00  |
|             | 6/2/2021   | Moeller, Paul   | Enrolled  | 17112107  | ePayment | \$55.00 | \$0.00  |
|             |            |                 |           |           |          |         |         |
|             |            |                 |           |           |          |         |         |

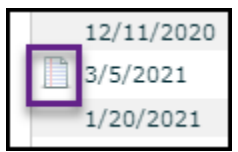

**Notes:** A **Note** icon next to a registration means that a note has been added to the registration. To view the note, double-click into the student's registration and then click on the **Notes & Emails** tab.

Date: The Date field lists when the student registered.

Name: The Name field lists the student's name.

Status: The Status field denotes whether the student is Enrolled or Cancelled.

**Reference:** The **Reference** field lists the reference number associated with either the most recently processed ePayment or the very first payment made on that registration. If the payment method was an ePayment, the reference number will be the same as the RevTrak **Order ID** in the RevTrak **Portal**; the only time this will not be the case is if the reference number was entered manually. If the payment method was a check, the reference number will be the check number. If the payment method was cash, there will generally be no reference number.

Method: The Method field identifies the most recent method of payment associated with the registration.

Paid: The Paid field lists the total amount that has been paid on the registration.

**Balance:** The **Balance** field lists the total amount due on a registration. If the balance is *positive*, the student owes that amount; if it is *negative*, the student's account has a credit of that amount.

**Email:** The **Email** field allows users to create an email message that will be sent to each registrant after they have registered for this class. The **Email** option may be used to send out a supply list, a "Thank you for registering" note, or any other information registrants may need to be aware of.

# Waitlist Tab

SCLICK HERE to be added to the Waitlist

To allow waitlist registrations after the class limit has been reached, check the **Allow Waitlist Registrations** box on the class' **General** tab.

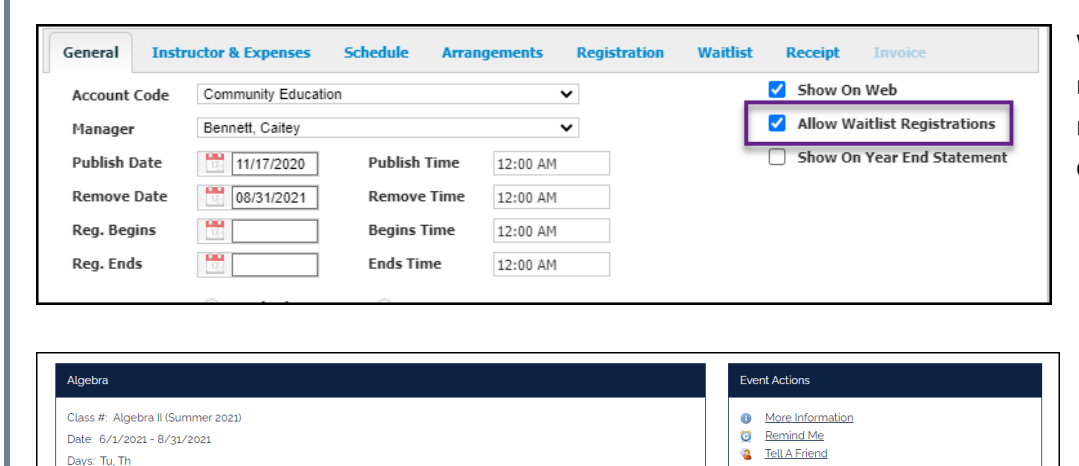

Time: 9:00 AM - 11:00 AM

CLICK HERE to be added to the Waitlist

Location: High School Instructor: Bill Lamb Price: \$100.00 When this box is checked, registrants will be prompted to register to the waitlist when the class is already full.

During registration, registrants will see the message at left when a class is full.

| 命 MY SCHOOL                                                                                                | BROWSE 🗸 | Services $\backsim$ | HOME | MY ACCOUNT | CART |
|----------------------------------------------------------------------------------------------------|----------|---------------------|------|------------|------|
| Waitlist                                                                                                   |          |                     |      |            |      |
| Thanks for your interest in our class. If an opening arises we will contact you to complete your registrat | on.      |                     |      |            |      |
| Please <u>CLICK HERE</u> to register again     Please <u>CLICK HERE</u> to go to your shopping cart.       |          |                     |      |            |      |

The registrant will go through the registration process as they would with any other registration. No payment is processed on a Waitlist entry. Once the registration has been completed, the registrant will receive the message at left.

The waitlisted registration will now be visible on the class' **Waitlist** tab. Note the **Waitlist** count in the upper right-hand corner of the **Class** window, which lists the number of registrations that are on the waitlist.

| [345305] Class |                               |               |          |              |           |           |                 |           |
|----------------|-------------------------------|---------------|----------|--------------|-----------|-----------|-----------------|-----------|
| Class Number   | 20/21 World History AP Test ( | (W)           |          |              |           | Status    | Active          | •         |
| Program        | AP Testing                    |               |          |              |           |           | Enrolled        | 9         |
| Course         | History AP Tests              |               |          |              |           |           | Waitlist        | 3         |
| Conf. Email    |                               |               |          |              |           |           |                 |           |
| General I      | nstructor & Expenses S        | chedule Arran | gements  | Registration | Waitlist  | Receipt   | Invoice         |           |
| Account Cod    | e Academic Summer Sch         | ool           | ~        |              |           | Show 0    | n Web           |           |
| Manager        | Bennett, Caitey               |               | ~        |              |           | 🗹 Allow W | /aitlist Regist | rations   |
| Publish Date   | 07/31/2020                    | Publish Time  | 12:00 AM |              |           | Show 0    | n Year End Si   | atement   |
| Remove Date    | e 🛗 07/30/2021                | Remove Time   | 12:00 AM |              |           |           |                 |           |
| Reg. Begins    |                               | Begins Time   | 12:00 AM |              |           |           |                 |           |
| Reg. Ends      |                               | Ends Time     | 12:00 AM |              |           |           |                 |           |
|                | Standard Pricing              | Contract Pri  | icing    |              |           |           |                 |           |
| Price          | \$90.00                       | Price Change  |          |              | New Price |           | \$0.00          |           |
| Go Limit       | 0                             | Reg. Limit    |          | 0            |           |           |                 |           |
|                |                               |               |          |              |           |           |                 |           |
|                |                               |               |          |              |           |           |                 |           |
|                |                               |               |          |              |           |           |                 |           |
|                |                               |               |          |              |           |           |                 |           |
| Reports        |                               |               |          |              |           |           | 🗙 Cano          | el 📊 Save |

| Class Nu  | ımber | 20/21 World H  | listory AP T | est (W)     |                |              |           | Status     | Active         | ~    |
|-----------|-------|----------------|--------------|-------------|----------------|--------------|-----------|------------|----------------|------|
| Program   |       | AP Testing     |              |             |                |              |           |            | Enrolled       | 9    |
| Course    |       | History AP Tes | ts           |             |                |              |           |            | Waitlist       | 3    |
| Conf. En  | nail  |                |              |             |                |              |           |            |                |      |
| General   | I     | nstructor & Ex | cpenses      | Schedule    | Arrangements   | Registration | Waitlist  | Receipt    | Invoice        |      |
| Waitlis   | it    |                |              |             |                |              |           |            |                |      |
|           | Sta   | itus           | Date         |             | Name           |              | Email     |            |                |      |
| $\square$ | Wait  | list           | 11/4/20      | 20 11:18:55 | Mannix, Kellen |              | kirstyn.r | nannix@van | copayments.cor | n    |
|           | Wait  | list           | 5/24/20      | 21 13:05:35 | Davis, Matt    |              | matthew   | .davis@van | copayments.con | 1    |
|           |       |                |              |             |                |              |           |            |                |      |
| Repor     | ts    |                |              |             |                |              |           |            | X Cancel       | Save |

To email those on the waitlist, click the **Email** button to the left of the waitlist. The addresses will be blind copied into an email message. Users then complete the details of the email message and hit **Send** once complete. The record of this email resides in the User's email inbox.

| General  | Instructor | & Expenses | Schedule    | Arrangements   | Registration | Waitlist  | Receipt    | Invoice        |
|----------|------------|------------|-------------|----------------|--------------|-----------|------------|----------------|
| Vaitlist |            |            |             |                |              |           |            |                |
| <b>X</b> | Status     | Date       |             | Name           |              | Email     |            |                |
|          | Waitlist   | 11/4/20    | 20 11:18:55 | Mannix, Kellen |              | kirstyn.n | nannix@van | copayments.com |
|          | Waitlist   | 5/24/20    | 21 13:05:35 | Davis, Matt    |              | matthew   | .davis@van | copayments.com |
|          | Waitlist   | 5/24/20    | 21 13:06:41 | B, Bill        |              | matthew   | .davis@van | copayments.com |

| Waitlist                                                 |        |
|----------------------------------------------------------|--------|
| Select the Payment Method to complete this registration. |        |
| Credit Card O Other                                      | Submit |

To change a registration's status from Waitlist to Enrolled, select the registration from the waitlist and click the **Register** button to the left of the **Waitlist**. Once this button is clicked, a new tab will open in the browser where payment may be finalized.

If paying by **Credit Card**, click **Submit**; the registration will be added to the **Shopping Cart** where the user makes payment by reviewing the order and then completing the checkout process. Close the Checkout tab, and then **Save** in the **Class Waitlist**.

| Payment                                             |         |         |                  |
|-----------------------------------------------------|---------|---------|------------------|
| Class                                               | Cost    | Pay     |                  |
| History AP Tests<br>Mannix, Kellen                  | \$90.00 | \$90.00 | Remove from Cart |
| Total: \$90.00<br>Payment Type Cash v<br>Reference: |         |         |                  |
|                                                     |         | Submit  |                  |

If the registrant is paying the full amount by **Cash**, **Check**, **echeck**, **Money Order**, **Subsidy**, **Voucher**, or **Other**, select **Other** and click **Submit**. Select the payment type from the **Payment Type** drop-down menu, and enter a reference number in the **Reference** field as needed. **Submit** to complete. Close the Checkout tab, and then **Save** in the **Class Waitlist**.

If the registrant is only making a partial payment, enter the partial payment amount in the **Pay** field. Verify that the **Total** field is updated with the new amount before selecting **Submit**. Close the Checkout tab, and then **Save** in the **Class Waitlist.** 

If no payment is being made at the time of the Waitlist transfer, select Other, then **Submit**. Enter \$0 in the **Pay** field, select Other as **Payment Type**, then Submit.

# Receipt and Invoice Tabs

The options on the Receipt tab will vary depending on whether the class has Standard or Contract pricing.

If the class is set up for **Standard Pricing**, users may create a receipt message. If the class is set up for **Contract Pricing**, users may modify aspects of the invoice that the system will send out when invoicing for the class.

| General | Instructor & Expenses | Schedule | Arrangements | Registration | Waitlist | Receipt | Invoice |
|---------|-----------------------|----------|--------------|--------------|----------|---------|---------|
|         | 📓 🧠 👒 B               | I ∐ §∃   | E Source     |              |          |         |         |
|         |                       |          |              |              |          |         |         |
|         |                       |          |              |              |          |         |         |
|         |                       |          |              |              |          |         |         |
|         |                       |          |              |              |          |         |         |
|         |                       |          |              |              |          |         |         |
|         |                       |          |              |              |          |         |         |
|         |                       |          |              |              |          |         |         |

**Receipt:** The **Receipt** tab provides space to create a message that will appear on a receipt generated from a walk-in registration.

| ieneral    | Instructor & Expense | s Schedule                   | Arrangements | Registration | Waitlist | Receipt | Invoice |
|------------|----------------------|------------------------------|--------------|--------------|----------|---------|---------|
| invoice En | nail Subject         |                              |              |              |          |         |         |
| nvoice En  | nail Message         |                              |              |              |          |         |         |
| <b>i</b>   | 🗵 🧠 👒 B              | <i>I</i> <u>U</u> <u>∃</u> ≡ | E Source     |              |          |         |         |
|            |                      |                              |              |              |          |         |         |
|            |                      |                              |              |              |          |         |         |
|            |                      |                              |              |              |          |         |         |
|            |                      |                              |              |              |          |         |         |
|            |                      |                              |              |              |          |         |         |
|            |                      |                              |              |              |          |         |         |

**Invoice Email Subject:** The **Invoice Email Subject** is the subject line on the email that sends invoices to customers. Enter a subject and **Save**. Every subsequent invoice will use that subject by default until the message is modified.

命 MY SCH<u>OOL</u>

MySchool Demo Store TAX ID #: Invoice #: 140547-7310490 Due Date: 7/3/2017

**Invoice Email Message:** The **Invoice Email Message** field provides space to attach a message in invoices. Add an email message and **Save**. The message appears on invoices below the billing information. Every subsequent invoice will include that message by default until the message is modified.

| Bill To:<br>John Scaduto<br>123 Main St.<br>Bloomington MN, 55437                                              |                                                                                                    |
|----------------------------------------------------------------------------------------------------|----------------------------------------------------------------------------------------------------|
|                                                                                                    | 11/2017 10 07/31/2017                                                                                                    |
| Description                                                                                                    | Amount                                                                                                    |
| Balance Forward                                                                                                | \$73.00                                                                                                    |
| AM (2 Day/Week)                                                                                                | \$12.00                                                                                                    |
| Multi-Student with AM & PM Discount                                                                            | \$-4.00                                                                                                    |
| PM (2 Day/Week)                                                                                                | \$15.00                                                                                                    |
| Total Due                                                                                                    | \$96.00                                                                                                    |
| This invoice is a reminder to make your payment. Plea                                                          | se go to the Web Store and make your monthly payment.                                                                                |
| This communication is for the exclusive use of the addressee an intended recipient any use, copying, disclosur | d may contain confidential or privileged information. If you are not the<br>e, dissemination or distribution is strictly prohibited. |
| © MySchool Demo                                                                                                | Store All Rights Reserved                                                                                                    |

# **Contract Pricing Classes**

**Contract Pricing** is used for classes with recurring payments over time. RegWerks Contracts allow billing for days, weeks, and months attended. Contracts are assigned to classes and define the rates and attendance schedule for each registration. Once **Contract Pricing** has been chosen as the pricing structure for a class and registrations have been processed for the class, RegWerks provides various options for contract class management.

| Program      | Child Care            |                  |                      |          | Status  | Active               |
|--------------|-----------------------|------------------|----------------------|----------|---------|----------------------|
| C            | cillia care           |                  |                      |          |         | Enrolled             |
| Course       | Weekly Child Care     |                  |                      |          |         | Waitlist             |
| Conf. Email  |                       |                  |                      |          |         |                      |
| General J    | instructor & Expenses | Schedule Arran   | gements Registration | Waitlist | Receipt | Invoice              |
| Account Cod  | le General Fund       |                  | ~                    |          | Show 0  | n Web                |
| Manager      | Substad, Kyle         |                  | ~                    |          | Allow W | aitlist Registration |
| Publish Date | e 📆 08/01/2022        | Publish Time     | 12:00 AM             |          | Show 0  | n Year End Stateme   |
| Remove Dat   | e 📆 07/28/2023        | Remove Time      | 12:00 AM             |          | Allow P | artial Past Due Payr |
| Reg. Begins  | 17/2                  | Begins Time      | 12:00 AM             |          |         |                      |
| Reg. Ends    | 172                   | Ends Time        | 12:00 AM             |          |         |                      |
|              | O Standard Pricin     | g 🔘 Contract Pri | cing                 |          |         |                      |
| Contract     | Flat Fee              |                  | ~                    |          |         |                      |
| Go Limit     | 0                     | Reg. Limit       | 100                  |          |         |                      |

#### **Attendance Button**

The **Attendance** button (
) allows users to take attendance for a contract class.

| [297663] | Attendance                           |     |     |      |         |          |         |               |     |     |     |  |
|----------|--------------------------------------|-----|-----|------|---------|----------|---------|---------------|-----|-----|-----|--|
| Daily Ch | ild Care: Daily Child Care 2019-2020 |     |     | Atte | endance | for 06/( | 07/21 t | o 06/11<br>⊠⊡ | /21 |     |     |  |
| Stude    | ent                                  | Mon | Min | Tue  | Min     | Wed      | Min     | Thr           | Min | Fri | Min |  |
| Alt, Ber | njamin - AM 2 Days a Week            |     | 0   |      | 0       | Γ        | 0       |               | 0   |     | 0   |  |
| Baker,   | Katherine - AM 4 Days a Week         |     | 0   |      | 0       |          | 0       |               | 0   |     | 0   |  |
| Bennet   | t, Sarah - AM 5 Days a Week          |     | 0   |      | 0       |          | 0       |               | 0   |     | 0   |  |
| Clark, ( | Capriese - AM 2 Days a Week          |     | 0   |      | 0       |          | 0       |               | 0   |     | 0   |  |
| Julius,  | Addison - AM 1 Day a Week            |     | 0   |      | 0       |          | 0       |               | 0   |     | 0   |  |
| Julius,  | Brianna - AM 1 Day a Week            |     | 0   |      | 0       |          | 0       |               | 0   |     | 0   |  |
| Julius,  | Michael - AM 1 Day a Week            |     | 0   |      | 0       |          | 0       |               | 0   |     | 0   |  |
| Julius,  | Xander - AM 5 Days a Week            |     | 0   |      | 0       |          | 0       |               | 0   |     | 0   |  |
| Lamb,    | Bill - AM 3 Days a Week              |     | 0   |      | 0       |          | 0       |               | 0   |     | 0   |  |

Clicking the button opens the **Attendance** screen, which lists every registration for the class along with the segment for which the student is registered. If a student is registered for multiple segments, he/she will be listed as many times as there are segments.

To take attendance, check the boxes that correspond to the days on which the student attended. Users may also notate which students were picked up late. If the contract's **Late Pickup Fee** is a **Flat Fee**, there will be a checkbox for late pickup. If the **Late Pickup Fee** is a **Per Minute Fee**, there will be a field in which to enter the number of minutes.

The **Checked Box** and **Empty Box** buttons along the top of the **Attendance** window allow users to check or uncheck every attendance for a given day that account holders selected at the time of registration or for a given day that account holders selected in the **Calendar** on the **Parent Portal**. If a student is not scheduled to attend a day, the corresponding **Attendance** box will not be checked.

Once a week has been invoiced, it is no longer possible to uncheck past attendances for any registrations. If a day was not checked prior to invoicing, users can still check that day so that it will appear on the next invoice.

# Calculate Charges Button

The **Calculate Charges** button ( ) calculates the charges for the registrations based on their contract selections and will create an Excel spreadsheet with a student-by-student list of current charges for review.

#### **Daily Charges**

|                     | e fees   | s fro   | m 4/  | 17/2     | 021  | using th | e dates selected | below. |       |     |        |
|---------------------|----------|---------|-------|----------|------|----------|------------------|--------|-------|-----|--------|
| Due                 | e Date   | e       |       | 17.      |      |          |                  |        |       |     |        |
| -                   | •        | A       | pr 20 | 21       | ,    | •        | Selected         |        |       |     |        |
| 28                  | M        | T<br>30 | W 31  | T<br>1   | F    | 5        | 4/18/2021        |        |       |     |        |
| 4                   | 29       | 6       | 7     | 1        | 2    | 10       | 4/24/2021        |        |       |     |        |
| 1                   | 12       | 13      | 14    | 15       | 16   | 17       |                  |        |       |     |        |
| 18                  | 19       | 20      | 21    | 22       | 23   | 24       |                  |        |       |     |        |
| 25                  | 26       | 27      | 28    | 29       | 30   | 1        |                  |        |       |     |        |
|                     | -        | 4       | 5     | 6        | 7    |          |                  |        |       |     |        |
| 2                   | د<br>مات |         |       |          |      |          |                  |        |       |     |        |
| 2<br>spend<br>Stude | ed Re    | egist   | ratio | ons      | Segn | nent     |                  | Reason | Start | End | Amount |
| 2<br>spend<br>Stude | ed Ro    | egist   | ratio | ons      | Segn | nent     |                  | Reason | Start | End | Amount |
| 2<br>Spend          | ed Re    | egist   | ratio | ons      | Segn | nent     |                  | Reason | Start | End | Amount |
| 2<br>spend          | ed R     | egist   | ratio | ons :    | Segr | nent     |                  | Reason | Start | End | Amount |
| 2<br>spend          | ed Ri    | egist   | ratio | ons<br>: | Segr | nent     |                  | Reason | Start | End | Amount |
| 2<br>Spend          | ed R     | egist   | ratio | ons<br>: | Segn | nent     |                  | Reason | Start | End | Amount |
| 2<br>Spend          | ed R     | egist   | ratio | ons :    | Segn | nent     |                  | Reason | Start | End | Amount |
| 2<br>spend          | ied Ri   | egist   | ratio | ens :    | Segn | nent     |                  | Reason | Start | End | Amount |

For contracts that are set up for daily billing, the **Daily Charge Processing** screen prompts users to select the specific days to invoice. To do this, users hold either the **Ctrl** key (Windows) or **Cmd** key (Mac) and then click on the chosen days.

Groups of days are selected by holding down the **Shift** key while clicking on an end date. If a group of days are selected and a specific one must be deselected, hold the **Ctrl** or **Cmd** key and click on that day.

The **Due Date** field establishes a due date for the invoice. If there is a late fee assigned to the contract, the late fee is automatically charged to any invoice paid after the due date.

# Flat Fee Charges

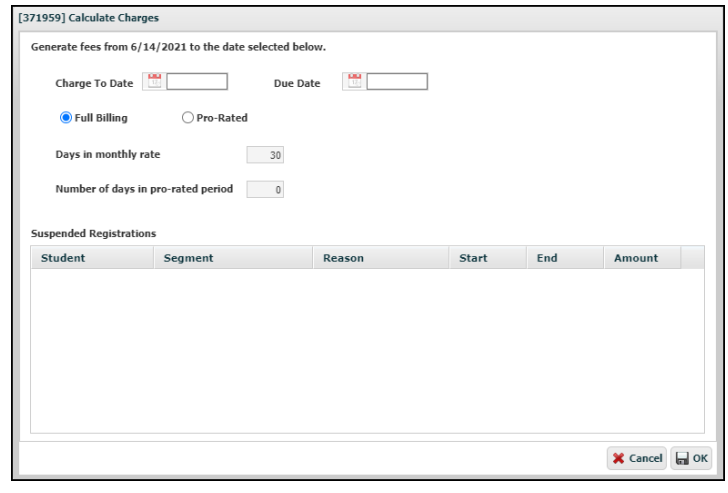

For contracts that are set up for flat fee billing, the **Pre-Pay Processing** screen prompts users to select the end date of the billing period . The system will remember the previous end date (or, when billing for the first time, it will list the start date of the contract) and generates fees for that time period.

Rates are charged either as a **Full Month** or at a **Pro-Rated** rate. When the **Pro-Rated** button is selected, users must set the **Days in monthly rate** along with the **Number of days in pro-rated period**.

The **Due Date** field establishes a due date for the invoice.

If there is a late fee assigned to the contract, the late fee is automatically charged to any invoice paid after the due date.

#### Drop In Charges

For contracts that are set up for the drop in billing, the system charges all registrations that have attended more days than they have purchased. If a registrant has not attended more days than they have purchased, he/she will not be invoiced.

#### Suspended Registrations

Registrations may be suspended within each individual registration. When calculating the charges for a class, any students whose registrations are suspended will be listed in the **Suspended Registrations** table along with their contract segments that are suspended. If a registration is suspended for more than one segment, each segment will be listed separately. This table also lists the reason and time frame for the suspension. When users wish to assess a partial fee for the invoice period, the partial fee is entered manually into the **Amount** column.

|                    | e fees         | ; froi | n 5/  | 16/2    | 020  | using th | e dates selected | below.     |            |            |        |
|--------------------|----------------|--------|-------|---------|------|----------|------------------|------------|------------|------------|--------|
| Due                | Date           | 2      |       | 17      |      |          |                  |            |            |            |        |
| *                  | 4              | Mi     | ay 20 | 21      | Þ    | *        | Selected         |            |            |            |        |
| 5                  | м              | т      | w     | т       | F    | 5        | Dates            |            |            |            |        |
|                    | 26             | 27     | 28    | 29      |      | 1        | 5/17/2021        |            |            |            |        |
| 2                  | 3              | 4      | 5     | 6       | 7    | 8        | 5/23/2021        |            |            |            |        |
| 9                  | 10             | 11     | 12    | 13      | 14   | 15       |                  |            |            |            |        |
| 16                 | 17             | 18     | 19    | 20      | 21   | 22       |                  |            |            |            |        |
| 23                 | 24             | 25     | 26    | 27      | 28   | 29       |                  |            |            |            |        |
| 30                 | 31             | 1      | 2     |         | 4    |          |                  |            |            |            |        |
| spend<br>Stude     | ed Ro<br>nt    | egist  | ratio | ns<br>S | Segn | nent     |                  | Reason     | Start      | End        | Amount |
|                    |                | se     |       | [S      | tand | ard]AM   | 2 Days a Week    | Suspension | 08/05/2019 | 06/25/2021 | 0      |
| lark, C            | aprie          |        |       |         |      |          |                  |            |            | 00/05/0001 | 0      |
| lark, C<br>ark, C  | aprie<br>aprie | se     |       | ĮS      | tand | ard]PM   | 2 Days a Week    | Suspension | 08/05/2019 | 06/25/2021 | 0      |
| lark, C<br>lark, C | aprie<br>aprie | se     |       | [5      | tand | ard]PM   | 2 Days a Week    | Suspension | 08/05/2019 | 06/23/2021 | U      |

# **Undo Charges Button**

The **Undo Charges** button ( ) allows users to undo calculated charges **before** sending the invoices.

# Send Invoices Button

The invoicing process is not completed until the invoices have been emailed to the customers. The **Send Invoices** button (()) allows users to preview the invoices and check for accuracy. Hard copies may be printed during preview, with page breaks between each invoice. Once Invoices have been emailed to customers, users cannot undo calculate charges for that batch of invoices.

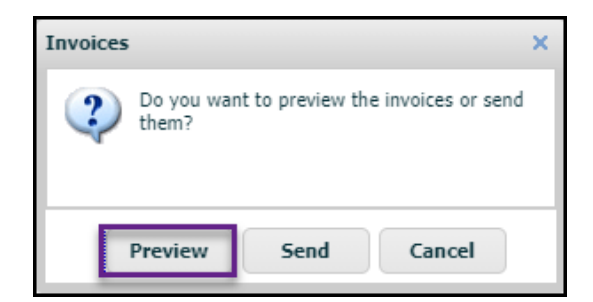

# **Charge Cards Button**

The **Charge Cards** button ( completes a batch process of all credit cards in a class for participants who have given permission to charge their cards. Click on the **Charge Cards** button. To designate which cards to process, check the box in front of the students' names in the **Charge Cards** list. Select **OK** and confirm on the next screen a charge to these designated credit cards for the fees on the registrations. The system will then process payment on the selected cards.

|   | Student          | CC Type | Last 4 | Exp   | Amount Due |
|---|------------------|---------|--------|-------|------------|
|   | Alt, Benjamin    | Visa    | 1111   | 04/24 | \$0.00     |
|   | Baker, Katherine | Visa    | 1111   | 08/22 | \$0.00     |
| V | Bennett, Sarah   | Visa    | 1111   | 03/25 | \$594.00   |
|   | Clark, Capriese  |         |        |       | \$0.00     |
|   | Julius, Addison  | Visa    | 1111   | 12/21 | \$0.00     |
|   | Julius, Brianna  | Visa    | 1111   | 12/21 | \$0.00     |
|   | Julius, Michael  | Visa    | 1111   | 12/21 | \$0.00     |
| • | Julius, Xander   | Visa    | 1111   | 12/21 | \$580.00   |
| • | Lamb, Bill       | Visa    | 1111   | 04/24 | \$10.00    |
|   | Lamb, Bob        | Visa    | 1111   | 04/24 | \$0.00     |
| • | Lamb, Jim        | Visa    | 1111   | 02/20 | \$101.00   |
|   | Lamb, Josiah     | Visa    | 1111   | 02/20 | \$0.00     |
| ~ | Lamb, Todd       | Visa    | 1111   | 02/20 | \$281.00   |
|   | Lerdal, Wyatt    | Visa    | 5744   | 03/23 | \$0.00     |
|   | Lopez, Tianna    | Visa    | 1111   | 04/24 | \$0.00     |

The cards that were successfully processed will show a \$0.00 balance on the **Registration** tab after saving out of the class. For cards that were not successfully processed, run the **Students with Balance and CC Message** report to see why payment failed.

#### **Attendance Limits Feature**

If a class uses a Pick-A-Day or Pick-A-Week contract, there is an additional feature available at the **Class** level called **Attendance Limits** that allows users to set a limit on the number of students that can attend during a given time slot. When a limit is entered there, the checkbox for the time slot on the **Calendar** will be grayed out as soon as the limit is reached for that time slot.

|                   | Standard Pricing          | <ul> <li>Contract Pricing</li> </ul> |   |    |  |  |  |
|-------------------|---------------------------|--------------------------------------|---|----|--|--|--|
| Contract:         | YourPickaWeekHere         |                                      | • |    |  |  |  |
| Go Limit:         | 0                         | Reg. Limit:                          |   | 25 |  |  |  |
| Weekly Attendant  | Weekly Attendance Limits: |                                      |   |    |  |  |  |
| AM 0 PM 0 Other 0 |                           |                                      |   |    |  |  |  |

If the class is a weekly class, users have the option to limit the number of weekly attendances during the **AM**, **PM**, and **Other** time slots.

If the class is a daily class, users have the option to limit the number of attendances on a given day for those same time slots.

|                  | Standard Pricing        | <ul> <li>Contract Pricing</li> </ul> |                         |           |             |
|------------------|-------------------------|--------------------------------------|-------------------------|-----------|-------------|
| Contract:        | YourPickaDayHere        |                                      | <b>v</b>                |           |             |
| Go Limit:        | 0                       | Reg. Limit:                          | 125                     |           |             |
| Daily Attendance | Limits:                 |                                      |                         |           |             |
| AM 30 30         | Wed Thr Fri<br>30 30 30 | PM 30 30                             | Ned Thr Fri<br>30 30 30 | Other 0 0 | Wed Thr Fri |

# Registrations

To access a registration, navigate to the class, click on the **Registration** tab, and then double-click into the registration on the list. Alternatively, go to the **Person** menu option, click into the student, and double-click into the registration for the desired class.

If the person is registered for a standard class, a **Registration** window like the one on the right will open.

| ame Davis, Matt          |                         |               | 23        |             | Enrolled       |
|--------------------------|-------------------------|---------------|-----------|-------------|----------------|
| lass 20/21 Aerobics &    | Core Conditioning Aerob | ics & Conditi | oning     |             | 2              |
| ricing Standard          |                         |               |           |             |                |
| Additional S             | itudent                 |               |           |             |                |
| Payment Invoice Hist     | tory Questions          | Contract      | History   | Attendance  | Notes & Emails |
| Registered               | 06/07/2021 9:05 AM      | Pay           | ments     | Adjustments | Deleted        |
| Price                    | \$50.00                 |               |           |             |                |
| Adjust                   | \$0.00                  |               | Date      | Method      | Amount         |
| Total                    | \$55.00                 | -             | 6/ // 20. | 21 ePayment | \$55.00        |
| Paid                     | \$55.00                 |               |           |             |                |
| Balance                  | \$0.00                  |               |           |             |                |
| 🔜 Update Accou           | nt On File              |               |           |             |                |
| Card Type, Last 4 Digits | Visa 1111               |               |           |             |                |
| Expiration Date          | 12/23                   |               |           |             |                |
| 📋 Delete Card            | l On File               |               |           |             |                |
|                          |                         |               |           |             |                |

| Name    | Smith, Amanda 🎉 Enrolled |                                             |               |               |               |              | ~ |
|---------|--------------------------|---------------------------------------------|---------------|---------------|---------------|--------------|---|
| Class   | Daily Child Care 2       | Daily Child Care 2019-2020 Daily Child Care |               |               |               |              |   |
| Pricing | Contract                 | Current Contract                            | PM 4 Days a V | Veek, AM 3 Di | ays a Week    | 26           |   |
|         | Additional Student       |                                             | [PM: M, Tu, T |               |               |              |   |
| Paymen  | Invoice His              | tory Questions                              | Contract      | History /     | Attendance No | tes & Emails |   |
| Registe | red                      | 05/27/2020 10:27 A                          | M Pay         | ments A       | djustments De | eleted       |   |
| Price   |                          | \$0.00                                      |               |               |               |              |   |
| Adjust  |                          | \$495.00                                    | 0             | Date          | Method        | Amount       |   |
| Total   |                          | \$495.00                                    |               | 5/27/2020     | ePayment      | \$102.00     |   |
| Paid    |                          | \$495.00                                    |               | 772072020     |               | \$555.00     |   |
| Balance | 2                        | \$0.00                                      |               |               |               |              |   |
|         | 🔜 Update Accou           | int On File                                 |               |               |               |              |   |
| Card Ty | rpe, Last 4 Digits       | Visa 1111                                   |               |               |               |              |   |
| Expirat | ion Date                 | 08/22                                       |               |               |               |              |   |
|         | 📋 Delete Card            | l On File                                   |               |               |               |              |   |
|         | -                        |                                             |               |               |               |              |   |

If the person is registered for a contract class, a **Registration** window like the one on the left will open. This window displays the type of contract and days for which the student is registered, as well as the **Calculate Charges**, **Undo Charges**, and **Send Invoices** buttons.

#### Transferring a Registration

Registrations can be transferred from one account member to another on the same account. To switch a registration between account members, click the **Switch Arrows** (

| se: change studer | iτ                           |                              |                              |                              |
|-------------------|------------------------------|------------------------------|------------------------------|------------------------------|
|                   |                              |                              |                              |                              |
| hmed, Layla       |                              |                              |                              |                              |
| hmed, Mohamed     |                              |                              |                              |                              |
|                   |                              |                              |                              |                              |
|                   |                              |                              |                              |                              |
|                   |                              |                              |                              |                              |
|                   |                              |                              |                              |                              |
|                   |                              |                              |                              |                              |
|                   |                              |                              |                              |                              |
|                   |                              |                              |                              |                              |
|                   |                              |                              |                              |                              |
|                   |                              |                              |                              |                              |
|                   |                              |                              |                              |                              |
|                   |                              |                              |                              |                              |
|                   |                              |                              |                              |                              |
|                   |                              |                              |                              |                              |
|                   |                              |                              | 🗙 Cancel                     | 0                            |
|                   | hmed, Layla<br>hmed, Mohamed | hmed, Layla<br>hmed, Mohamed | hmed, Layla<br>hmed, Mohamed | hmed, Layla<br>hmed, Mohamed |

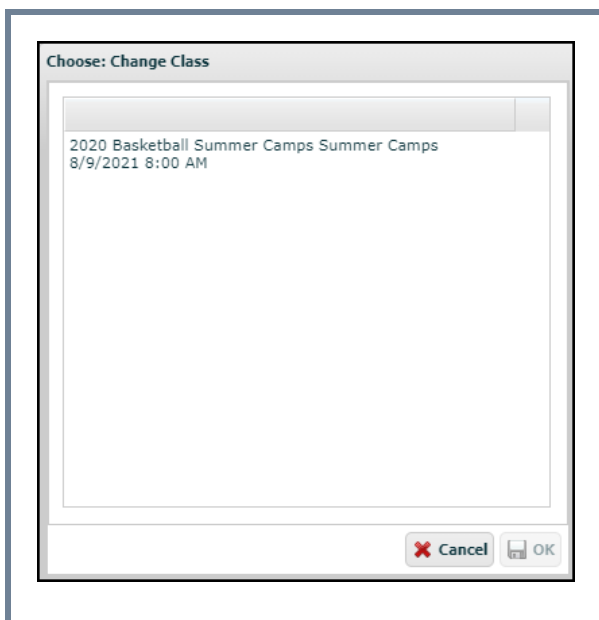

Registrants for standard classes can be transferred from one class to another within the same course. To transfer a registrant, click the **Switch Arrows** (

#### **Changing a Contract**

When working with contract class registrations, users may change the contract rate or segment for which the student is registered. It is recommended that all contract changes align with invoice periods. In other words, make contract changes just prior to billing, so the change date and start date for billing are identical.

To modify a registration's contract, click the **Switch Arrows** ( beside the **Current Contract** field. In the **Contract Change** window, the current contract information is listed.

| [13425770] Contra              | ct Change       |            |            |             |
|--------------------------------|-----------------|------------|------------|-------------|
| Current Rate<br>Choose new Rat | Standard Rate   |            |            |             |
| New Rate                       | Standard Rate   |            |            | ~           |
| AM Segment                     | PM Segment      | Other Segm | ent Future | Segments    |
| Current AM Se                  | gment           |            |            |             |
| Choose new Al                  | 4 Segment if ap | plicable   |            |             |
| New AM Segm                    | ent Select      | t One      |            | ~           |
| Current AM Da                  | ys              |            |            |             |
| Choose a new                   | AM Attendance   | Schedule   | _          | _           |
| Change Note                    | Tuesday         | Wednesday  | Thursday   | Friday      |
|                                |                 |            |            |             |
|                                |                 |            |            |             |
|                                |                 |            |            | ĥ           |
|                                |                 |            | ×          | Cancel Save |

Select the new rate from the **New Rate** drop-down menu.

If the rate is remaining the same but the segment is changing, navigate to the appropriate **Segment** tab and choose a new segment from the **New Segment** drop-down menu. Registrations can only have one **AM**, **PM**, and **Other** segment at a time. Once a new segment is selected, choose the days for a new attendance schedule.

If the attendance schedule is the only item that needs to change, select the days for the new attendance schedule. Enter internal notes as needed in the **Change Note** field, and **Save**.

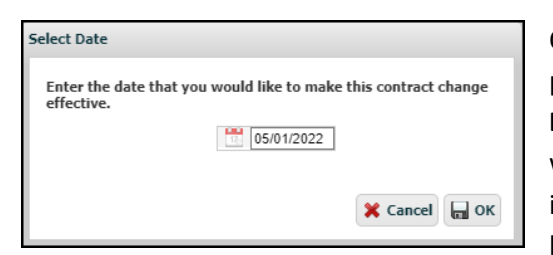

Once changes are **Saved** on the **Contract Change** screen, users will be prompted to enter a **Date** on which the change will take effect. In the **Select Date** window which opens, select the date on which the contract change will be effective. It is recommended that all contract changes align with invoicing periods: As the change date is likely a future date, the change will be listed under the **Future Segments** tab and will not take effect until that

date arrives. This allows users to assess fees for a partial month under each contract segment by adding a manual adjustment on the Adjustments tab. During the next billing cycle, the system will invoice based on both manual adjustments (prorated fees) and from new contract segments (new fees).

**Additional Student** A registration can be marked as an additional student to provide discount pricing on Contract Pricing classes. At the time of registration, the system will assign the Additional Student status to any child that is registered after the first registration for a family is completed. By checking the checkbox next to **Additional Student**, the registration qualifies for the Multi-Student Discount on the contract.

| Name    | Bennett, Billy    |                       | 2                    | Enrolled |    | ~ |
|---------|-------------------|-----------------------|----------------------|----------|----|---|
| Class   | Pick-a-Week Child | Care 2020-21 Pick-a-V | Week Child Care      |          | 23 |   |
| Pricing | Contract          | Current Contract      | Summer Camp, AM Care |          | 23 |   |
| $\lor$  | Additional        | Student               |                      |          |    |   |

#### **Cancelling a Registration**

To cancel a registration, select **Cancelled** from the drop-down menu in the upper right-hand corner of the **Registration** window. Please note that cancelled registrations cannot be reversed.

| Name    | Bennett, Billy                                        |                  | 22                   |   | Enrolled   | ~ |
|---------|-------------------------------------------------------|------------------|----------------------|---|------------|---|
|         |                                                       |                  | 9                    | ) | Select One |   |
| Class   | Pick-a-Week Child Care 2020-21 Pick-a-Week Child Care |                  |                      |   | Cancelled  |   |
|         |                                                       |                  |                      |   | Enrolled   |   |
| Pricing | Contract                                              | Current Contract | Summer Camp, AM Care |   | 23         |   |
|         | Additional :                                          | Student          |                      |   |            |   |

The user will be prompted to confirm the cancellation. Select **OK**.

| Cancellation Fee | \$0.00                               |
|------------------|--------------------------------------|
| Credit Type      | ePayment 🗸                           |
| Credit Date      | 06/14/2021                           |
| Reference        |                                      |
| Amount           | \$40.00 Process Refund Now           |
| Note             | Student requested cancellation 6/21. |
|                  | 🗶 Cancel 🕞 Sav                       |

In the **Registration Cancellation** window, the **Credit Date** field will be populated automatically. Enter any applicable cancellation fee or withhold any portion of the payment by entering that amount in the **Cancellation Fee** field. Next, select the credit type from the **Credit Type** drop-down menu.

When refunding an ePayment, choose **ePayment**. For Standard Priced classes, click the **Calculator**, and the system will calculate the refund amount. The **Amount** of any cancellation refund must be a *positive* number (i.e. \$40). A Contract Class cancellation Amount will be \$0 unless there is a partial refund due; this allows families to report childcare expenses on tax returns. For ePayment refunds, leave the **Reference** field blank as it will be automatically populated with a RevTrak **Order ID** once the refund is processed. Enter an explanation for the refund in the **Note** field as needed.

When the user has the necessary user permissions in RegWerks to issue refunds, the **Process Refund Now** button will appear, allowing the user to process the credit card or eCheck refund. **NOTE:** During the cancellation process, the Refund Amount is a *positive* number.

Once the user clicks on the **Process Refund Now** button, a confirmation window will open. Click **OK** to authorize RevTrak to refund the credit card or eCheck. Once the refund has been processed, a receipt will be sent to the customer, and a confirmation window will open that confirms the refund has been successfully completed. Select **OK**, and the cancellation will be completed.

Users will follow slightly different instructions for cancellations in which an ePayment must be refunded without directly processing the refund to the credit card or echeck (i.e. refund via paper check). Begin notating this type of refund by selecting ePayment as **Credit Type**, as well by completing all other necessary information. Rather than selecting Process Refund Now, click **Save.** This notates the refund without processing the money to the original payment method. A prompt will appear to confirm the notation of this refund. Select **Yes**.

| [NEW] Registration Ca | ncellation                                          |
|-----------------------|-----------------------------------------------------|
| Cancellation Fee      | \$0.00                                              |
| Credit Type           | ePayment 🗸                                          |
| Credit Date           | 06/14/2021                                          |
| Reference             |                                                     |
| Amount                | \$55.00 Process Refund Now                          |
|                       | Leave Balance Due on Registration                   |
| Note                  | Credit card payment refunded via bank check #12345. |
|                       | 🗶 Cancel 🗔 Save                                     |

When refunding any other form of payment as part of the cancellation process, select the corresponding payment method from the **Credit Type** drop-down menu, enter the reference number (if applicable), click the calculator, and enter a note (if applicable). Click **Save** to complete the cancellation and corresponding refund.

The registration's status will now be **Cancelled**, and the refund amount will be represented by a negative payment and negative adjustment to bring the balance to \$0.00. **Save** out of the registration to ensure the system syncs correctly. At this point, the participant may only be actively enrolled in this same class by having a new registration completed in this same class.

# Payment Tab

The **Payment** tab contains details related to payments and charges which are associated with the given registration.

| Payment Invoice Hist     | ory Questions         | Contract I | listory At | tendance  | Notes & Emails  |  |
|--------------------------|-----------------------|------------|------------|-----------|-----------------|--|
| Registered               | 04/20/2021 9:10 AM    | Pay        | ments Ad   | justments | Deleted         |  |
| Price                    | \$50.00               |            | Date       | Method    | Amount          |  |
| Adjust                   | \$-25.00              |            | 4/20/2021  | ePayment  | \$50.00         |  |
| Total                    | \$25.00               |            | 4/30/2021  | ePayment  | \$-25.00        |  |
| Paid                     | \$25.00               |            |            |           |                 |  |
| Balance                  | \$0.00                |            |            |           |                 |  |
| 📃 Update Accou           | nt On File            |            |            |           |                 |  |
| Card Type, Last 4 Digits | Visa 1111             |            |            |           |                 |  |
| Expiration Date          | 12/23                 |            |            |           |                 |  |
| 🗍 Delete Card            | T Delete Card On File |            |            |           |                 |  |
| Reports 🖂                |                       |            |            |           | 🗙 Cancel 🔚 Save |  |

#### **Overview Area**

The **Overview** area on the left-hand side of the **Payment** tab contains various fields that prove an overview at-a-glance of the student's registration and payment history.

**Registered:** The **Registered** field lists the date and time when the registration was completed in the Web Store.

Price: The Price field shows the price of the class.

Adjust: The Adjust field shows the total amount of adjustments that have been made to the cost of the class. If this number is positive, the price of the class has ultimately been increased by that amount. If it is negative, the price of the class has ultimately been reduced by that amount.

Total: The Total field shows the total cost of the class, which is the sum of the Price and Adjust fields.

**Paid:** The **Paid** field shows the total amount that the registrant has paid. If this number is positive, the registrant has paid that amount. If it is negative, the registrant has a credit for that amount.

**Balance:** The **Balance** field shows the balance for the registration. If this number is positive, the registrant still owes that amount. If the number is negative, the registrant has a credit for that amount and may require a refund.

#### Saved Payment Method Area

The **Saved Payment Method** area on the bottom left-hand side of the **Payment** tab displays the credit card, debit card, or eCheck that can be charged or refunded in association with this registration. The RegWerks system never actually stores a registrant's full debit card, credit card, or eCheck information, but rather stores a "token" that can then be used to charge or refund the payment method.

There are multiple ways to save a card or eCheck to an account. The most common way a payment method gets added to an account is when a registrant checks the **Save this account** box when making an ePayment through the Web Store.

Another method for adding a card or eCheck to an account is for the registrant to log into their account, navigate to the **Parent** 

| Registered               | 04/20/2021 9:10 AM |  |  |  |  |  |
|--------------------------|--------------------|--|--|--|--|--|
| Price                    | \$50.00            |  |  |  |  |  |
| Adjust                   | \$-25.00           |  |  |  |  |  |
| Total                    | \$25.00            |  |  |  |  |  |
| Paid                     | \$25.00            |  |  |  |  |  |
| Balance                  | \$0.00             |  |  |  |  |  |
| Update Account On File   |                    |  |  |  |  |  |
| Card Type, Last 4 Digits | Visa 1111          |  |  |  |  |  |
| Expiration Date          | 12/23              |  |  |  |  |  |
| 🗍 Delete Card On File    |                    |  |  |  |  |  |

**Portal**, and update the payment method on file for a particular registration.

| Routing Number   | Account Number | Check Number    |
|------------------|----------------|-----------------|
| 1:1221052??!     | 6724301068*    | 2400-           |
|                  |                | 31.00.4         |
| Address Line 1   |                |                 |
| Name on Account* | Account        | Nickname        |
| Account Number*  | Confirm        | Account Number* |
| Routing Number*  |                |                 |
|                  |                |                 |

In RegWerks, the primary way to add a payment method to a registration is by clicking the **Update Account On File** button. When the **Payment Authorization** window opens, users enter the required eCheck information. To update a debit or credit card, click the **Switch to Credit Card** button and enter the necessary information. Click Authorize to complete the update of payment method. This process only authorizes the payment method; no charges have been taken in.

#### **Payments Tab**

The **Payments** tab lists all transactions (payments and refunds) made on a registration. Positive entries are payments. Negative entries are refunds.

| F                                      | Payments Ad                           | justments Deleted                   |                                                                                  | ]                                                                                                    |
|----------------------------------------|---------------------------------------|-------------------------------------|----------------------------------------------------------------------------------|----------------------------------------------------------------------------------------------------|
|                                        | Date                                  | Method                              | Amount                                                                           |                                                                                                    |
| Ū                                      | 11/2/2020                             | ePayment                            | \$90.00                                                                          |                                                                                                    |
| To obtain more i<br>click on it to ope | nformation on a<br>n the full item in | an item, double-<br>n a new window. | [8147269] Payment<br>Payment Type<br>Payment Date<br>Reference<br>Amount<br>Note | ePayment  Payment  11/02/2020  15830250  \$90.00  Control of the second second s |

# Adding a Payment

Only those users with proper credentials in RegWerks may process transactions to credit/debit cards and echecks.

To record an ePayment, click the green **Plus Sign** button on the **Payments** tab, select **ePayment** from the **Payment Type** dropdown menu, and fill out the fields on the **Payment** screen. Leave the **Reference** field blank, as it will auto-populate with a RevTrak **Order ID** after the payment is processed. Enter the **Amount** and add notes for internal reference.

| [NEW] Payment |            |   |                 |
|---------------|------------|---|-----------------|
| Payment Type  | Select One | A |                 |
| Payment Date  | 06/16/2021 |   |                 |
| Amount        | ¢0.00      |   |                 |
| Note          | çolog      |   |                 |
|               |            |   |                 |
|               |            |   | /               |
|               |            |   | X Cancel 🖬 Save |

| [NEW] Payment |            |                      |
|---------------|------------|----------------------|
| Payment Type  | ePayment   | ~                    |
| Payment Date  | 07/05/2022 |                      |
| Reference     |            |                      |
| Amount        | \$50.00    | Processs Payment Now |
| Note          |            |                      |
|               |            |                      |
|               |            |                      |
|               |            | 🗙 Cancel 🗖 Save      |

The **Process Payment Now** button will appear. Click the **Process Payment Now** button to charge the registrant's card or eCheck to finish the payment entry process.

To record any other kind of payment, click the green **Plus Sign** button and fill out the various fields where applicable. When recording a check payment, enter the check number into the **Reference** field. **Save** once complete.

When adding a payment for a drop-in class, the **Payment DropIn** window offers the option to add days to the registration. When adding days as part of the payment process, users must select the segment followed by the number of days to be added. The system will automatically calculate the amount; finish the payment entry process as with any other payment.

| [NEW] Payment DropIn |                            |  |  |  |  |  |  |
|----------------------|----------------------------|--|--|--|--|--|--|
| Segment              | ○ NA                       |  |  |  |  |  |  |
|                      | 1 V Days at \$2.00 per day |  |  |  |  |  |  |
| Payment Type         | Select One 🕅               |  |  |  |  |  |  |
| Payment Date         | 06/16/2021                 |  |  |  |  |  |  |
| Reference            |                            |  |  |  |  |  |  |
| Amount               | \$2.00                     |  |  |  |  |  |  |
| Note                 |                            |  |  |  |  |  |  |
|                      |                            |  |  |  |  |  |  |
|                      |                            |  |  |  |  |  |  |
|                      | 1                          |  |  |  |  |  |  |
|                      | 🗶 Cancel 🔚 Save            |  |  |  |  |  |  |

# Adding a Refund

The process for processing or recording a refund has the same steps as entering a payment with the caveat that a refund **Amount** must include a minus sign to make it a *negative* number (i.e. -\$50). Refunds are also processed during the cancellation process; when processed as part of the cancellation process, the **Amount** must be a *positive* number (\$50).

ePayment refunds can only process back to the original payment method (i.e. the specific debit/credit card, or as a bank check for offline refunds). If the original epayment method is unavailable, then the refund will be issued as an offline refund (i.e. bank check, credit for a future class, etc).

#### Deleting a Payment or Refund

To delete a payment or refund, click once on the payment or refund, and then click on the **Trash Can** button. The user will then be prompted to enter the reason for the deletion. The payment will be moved to the **Deleted** tab. RegWerks does not allow users to delete ePayment transactions (payment or refund), for reporting purposes.

#### Adjustments Tab

The **Adjustments** tab allows users to record either positive or negative changes to the price of the class for a student. Adjustments essentially raise or lower a student's balance. Double-click on an item to open the full item in a new window.

| Рау | ments    | Adjustments  | Deleted |                                                |   |                                           |                 |
|-----|----------|--------------|---------|------------------------------------------------|---|-------------------------------------------|-----------------|
|     | Date     | Reason       |         | Amount                                         |   |                                           |                 |
| •   | 5/4/2021 | Equipment    | fee     | \$5.00                                         |   |                                           |                 |
| Î   | 5/24/202 | 1 Class ende | d early | \$-5.00                                        |   |                                           |                 |
|     |          |              |         |                                                |   |                                           |                 |
|     |          |              |         | [9829096] Adjı<br>Date *<br>Amount<br>Reason * | C | 05/24/2021<br>\$-5.00<br>lass ended early | Show On Invoice |
|     |          |              |         |                                                |   |                                           |                 |
|     |          |              |         |                                                |   |                                           | 🗙 Cancel 📊 Save |

### Adding an Adjustment

To add an adjustment, click on the green **Plus Sign** button on the **Adjustments** tab. Enter the amount of the adjustment along with the reason before clicking **Save**. For contract classes, select **Show On Invoice** box if you wish to include the adjustment on the next invoice.

# [NEW] Adjustment Date \* 06/18/2021 Show On Invoice Amount \$0.00 Reason \*

**Standard Pricing** 

| Date *   | 06/18/2021 | Show On Invoice |
|----------|------------|-----------------|
| Amount   | \$0.00     |                 |
| Reason * |            |                 |
|          |            |                 |
|          |            |                 |

**Contract Pricing** 

# Deleting an Adjustment

To delete an adjustment, click once on the adjustment, then on the **Trash Can** button. The user will then be prompted to enter the reason for the deletion. The adjustments will be moved to the **Deleted** tab. RegWerks does not allow users to delete adjustments that have already been sent out on an invoice.

#### **Deleted Tab**

The **Deleted** tab shows a list of every deleted payment and adjustment in the **Payments** and **Adjustments** tabs, respectively.

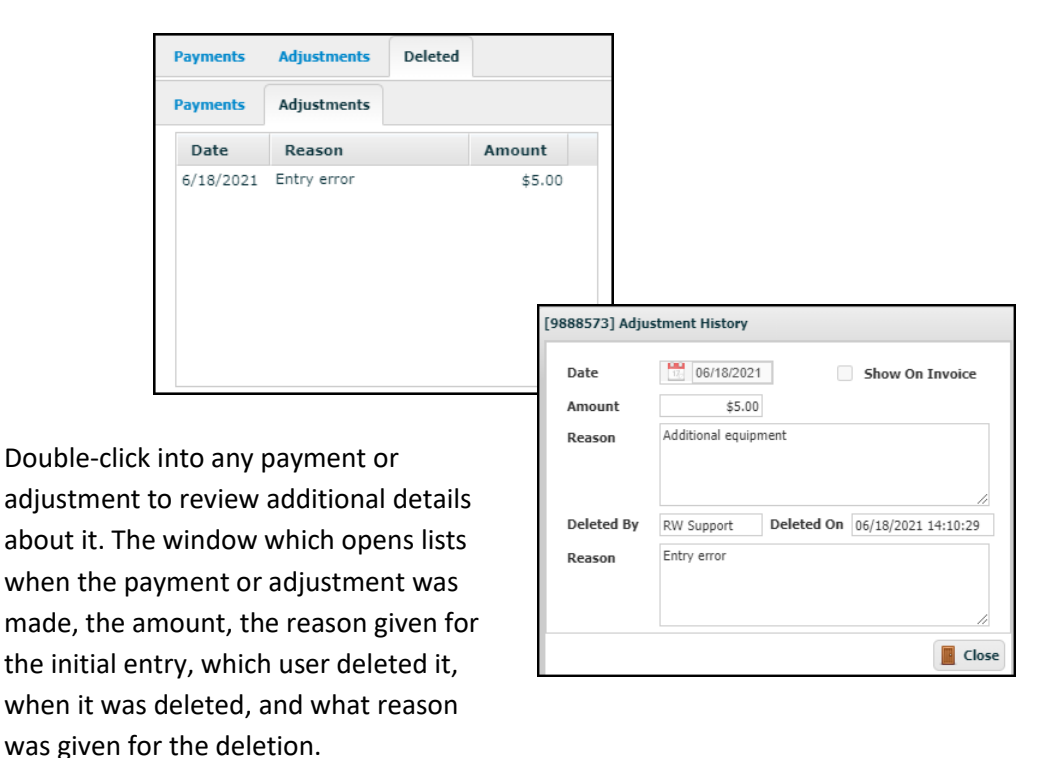

# Invoice History Tab

The **Invoice History** tab stores the data that is sent and received from RevTrak at the time of registration. It also stores the list of invoices created for a registration on a contract class. Double-click on the invoice to view or print it. To resend an invoice to the registrant, click once on the invoice to highlight it, then click the **Resend** button.

| Payment     | Invoid                         | e History  | istory Questions Contrac |    | ct History | Attendance Note | es & Emails     |
|-------------|--------------------------------|------------|--------------------------|----|------------|-----------------|-----------------|
| Sent To Rev | Sent To RevTrak 20190723120805 |            |                          |    | Invoices   | Resend          |                 |
| Cart Item I | D                              |            | 4816                     |    | Date       | Number          | Amount          |
| Transaction | 1 Date                         | 8/6/2019 1 | :48:17 PM                |    | 8/6/2019   | 290191-11927336 | \$372.00        |
| Order ID    |                                | 15164003   |                          |    | 3/9/2020   | 343379-11927336 | \$282.00        |
|             |                                |            |                          |    | 5/27/2020  | 356081-11927336 | \$586.00        |
|             |                                |            |                          |    | 7/23/2020  | 358675-11927336 | \$798.00        |
| Additio     | nal Pers                       | sons       |                          |    |            |                 |                 |
| C Nam       | e                              |            | Email                    |    |            |                 |                 |
|             |                                |            |                          |    |            |                 |                 |
| Reports     |                                |            |                          | \$ |            |                 | 🗙 Cancel 🔚 Save |

If the account holder wants one or more **Additional Persons** to receive any invoices sent out for this registration, they may be added to the registration by clicking the green **Plus Sign** button. The **NEW Registration Contact** window will open and prompt the user to search for the last name of the Person who needs to be added to the account. The Person must already exist in RegWerks to be added to the registration.

If there is no account for the Person, one may be created using a partial walk-in registration. Start a walk-in registration for any class, create a new account for the additional person, and enter the necessary information. Close the registration browser tab without completing the registration itself. This creates a new Person account which may then be added to the registration as noted above.

| 3398440] Registration                        |                              |                     |                 | The <b>Questions</b> ta |
|----------------------------------------------|------------------------------|---------------------|-----------------|-------------------------|
| Name Smith, Jennifer                         | 2                            | Enrolled            | ~               | the time of regist      |
| Class Daily Child Care 2019-2020 Daily Child | Care                         |                     | 26              | the time of regist      |
| Pricing Contract Current Contract            | PM 3 Days a Week, AM 5 Days  | s a Week            | *               | the custom quest        |
| Additional Student                           | [PM: M, W, F], [AM: M, Tu, W | , Th, F]            |                 | the custom quest        |
| Payment Invoice History Question             | S Contract History Att       | tendance Notes & Em | nails           | may change the a        |
| Registration Questions Standard Quest        | tions                        |                     |                 | double-clicking in      |
| Name                                         | Value                        |                     |                 |                         |
| DOB                                          | 08/22/14                     |                     | *               | answer in <b>the Re</b> |
| Gender                                       | Female                       |                     |                 |                         |
| T-Shirt                                      | Yes                          |                     |                 |                         |
| T-shirt Size                                 | Medium                       |                     |                 |                         |
| Emergency Contact Name                       | John                         |                     |                 |                         |
| Emergency Contact Relation                   | Smith                        | -                   |                 |                         |
| Emergency Contact Phone Number               | 888-888-8888                 | [151821553] Regi    | istration Value |                         |
| Authorized pickup                            | Yes                          |                     |                 |                         |
| Physician Name                               |                              | Name                | DOB             |                         |
| Physician Phone Number                       |                              | 1                   |                 |                         |
| Reports                                      | 5                            |                     | 00/22/14        |                         |
|                                              |                              |                     |                 |                         |
|                                              |                              |                     |                 | 🗙 Cancel 🔚 Sa           |
|                                              |                              |                     |                 |                         |

# **Questions Tab**

The **Questions** tab lists every answer that the registrant provided at the time of registration. The **Questions** tab also displays answers to the custom questions asked on the question profile. If needed, users may change the answer to a custom question in the **Questions** tab by double-clicking into the **Answer** field and then typing in the new answer in **the Registration Value** window. Click **Save** once complete.

| Payment Invoice Registration Question: | distory Questions Contracts<br>5 Standard Questions | t History Attendance | Notes & Ema | ils                      | The <b>Standard Questions</b> tab lists answers to any standard questions associated with the |  |  |  |
|----------------------------------------|-----------------------------------------------------|----------------------|-------------|--------------------------|-----------------------------------------------------------------------------------------------|--|--|--|
| Grade 4th<br>Emergency Contact         |                                                     |                      |             |                          | class at the <b>Course</b> level. To change the answer for certain <b>Standard Questions</b>  |  |  |  |
| First, Last                            | Jones                                               | Smith                |             |                          | (Birthdate, Age, Grade), navigate to the                                                      |  |  |  |
| Relationship                           | Father                                              |                      |             |                          | Person's profile, edit, and <b>Save</b> once                                                  |  |  |  |
| Phone                                  | (963) 664-5254                                      |                      |             |                          | complete                                                                                      |  |  |  |
| Special Consideration                  | 5                                                   |                      |             |                          |                                                                                               |  |  |  |
|                                        |                                                     |                      |             | Pre, First, Last, Suffix | c Sally Smith                                                                                 |  |  |  |
|                                        |                                                     |                      |             | Email                    | ben.smith@revtrak.com                                                                         |  |  |  |
|                                        |                                                     |                      |             | Address                  | 555 RevTrak Rd                                                                                |  |  |  |
| 📑 Reports 🖂                            |                                                     |                      | <b>×</b> 0  |                          |                                                                                               |  |  |  |
|                                        |                                                     |                      |             | City, State, Zip         | Bloomington MN 55379                                                                          |  |  |  |
|                                        |                                                     |                      |             | Birthdate, Age, Grade    | e 📆 02/02/2012 🛐 4th 🔿 Male 🔿 Female 📥                                                        |  |  |  |
|                                        |                                                     |                      |             |                          | Suspend Account Suspend Parent Portal RT Cust ID                                              |  |  |  |

# **Contract History Tab**

| Payr     | nent             | Invoice      | e History Questions |        |         | Contract History Attend |          | endance | dance Notes & Emails |  |              |      |
|----------|------------------|--------------|---------------------|--------|---------|-------------------------|----------|---------|----------------------|--|--------------|------|
| Con      | Contract History |              |                     |        |         |                         |          |         |                      |  |              |      |
| St       | tart             | End          |                     | Rate   |         |                         | Segme    | nt      |                      |  | Attend.      |      |
| 8/5      | /2019            | 8/29/2       | 8/29/2021 Standard  |        |         |                         | AM 3 Day | ys a W  | eek                  |  | M, W, F      |      |
| 8/5      | /2019            | 8/29/2       | 021                 | Standa | rd      |                         | PM 4 Day | ys a W  | eek                  |  | M, Tu, Th, F |      |
| Sus<br>C | pend Cha         | arges<br>art | End                 |        | Segment |                         |          |         | Reason               |  |              |      |
| Re       | ports            |              |                     |        |         | \$                      |          |         |                      |  | X Cancel     | Save |

The **Contract History** tab displays a history of all rates and segments associated with a registration for a contract class. When a contract changes, the new contract information appears in the **Contract History** list along with that of the previous contract.

| Payment      | Invoice Histo | ory Questions | Contract History | Attendar | nce N | otes & En | nails |     |
|--------------|---------------|---------------|------------------|----------|-------|-----------|-------|-----|
| Contract His | tory          |               |                  |          |       |           |       |     |
| Start        | End           | Rate          | Segment          | Attend.  | Purch | Used      | Rem   | Inv |
| 8/19/2019    | 5/28/2021     | Standard      | AM Care          | Drop In  | 7     | 5         | 2     | 0   |
|              |               |               |                  |          |       |           |       |     |

Drop in classes feature four additional columns which track the number of days purchased, used, and remaining, as well as those days for which the registrant has been invoiced. These columns update automatically. The **Suspend Charges** field lists the periods of time for which the registration has been suspended and will not be charged during invoicing. To suspend a contract, click the green **Plus Sign** button beneath **Suspend Charges**. In the **Suspend Charges** window which appears, enter a reason for the suspension along with a date range. Check the box next to the segment which must be suspended, then Save.

| [NEW] Re | gistration Segment Suspend |   |
|----------|----------------------------|---|
| Reaso    | n 🔼                        |   |
| Start I  | ate 🔟 🛕 End Date 🔛 🛕       |   |
|          | Segment                    |   |
|          | [Standard]AM 5 Days a Week |   |
|          | [Standard]PM 3 Days a Week |   |
|          |                            |   |
|          |                            |   |
|          | 🗙 Cancel 🔚 Save            | 2 |

# Attendance Tab

The **Attendance** tab shows the days the registrant attended based on the days selected on the **Assignment Clipboard** at the **Class** level. If the student was picked up late on a certain day, the corresponding box in the **Late** column will be checked; if the **Late Fee** for the contract is a **Per Minute** fee, the **Min. Late** column tracks the total minutes that passed before the student was picked up. The **In** and **Out** columns record days on which the student was signed in and signed out using the **Tablet Check-in** module.

| Payment I     | nvoice History Questions | Contract History | Attendance | Notes &        | Emails |        |   |
|---------------|--------------------------|------------------|------------|----------------|--------|--------|---|
| Date          | Segment                  |                  | Lat        | e Min.<br>Late | In     | Out    |   |
| 01/21/2021    | PM (5 Day/Week)          |                  |            | 0              | 1      | 1      | * |
| 01/13/2021    | AM (5 Day/Week)          |                  |            | 0              | 1      |        |   |
| 01/07/2021    | PM (5 Day/Week)          |                  |            | 0              |        |        |   |
| 01/07/2021    | AM (5 Day/Week)          |                  |            | 0              |        |        |   |
| 01/05/2021    | PM (5 Day/Week)          |                  |            | 0              |        |        |   |
| 01/05/2021    | AM (5 Day/Week)          |                  |            | 0              |        |        |   |
| 01/04/2021    | PM (5 Day/Week)          |                  |            | 0              |        |        |   |
| 01/04/2021    | AM (5 Day/Week)          |                  |            | 0              |        |        |   |
| 10/27/2020    | AM (5 Day/Week)          |                  |            | 10             |        |        |   |
| 10/26/2020    | AM (5 Day/Week)          |                  |            | 0              |        |        | Ŧ |
| Attendance Gr | oup                      |                  |            |                |        |        |   |
| Reports       | 1                        | \$ 👟 🖂           |            |                | 🗙 Car  | icel 🔓 | S |

To view additional information about an entry, double-click on it. When a user double clicks into an attendance record, for example, the **Attendance** window opens. The window details signatures used to sign the registrant in or out, as well as a corresponding photo when only certain people are authorized to pick up the registrant in the **Tablet Check-In** module.

| Attendance - | [3819853]      |            |
|--------------|----------------|------------|
| nç Date:     | 2016-07-18     |            |
|              | Late 0 Minutes |            |
| y<br>Sign In |                | Sign Out   |
|              |                | 1          |
| Å            | in hindingon   | Jen Embran |

# Notes & Email Tab

The Notes & Emails tab tracks comments and communications for the individual participant's registration.

| Payment   | Invoice Hi  | story Questions       | Contract History    | Attendance | Notes & Emails    |       |
|-----------|-------------|-----------------------|---------------------|------------|-------------------|-------|
| Notes     |             |                       |                     |            |                   |       |
|           |             |                       |                     |            |                   |       |
|           |             |                       |                     |            |                   |       |
|           |             |                       |                     |            |                   |       |
|           |             |                       |                     |            |                   |       |
| Emails    |             |                       |                     |            | Re                | esend |
| Date      |             | Subject               |                     | То         |                   |       |
| 07/09/20: | L9 2:23 PM  | Registration: Weekly  | Child Care          | caitey.ber | nnett@revtrak.com | *     |
| 07/23/20: | L9 12:09 PM | Invoice for Weekly Cl | hild Care 2019-2020 | caitey.ber | nnett@revtrak.com |       |
| 08/06/20  | 19 8:50 AM  | Invoice for Weekly Cl | hild Care 2019-2020 | caitey.ber | nnett@revtrak.com |       |
| 08/27/20  | 19 8:40 AM  | Invoice for Weekly Cl | hild Care 2019-2020 | caitey.ber | nnett@revtrak.com |       |
| 10/23/20: | L9 11:15 AM | Invoice for Weekly C  | hild Care 2019-2020 | caitey.ber | nnett@revtrak.com | -     |
| Reports   |             |                       | \$                  |            | X Cancel          | Save  |

Notes may be manually entered in the **Notes** field. These records are for internal purposes and will be viewed only by users who are logged into RegWerks.

The **Emails** list shows all emails that have been sent from the RegWerks system regarding this registration. Users can double-click on an email to view or print it. To resend an existing email, users select the **Resend** button.

# Manager

The **Manager** menu option allows you to create managers that can then be selected at the **Course** or **Class** level as the person who responsible a particular course or class. An example of a manager is a pool manager that oversees all swimming courses.

| [NEW] Manager                       |                   |
|-------------------------------------|-------------------|
| First, Last *<br>Email *<br>Address |                   |
| City, St, Zip                       | Inactive          |
| Phones Per                          | rmissions         |
|                                     | Phone Type Number |
| Reports                             | 🗙 Cancel 🔚 Save   |

## Adding a Manager

To add a manager, select **Manager** under the Main Menu. Click the **Add Record** button, which will open the **Manager** window.

Users are required to enter the name and email address of the manager. All other fields are optional. To add a phone number, click the **Plus Sign** button on the **Phone** tab. Select a phone type from the drop-down menu before inputting the phone number.

Unlike a user, a manager does not have access to the RegWerks system by default. To give a manager access to the system, enable **Manager Access** on the **Permission** tab by checking the corresponding checkbox. Assign the manager to a user group using the **User Group** drop-down menu and give them a password with which to log in; the username will be their email address.

| Phones Permi | issions               |
|--------------|-----------------------|
|              | Enable Manager Access |
| User Group   | Select One 🗸          |
| Password     |                       |
|              |                       |
|              |                       |
| Reports      | 🗙 Cancel 🔚 Save       |

# Editing a Manager

To edit a manger, double-click on the name of the manager whose profile needs editing. Enter corrections in the profile before clicking **Save**.

# Deleting a Manager

To delete a manager, select the person's profile in the **Manager** list and click **Delete** in the upper left-hand corner. A prompt will appear to confirm this deletion. Select **OK** to complete the process.

# Instructor

The **Instructor** menu option allows users to create instructors who can then be selected at the **Class** level as the person who teaches a class.

# Adding an Instructor

To add an instructor, select **Instructor** in the Main Menu. Click the **Add Record** button. Only the name and email address of the instructor are required, but additional information may be added in other fields. To add a phone number, click the **Plus Sign** button on the **Phones** tab. Choose a phone type from the drop-down menu before inputting the phone number.

| Prefix, First, Last, Suffix<br>Email *<br>Address | frogers@no<br>123 Elm St.   | Fred Rogers frogers@noemal.com 123 Elm St. |  |  |  |  |  |
|---------------------------------------------------|-----------------------------|--------------------------------------------|--|--|--|--|--|
| City, St, Zip                                     | Bloomington                 | Bioomington Inactive                       |  |  |  |  |  |
| Phones Profile                                    | Pay<br>Phone Type<br>Mobile | Number<br>(555) 555-5555                   |  |  |  |  |  |
| 9                                                 |                             |                                            |  |  |  |  |  |
|                                                   |                             |                                            |  |  |  |  |  |
|                                                   |                             |                                            |  |  |  |  |  |

The **Pay** tab may be used to notate the amount that an Instructor is being paid. Once the Instructor is assigned to a Class, information recorded in the **Pay** tab will be automatically added at the class level.

| Phones Profile | Pay                   |      |
|----------------|-----------------------|------|
|                | 🖲 Flat Rate           | 0.00 |
|                | ○% of Revenue         | 0.00 |
|                | O Per Class Hour      | 0.00 |
|                | OPer Enrolled Student | 0.00 |

#### Editing an Instructor

To edit an instructor, in the Main Menu select **Instructor**. In the Instructor list which appears at right, double-click on the name of the instructor whose profile requires editing. Enter corrections before clicking **Save**.

# Deleting an Instructor

To delete an instructor, in the Main Menu select **Instructor**. In the Instructor list which appears at right, click on the appropriate **Instructor** and then select **Delete** in the upper left-hand corner. A prompt will appear to confirm this deletion. Select **OK** to complete the process.

# Person

The **Person** menu option lists all people who have signed up for a class using the RegWerks software or who are account holders.

In the Main Menu, select **Person**. In the **Person** list which appears at right, double-click on the person's name and the **Person** profile will open. By default, personal information in the Person profile was either entered at the time of registration or at the time of creating a new account. If the **Person** has an account on the Web Store, they can change their information in their **Account Settings**. Similarly, account holders may change information for any registrant on their account either in the **Parent Portal** or when registering for another class. Person profiles may also be edited by RegWerks users who have the necessary user permissions.

|                       | [3775585] Person                                                                                                    |
|-----------------------|----------------------------------------------------------------------------------------------------|
|                       | Pre, First, Last, Suffix     Yussuf     Said       Email     ssaid@noemail.com       Address     123 Maple Avenue       City, State, Zip     Bloomington       Birthdate, Age, Grade     Image: Compare the parent Portal       Suspend Account     Suspend Account |
|                       | Registrations     Phones     Emergency     Remarks     Payments     Account Register     Pickup       Registrations For     Said, Yussuf     Image: Said Said Said Said Said Said Said Said                                                                         |
|                       | Reports X Cancel Save                                                                                                    |
| City, State, Zip      | Bloomington MN 55423                                                                                                    |
| Birthdate, Age, Grade | Male Female                                                                                                    |
|                       | Suspend Account Suspend Parent Portal RT Cust ID 0                                                                                                    |

**Suspend Account:** RegWerks users may choose to suspend a Person's account by checking the **Suspend Account** box. When an account is suspended, the account holder will still be able to log into their account, view past orders, and access the **Parent Portal** (unless it has also been suspended) but will not be able to register either themselves or anyone else on their account for a new class. If they attempt to do so, the account holder will receive a message notifying them that their account has been suspended and instructing them to contact the office for further information.

**Suspend Parent Portal:** RegWerks users may also choose to **Suspend Parent Portal**, which suspends the account holder's access to the **Parent Portal**. The account holder will still be able to log into their account, view past orders, and register for classes, but they will be unable to see the **Parent Portal** link on the **My Account** page or use it to make a payment.

**RT Cust ID:** The **RT Cust ID** field displays the account holder's RevTrak account ID. If the Person is an account holder, the field will be auto-populated with their account number. If the Person is not an account holder, only a **0** will appear in this field.

# **Registrations Tab**

The **Registrations** tab lists the Person's registration history, including every class for which that individual has ever registered in RegWerks. Double-click on a Registration to review details about that registration. To view Registration histories for other people linked under the same account, click on the **Registrations For** drop-down menu and choose a name. The **Registration History** list will change to display this second Person's registration history.

| [3775585] Person         |                        |                |                  |                 |
|--------------------------|------------------------|----------------|------------------|-----------------|
| Pre, First, Last, Suffix | Yussuf                 | Sa             | id               |                 |
| Email                    | ssaid@noemail.com      |                |                  |                 |
| Address                  | 123 Maple Avenue       |                |                  |                 |
|                          |                        |                |                  |                 |
| City, State, Zip         | Bloomington            | MN             | 55496            |                 |
| Birthdate, Age, Grade    | 172                    | 0              | 🔿 Male           | 🔿 Female        |
|                          | Suspend Account        | Suspend Pa     | rent Portal RT C | ust ID 0        |
|                          |                        |                |                  |                 |
| Registrations Phon       | es Emergency           | Remarks Pay    | ments Account    | Register Pickup |
| Registrations For S      | aid, Yussuf            |                | ~                |                 |
| Date Tit                 | aid, Nimco<br>aid, Sue |                | Pa               | f Balance       |
| 6/29/2021 Test C         | aid, Yussuf<br>lass4   | Community Cent | er Enrolled 220  | 06002 \$0.00    |
| 4/29/2021 2020 5         | STEM Summer Camp -     | Community Cent | er Enrolled      | \$160.00        |
|                          |                        |                |                  |                 |
|                          |                        |                |                  |                 |
|                          |                        |                |                  |                 |
|                          |                        |                |                  |                 |
|                          |                        |                |                  |                 |
| 📄 Reports                |                        |                |                  | 🗙 Cancel 🗖 Save |

#### **Phones Tab**

The **Phones** tab lists all phone numbers on file for a Person. Enter additional phone numbers by clicking on the green **Plus Sign** button. Edit existing phone numbers by double-clicking on the number in the **Phone Type** field. To remove a phone number, click once on the number in **Phone Type**, and then click the **Trash Can** button.

# **Emergency Tab**

The **Emergency** tab lists the person's emergency contact information, which users may edit.

| Registrations | Phones  | Emergency | Remarks | Payments | Account Register | Pickup      |
|---------------|---------|-----------|---------|----------|------------------|-------------|
| First, Last   | Doming  | 0         |         | Lopez    |                  |             |
| Relationship  | friend  |           |         |          |                  |             |
| Phone         | (888) 8 | 88-8888   |         |          |                  |             |
|               |         |           |         |          |                  |             |
|               |         |           |         |          |                  |             |
|               |         |           |         |          |                  |             |
|               |         |           |         |          |                  |             |
|               |         |           |         |          |                  |             |
| Reports       |         |           |         |          | 🗶 Car            | icel 🕞 Save |

# **Remarks Tab**

The **Remarks** tab stores internal notes and special considerations for a Person. Users may enter notes about a person in the **Notes** field, which will be included on the **Class Roster - Remarks** report.

The **Special Considerations** field records special considerations for a student. This field corresponds to one of the standard questions that can be added to a registration at the **Course** level under the **Questions** tab. The Special Considerations field below will auto-fill with a registrant's response if it was completed at the time of registration.

| Registrations            | Phones          | Emergency    | Remarks | Payments         | Account Register | Pickup    |
|--------------------------|-----------------|--------------|---------|------------------|------------------|-----------|
| Notes                    |                 |              |         | Special Consider | rations          |           |
| <u>Xussuf</u> takes a da | ily prayer bre. | ak at 10 AM. |         | N/A              |                  |           |
|                          |                 |              | 11      |                  |                  | 11        |
| Reports                  |                 |              |         |                  | 🗙 Car            | icel 🗖 Sa |

# **Payments Tab**

The **Payments** tab shows the registrant's **Payment History**, and tracks all payments that have been made on their registrations.

| Registrations | Phones    | Emergency | Remarks Payme | nts Account Register | Pickup |
|---------------|-----------|-----------|---------------|----------------------|--------|
|               | Date      | Method    | Reference     | Amount               |        |
|               | 1/25/2021 | ePayment  | 17766010      | \$150.00             | 1      |
|               | 1/15/2021 | ePayment  | 17766008      | \$90.00              |        |
|               | 1/13/2021 | ePayment  | 17766007      | \$30.00              |        |
|               | 1/13/2021 | ePayment  | 17766006      | \$50.00              |        |
|               |           |           |               |                      |        |
|               |           |           |               |                      |        |
|               |           |           |               |                      |        |
|               |           |           |               |                      |        |
|               |           |           |               |                      |        |
| Reports       |           |           |               | X Cance              | a 🔒    |

# Account Register Tab

The Account Register tab records the history of all charges, payments, and adjustments on the Person's registrations.

| Registration | s Phones Emergency         | Rema <b>rks</b> | Payments | Account Reg | ister Pickup |
|--------------|----------------------------|-----------------|----------|-------------|--------------|
| Date         | Name                       |                 |          |             |              |
| 4/29/2021    | 2020 STEM Summer Camp - S  | ummer Camps     |          | \$150.00    | \$0.00       |
| 4/29/2021    | Class ended early          |                 |          | \$-5.00     | \$0.00       |
| 5/19/2021    | Camp Lunch Fee             |                 |          | \$15.00     | \$0.00       |
| 4/29/2021    | Other                      |                 |          | \$0.00      | \$0.00       |
| 5/11/2021    | 2020 Basketball Summer Cam | ps - Summer     |          | \$200.00    | \$0.00       |
| 5/29/2021    | Test Class4                |                 |          | \$100.00    | \$0.00       |
| 5/29/2021    | ePayment 22006002          |                 |          | \$0.00      | \$100.00     |
| Reports      |                            |                 |          |             | 🗙 Cancel 📊   |
#### Merge

The **Merge** button allows users to merge duplicate accounts. To locate it, select **Person** in the Main menu, and the **Merge** button will appear in the toolbar at the top of the page.

🕃 Add Record 📋 Delete Selected 🗎 🚊 Reports 🛛 涯 Register 🕞 Merge 😵 Help

To merge two accounts, select the original and the duplicate to be merged in the **Person** list while holding down the **Cmd** key (Mac) or **Ctrl** key (Windows). Once the two profiles are selected, click on the **Merge** button. The **Duplicate Manager** window will open and display information for each of the two selected persons.

The account holder's information appears beneath each of the two profiles. This allows the user to identify the correct account holder for the registrant before completing the merge. In the example at right, the registrant Carlos Sanchez is linked to two different account holders, each with a different email address.

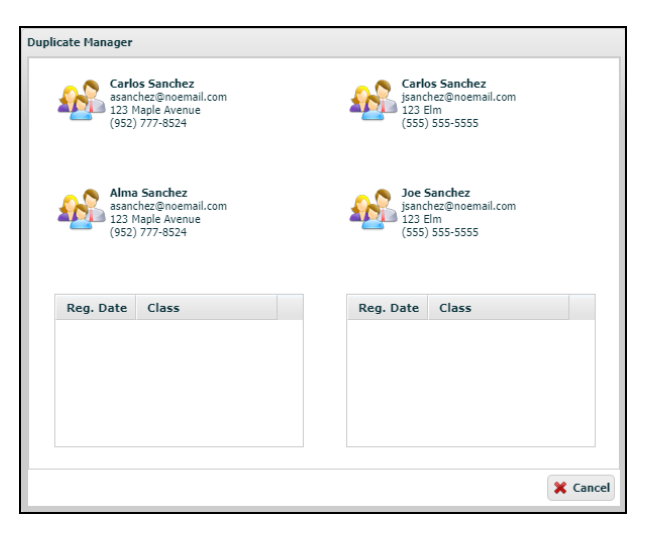

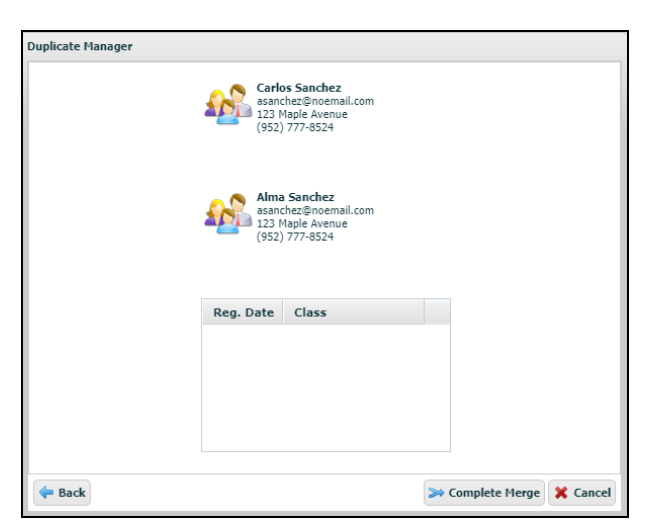

To begin merging the accounts, double-click on the account into which the duplicate will be merged. The **Duplicate Manager** window will change to display a preview of what the merged profile will look like. Click the **Back** button to change the merge choice, or click the **Complete Merge** button to complete the merge. In the example at left, by selecting Carlos Sanchez, linked to account holder Alma Sanchez, the user may review how Carlos' account will display following the merge. Select **Complete Merge** to create a single account for Carlos, which is linked to Alma.

#### Reporting

The **Reports** button provides users with access to over 100 reports in RegWerks. These reports will vary depending on which menu option or window is currently active or open.

| 🕒 Add Record | T Delete Selected | Reports | 📒 Register | ≫ Merge | 😯 Help |
|--------------|-------------------|---------|------------|---------|--------|
|--------------|-------------------|---------|------------|---------|--------|

The **Report** window features a scrolling list of report options, as well as a brief description of each report when the user clicks on the report title. Some reports are available in both Excel and PDF format. Where formatting options are available, users may choose the desired format by selecting the corresponding radio button at the bottom of the **Report** window.

| Report                                                                                                    |   |                                             |
|----------------------------------------------------------------------------------------------------|---|---------------------------------------------|
| Aging Report Summary<br>Aging Report Summary Credits & Debits<br>Balance Due<br>Balance Due - Mail Merge<br>Credit Due<br>Daily Revenue by Programs<br>Deleted Payments and Adjustments<br>Facility Schedule<br>Facility Schedule<br>Facility Schedule<br>Find Duplicate Late Pickup Fees (SUPPORT ONLY!)<br>Refunds Issued<br>Registrations | * | Prints a detailed list of all balances due. |
| O Excel   PDF                                                                                                    |   | 🗶 Cancel 🔲 OK                               |

If it appears that reports are not running properly, please do not hesitate to contact the RegWerks support line at 888-847-9470.

# **Walk-In Registration**

The **Walk-In Registration** feature allows RegWerks users to register a student for a class in person or over the phone. It also enables users to take various forms of payment (i.e. cash, check, money order) that cannot be processed through the Web Store and notate them in RegWerks. Best practices for completing Walk-In Registrations include: search only on Account Holder's email address; create accounts for account holders (parent/guardian/caregiver) first, then add children to that adult's account; maintain only one open RegWerks session at a time (do not log in on multiple browser tabs); do not hit the back arrow; and if a user must abandon a Walk-In Registration session prior to completion, either clear the cart first, or close the browser tab and wait 60 minutes for the system to clear itself of this abandoned entry.

To perform a walk-in registration, click the **Register** button in the toolbar.

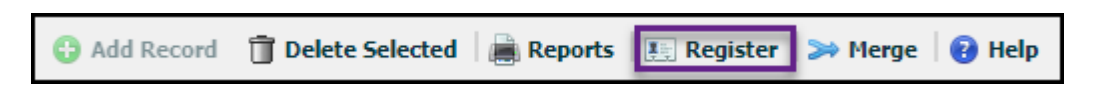

A new browser tab will open and display Program options. Select a Category by clicking on the category title.

| Home                  | Athlatice                                                                                                    |
|-----------------------|----------------------------------------------------------------------------------------------------|
| Programs              | The athletics program is available to all student's who reside within the local school district. We are proud to offer a wide variety of competitive<br>leagues year-round. Our commitment to promoting athletic excellence, strong teamwork, and good sportsmanship both on and off the field have<br>driven us to success for many years. |
| A AP TESTING          | We currently offer our athletic program for two age groups: High School (Students currently enrolled in Grades 9-12) and Middle School (Students                                                                                                    |
| A ATHLETICS           | currently enrolled in Grades 6-8).<br>Please contact our Athletics Coordinator for more information.                                                                                                    |
| C CHILD CARE          | Athletics                                                                                                    |
| C COMMUNITY EDUCATION | High School Athletics     Middle School Athletics                                                                                                    |

Choose the appropriate Course. When the Class list appears, select the class in which the student must be registered.

| Home                     | High School Baseball.                                               | outs in late April. The typical res            | sular coacon runs f  | rom March through          | Soptombor Diavors | and parents can      |
|--------------------------|---------------------------------------------------------------------|------------------------------------------------|----------------------|----------------------------|-------------------|----------------------|
| HIGH SCHOOL BASEBALL     | expect to attend approximate<br>Number:                             | Date:                                          | Day(s):              | Time:                      | Instructor(s):    | Price:               |
| H HIGH SCHOOL BASKETBALL | 21/22 High School Boys Baseball<br>21/22 High School Girls Softball | <u>8/2/21-8/31/22</u><br><u>8/2/21-8/31/22</u> | Mo, We, Fr<br>Tu, Th | 4:00p-6:00p<br>3:30p-5:30p |                   | \$100.00<br>\$100.00 |
| HIGH SCHOOL FOOTBALL     |                                                                     |                                                |                      |                            |                   |                      |

The **Class Details** page will appear, and the user will click on the **CLICK HERE to register for this Class** link. Unlike on the Web Store, there will be an enrollment count at the end of the link (i.e. 14 of 40); this is only visible during a walk-in registration.

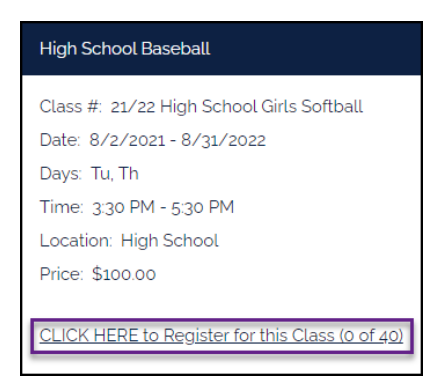

After clicking the link, the user will be taken to a screen that allows a look up an account in the system or create a new account. If the participant has registered online before, **Search** for the account holder's (parent/guardian/caregiver) email address, select it, and then select the radio button for the corresponding participant before filling out the question profile.

|   | Last, First 🗸   | fishman |                      | [                | New Account |
|---|-----------------|---------|----------------------|------------------|-------------|
|   | Name            |         | Email                | Address          |             |
|   | Fishman, Arthur |         | afishman@noemail.com | 123 Maple Avenue |             |
| Ľ |                 |         |                      |                  |             |

If the account holder does not have an account, create one for this parent/guardian/caregiver by clicking the **New Account** button and filling out the basic account holder information on the page shown below. The account holder will then have to create a password on the Web Store later if they wish to access their online account or use the **Parent Portal**.

| My Account, Info                                             |          |             |       |             |  |
|--------------------------------------------------------------|----------|-------------|-------|-------------|--|
| Your Derenal Dataile                                         |          |             |       |             |  |
| Test Name                                                    |          | 1 act Namer |       |             |  |
| Midania                                                      |          | Rubin       |       |             |  |
|                                                              |          |             |       |             |  |
| - Unit Adultis                                               |          |             |       |             |  |
| muongroemaccon                                               |          |             |       |             |  |
|                                                              |          |             |       |             |  |
| Your kiomo Addross                                           |          |             |       |             |  |
| Idda Fiorre Address                                          |          |             |       |             |  |
| The Day                                                      |          |             |       |             |  |
|                                                              |          |             |       |             |  |
|                                                              |          |             |       |             |  |
| ' City:                                                      | * State: |             | · 20  |             |  |
| Bicomington                                                  | MN       | ÷           | 54790 |             |  |
|                                                              |          |             |       |             |  |
|                                                              |          |             |       |             |  |
| Your Contact Information                                     |          |             |       |             |  |
| One of the Informing phone is others is non-ined to represed |          |             |       |             |  |
|                                                              |          |             |       |             |  |
| "Home Phone: "Work Pho                                       | ine:     |             |       | Cell Phone: |  |
| 850 555-5555 Work                                            |          |             |       | Cell.       |  |
|                                                              |          |             |       |             |  |
|                                                              |          |             |       |             |  |
|                                                              | _        |             |       |             |  |
|                                                              | Sub      | 1 mil       |       |             |  |

Account holders (parent/guardian/caregiver) always appear at the top of the list of names on the page below. In the example below, Mikkaela Rubin is the Account Holder, and any **New Person** added under this account would be a participant or child.

| Who are you registering?                                                                                                    |
|----------------------------------------------------------------------------------------------------|
| Please select the person you would like to register for Test Course. If the person you want to register is not listed please click on the "A New Person" option below. |
| ○ Mikkaela Rubin (self)                                                                                                    |
| O A New Person                                                                                                    |

If the account holder is enrolling someone other than themselves that has never registered, create a participant on their account by clicking **New Person** button. The **Add Person** window will open. Enter the participant's name, then **Submit**, to link the new Person's (or child's) account under the primary account holder's account.

| Add Person | ×            |
|------------|--------------|
| First Name | First Name   |
| Last Name  | Last Name    |
|            | Close Submit |

To register the New Person for the class, click on the radio button beside their name. By default, the account holder's address and phone numbers will cascade down and populate the New Person's account. Select **Continue**. Begin answering the questions on the Question Profile.

| Who are you registering?                                                        |                                                               |                                            |                             |  |  |  |  |
|---------------------------------------------------------------------------------|---------------------------------------------------------------|--------------------------------------------|-----------------------------|--|--|--|--|
| Please select the person you would lik<br>O <b>Mikkaela Rubin</b> <i>(self)</i> | ke to register for Test Course. If the person you want to reg | gister is not listed please click on the ' | A New Person" option below. |  |  |  |  |
| Sissac Rubin (other)                                                            |                                                               |                                            |                             |  |  |  |  |
| Address                                                                         |                                                               |                                            |                             |  |  |  |  |
| Address                                                                         | 123 Elm                                                       |                                            |                             |  |  |  |  |
|                                                                                 |                                                               |                                            |                             |  |  |  |  |
| City                                                                            | Bloomington                                                   |                                            |                             |  |  |  |  |
| State                                                                           | MN                                                            | , Zip                                      | 54789                       |  |  |  |  |
|                                                                                 |                                                               |                                            |                             |  |  |  |  |
| Phone Numbers                                                                   |                                                               |                                            |                             |  |  |  |  |
|                                                                                 |                                                               |                                            |                             |  |  |  |  |
| One of the following phone n                                                    | numbers is required to proceed                                |                                            |                             |  |  |  |  |
|                                                                                 | (555) 555-5555                                                |                                            |                             |  |  |  |  |
|                                                                                 | Work Phone                                                    |                                            |                             |  |  |  |  |
|                                                                                 | Cell Phone                                                    |                                            |                             |  |  |  |  |
|                                                                                 | C                                                             | iontinue.                                  |                             |  |  |  |  |

After completing the registration questions, select the appropriate payment method for the registration: **ePayment** (i.e. credit card, debit card, eCheck) or an **Other** payment (i.e. cash, check, voucher). If a registrant is making a partial payment, choose the **Other** payment option. If you need to make other registrations on this account, select **Add and Continue to Shop**; otherwise, click **Add and Go To Shopping Cart**.

| ● ePayment                  | ○ Other                  |
|-----------------------------|--------------------------|
| Add and Go To Shopping Cart | Add and Continue To Shop |

Once a user selects either **Add and Go to Shopping Cart**, no further edits may be made to this registration. Clicking on the back arrow will cause registration errors.

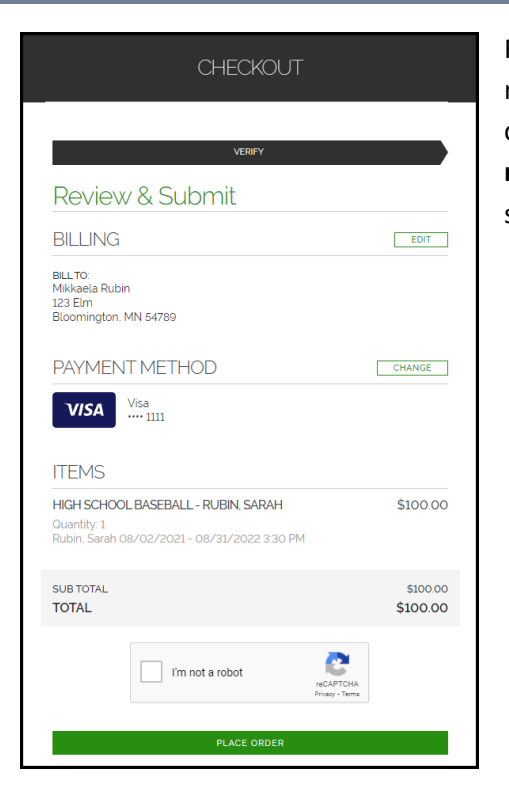

For **ePayment** payments, the Web Store **Checkout** screen will appear. Users may either remove the registration from the shopping cart or complete the checkout process by entering the necessary billing information, selecting **I'm not a robot**, completing the transaction, and viewing the receipt which was sent to the account holder's email.

For **Other** payments, the **Payment** screen will appear. Users may either remove the registration from the shopping cart or record a payment and complete the registration process. The **Pay** field will auto-fill with the total cost of the class. Users may record \$0 payment, a partial payment, or payment in full to reflect the actual amount received at that point in time. Upon completion, the unpaid portion of the class cost will be added as a balance due for the registration.

| Payment                              |          |          |                  |
|--------------------------------------|----------|----------|------------------|
| Class                                | Cost     | Prov     |                  |
| High School Baseball<br>Jones, Blake | \$250.00 | \$250.00 | Remove from Cart |
|                                      |          |          |                  |
| Total: \$250.00<br>Payment Type Cash |          |          |                  |
| Reference:                           |          |          |                  |
|                                      |          |          |                  |
|                                      |          | Subr     | nit              |

Choose the payment type from the **Payment Type** drop-down menu and enter a reference number if applicable before clicking **Submit**. After the registration is submitted, users may view the receipt which was sent to the account holder by selecting the **Click Here** link, or they may choose to make another registration.

If you would like further information about completing Walk In Registrations, please call the RegWerks support line at (888) 847-9470 or send an email to support@regwerks.zendesk.com.

# Look Up Field

The **Look Up** field allows users to complete a search within each menu option in RegWerks. Start by selecting the item under the Main menu (i.e. Course, Class, Person, etc.) or Setup menu (i.e. Program, Category, User, etc.) Using the look up fields at the top of the page, enter the word (or partial word) to be queried. The system will pull a list of all items that match this entry. As an example, under Main menu, select Person. In the Name look up field, enter the last name of the Person to view a list of all accounts which match that last name:

| Person  |                 |     |                           |                  |             |       |       |
|---------|-----------------|-----|---------------------------|------------------|-------------|-------|-------|
| ID      | Name            | Age | Email                     | Address          | City        | State | Zip   |
|         | lopez           |     |                           |                  |             |       |       |
| 3714624 | Lopez, Alana    | 4   | alopez@fauxemail.com      | 123 Maple Avenue | Bloomington | MN    | 55496 |
| 3700252 | Lopez, Ana      | 0   | alopez@fauxemail.com      | 123 Maple Avenue | Bloomington | MN    | 55496 |
| 3700243 | Lopez, Ariel    | 0   | alopez@fauxemail.com      | 123 Maple Avenue | Bloomington | MN    | 55496 |
| 3714657 | Lopez, Carl     | 20  | alopez@fauxemail.com      | 123 Maple Avenue | Bloomington | MN    | 55496 |
| 3720938 | Lopez, Izzie    | 19  | alopez@fauxemail.com      | 123 Maple Avenue | Bloomington | MN    | 55496 |
| 3700249 | Lopez, Joseph   | 0   | alopez@fauxemail.com      | 123 Maple Avenue | Bloomington | MN    | 55496 |
| 3783928 | Lopez, Santiago | 0   | alopez@fauxemail.com      | 123 Maple Avenue | Bloomington | MN    | 55496 |
| 3700228 | Lopez, Tianna   | 0   | lizzy.moeller@revtrak.net | 123 1st Street   | Bloomington | AL    | 55496 |

Similarly, to pull up all Classes which include the same word in the Class Number, select Class under Main menu. For many searchable items (Course, Class, Question Profile), refer to the Status drop-down menu at right to confirm which status type is being pulled (All, Active, Inactive). In the Class Number field, enter the appropriate word or code to complete the search:

| Class  |                                       |                   |                      |            |          |          |          | Active   | ~     |
|--------|---------------------------------------|-------------------|----------------------|------------|----------|----------|----------|----------|-------|
| ID     | Class Number                          | Program           | Class                | Start Date | Price    | Enrolled | Waitlist | Go Limit | Limit |
|        | summer                                |                   |                      |            |          |          |          |          |       |
| 354887 | 2020 Basketball Summer Camps          | Summer Programs   | Summer Camps         | 08/09/2021 | \$200.00 | 8        | 3        | 0        |       |
| 354884 | 2020 STEM Summer Camp                 | Summer Programs   | Summer Camps         | 08/16/2021 | \$150.00 | 16       | 0        | 0        |       |
| 345477 | 2021 Summer Baseball Skills Workshop  | Athletics         | High School Baseball | 06/21/2021 | \$250.00 | 15       | 0        | 0        |       |
| 354881 | Algebra I (Summer 2021)               | Summer Programs   | Algebra              | 06/07/2021 | \$50.00  | 12       | 0        | 5        |       |
| 354882 | Algebra II (Summer 2021)              | Summer Programs   | Algebra              | 06/01/2021 | \$100.00 | 5        | 2        | 5        |       |
| 354883 | BIO 1A (Summer 2021)                  | Summer Programs   | Biology              | 06/01/2021 | \$150.00 | 3        | 0        | 0        |       |
| 363942 | Creative Writing Workshop (Summer 202 | 1 Summer Programs | English              | 06/07/2021 | \$100.00 | 1        | 0        | 0        |       |

#### **Appendix 1: Parent Portal**

The **Parent Portal** is the online space for customers to access historical and current registration, as well as payment information. Within the Parent Portal, account holders may view the history of all registrations tied to the account, as well as pay any outstanding balances. The Parent Portal also permits account holders to pick the days or weeks on which a registrant will attend a class, update the ePayment method on file, and view previous invoices and tax statements.

After an account holder logs into their account on the Web Store, they can access the **Parent Portal** in the **My Account** drop down menu.

| Shop 🗸 | Resources 🗸 | HOME |                 | CART |
|--------|-------------|------|-----------------|------|
|        |             |      | My Settings     |      |
|        |             |      | Parent Portal 🔸 |      |
|        |             |      | Logout          |      |
|        |             |      |                 |      |

By default, the **Parent Portal** opens to the **Financial Info** screen where the account holder can see all active registrations that have balances (**Registrations with Balance**) and all active registrations (**Open Registrations**).

| Registrations with Balance |                                           |             |                   |  |  |  |  |  |
|----------------------------|-------------------------------------------|-------------|-------------------|--|--|--|--|--|
| Student                    | Class                                     | Balance Due | Card On File      |  |  |  |  |  |
| Mariella Garcia            | 2020 Basketball Summer Camps Summer Camps | \$10.00     | NA 📑 🛒            |  |  |  |  |  |
|                            |                                           |             |                   |  |  |  |  |  |
| Open Registrations         |                                           |             |                   |  |  |  |  |  |
| Name                       | Class                                     | Start Date  | Registration Date |  |  |  |  |  |
| Jake Garcia                | 2020 Basketball Summer Camps Summer Camps | 08/09/2021  | 02/18/2021        |  |  |  |  |  |
| Mariella Garcia            | 2020 Basketball Summer Camps Summer Camps | 08/09/2021  | 04/20/2021        |  |  |  |  |  |
| Mariella Garcia            | 20/21 Chemistry AP Test Science AP Tests  | 07/28/2021  | 02/04/2021        |  |  |  |  |  |

The account holder can change the payment method for a registration using the **Update Payment Method** button ( $\square$ ). They may also make a payment for a registration using the **Shopping Cart** button ( $\square$ ), which opens a window that allows them to pay off their balance or add funds to their account.

Once an option is selected, the payment is added to the shopping cart, which the account holder can reach by clicking the **Go to Shopping Cart** button.

If the registration is for a Pick-A-Day or Pick-A-Week class, the account holder can open the **Calendar** (<sup>III</sup>) to see the registrant's current attendance schedule or to select new days or weeks.

Account holders may access the **Family Info** page to view every Person associated with this account and click into their names to edit contact information.

| lame            | Schedule | Email            | Address       | Home |
|-----------------|----------|------------------|---------------|------|
| ane Garcia      | 1        | jg@fauxemail.com | 122 South St. |      |
| ohn Garcia      | 72       | jg@fauxemail.com | 122 South St. |      |
| elicity Smith   | 1        | jg@fauxemail.com | 122 South St. |      |
| Mariella Garcia | 1        | jg@fauxemail.com | 122 South St. |      |
| Ana Garcia      | 1        | jg@fauxemail.com | 122 South St. |      |
| lake Garcia     | 72       | jg@fauxemail.com | 122 South St. |      |

In the **History** section, the account holder may view printable versions of past invoices and tax statements.

| Invoice History                   |                                    |                          |                  |
|-----------------------------------|------------------------------------|--------------------------|------------------|
| Name                              | Invoice                            | Date                     | Amount           |
| Joseph Lopez                      | 371458-14245171                    | 11/18/2020               | \$0.00           |
| <u>Ariel Lopez</u><br>Alana Lopez | 371458-14245129<br>395291-14372176 | 11/18/2020<br>06/11/2021 | \$0.00<br>\$0.00 |
| i                                 |                                    |                          |                  |
|                                   |                                    |                          |                  |
|                                   |                                    |                          |                  |

If you would like additional information on the RegWerks **Parent Portal**, call the RegWerks support line at (888) 847-9470 or send an email to support@regwerks.zendesk.com.

# **Appendix 2: Check-In Station**

The RegWerks Check-In Station (**URL**: *schoolcode.facilitywerks.com/checkin*) is a web-based software that records real-time attendance and collects parent signatures using a tablet or other mobile device. The information collected by the check-in station is stored in real-time in your RegWerks system (**URL**: *schoolname.facilitywerks.com/admin/*), allowing for more detailed attendance reporting.

**WARNING**: Do not operate the Check-In Station while the attendance clipboard in RegWerks is in use. This can result in Check-In Station data being overwritten or deleted.

The **Check-In Station** has two modes: **Admin** and **User**. When the module is in **Admin Mode**, users see a list of every student who is scheduled to attend for the day.

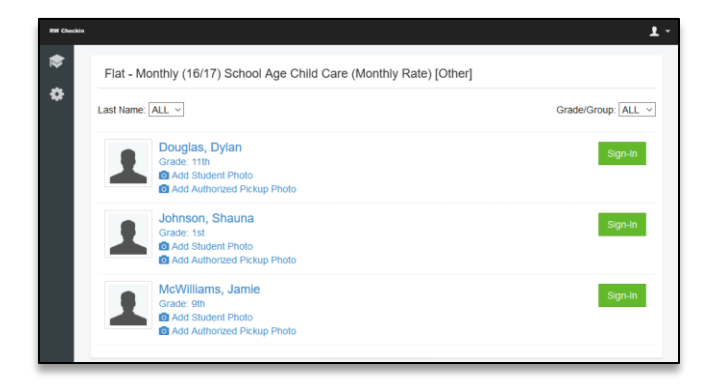

An administrator has the option to sign an individual student, multiple students, or even the entire class all at once using the **Bulk Sign-In** and **Sign-Out** features. As with parents/guardians/caregivers, the administrator must provide their signature to sign any children out of the class. An administrator also has the option to save a photo of each student as well as anyone designated as **Authorized Pickups**. This allows teachers to use photos to verify the identity of anyone signing a child out.

| kuonnson, shauna<br>≌McWilliams, Jamie | ~ |
|----------------------------------------|---|
| Mrs. Lauren                            |   |
| Cancel Buik Sign-In                    |   |

When the module is in **User Mode**, parents/guardians/caregivers may sign their student in or out but will not have access to the software's administrative functions.

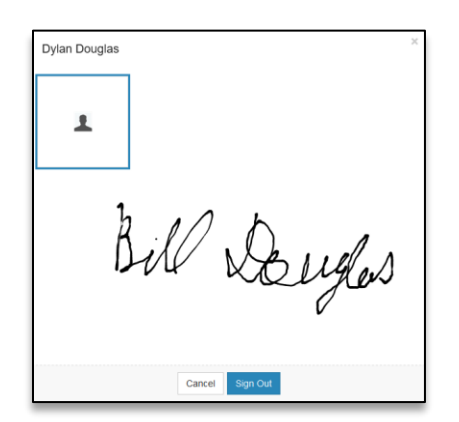

If there are one or more **Authorized Pickups** associated with a student's account, the person picking up the student must select their photo from the list and provide a signature in the space below before they can check the student out of the class.

The **Check-In Station** also syncs with the **Attendance Clipboard** in RegWerks, allowing users to view the date of sign in and sign out entries along with their corresponding signatures. Please remember to use either the RegWerks Attendance Clipboard or the Check-in Station. Operating both simultaneously will create attendance errors.

| , N      | ame<br>Attendance - [] | 3846753]   | Enrolled     |    |
|----------|------------------------|------------|--------------|----|
| nç       | Date:                  | 2016-07-21 |              |    |
| ay<br>Da | Sign In                |            | Sign Out     |    |
| 17,      | 2                      |            | Ŧ            |    |
|          | A                      | hs. Lewson | Bill Deuglas |    |
| te       |                        |            | Don          | ie |

RegWerks Support Team 7:30 AM – 5 PM (CST) Ph: 888.847.9470 support@regwerks.zendesk.com

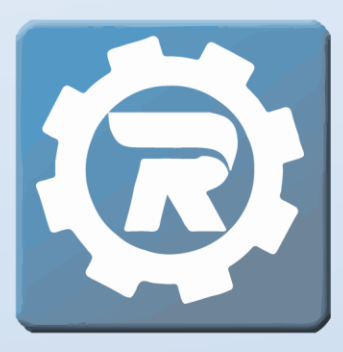

registration. simplified.